# Návody pro přihlášky/Guide for registrations SK Hradčany

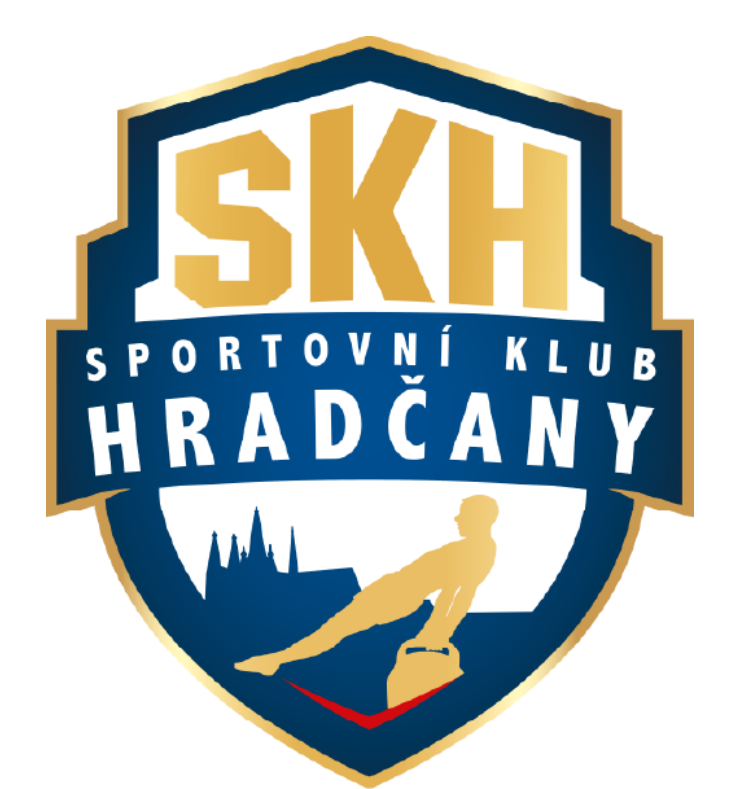

# VYBERTE SI S ČÍM POTŘEBUJETE POMOCI 😳

NÁVOD PRO REGISTRACI

NÁVOD PRO PŘIHLÁŠENÍ KURZU GYMNASTIKÉ PŘÍPRAVKY

NÁVOD PRO ODHLAŠOVÁNÍ A PŘIHLAŠOVÁNÍ NÁHRADNÍCH LEKCÍ GYMNASTICKÉ PŘÍPAVKY

NÁVOD PRO PŘIHLAŠOVÁNÍ ZÁVODNÍ GYMNASTIKY

NÁVOD PRO REZERVACI PRONÁJMU TĚLOCVIČNY

**ENG VERSIONS OF THE GUIDE FOR REGISTRATIONS** 

### NÁVOD PRO REGISTRACI

• POKRAČUJTE NA DALŠÍ SNÍMEK 😳

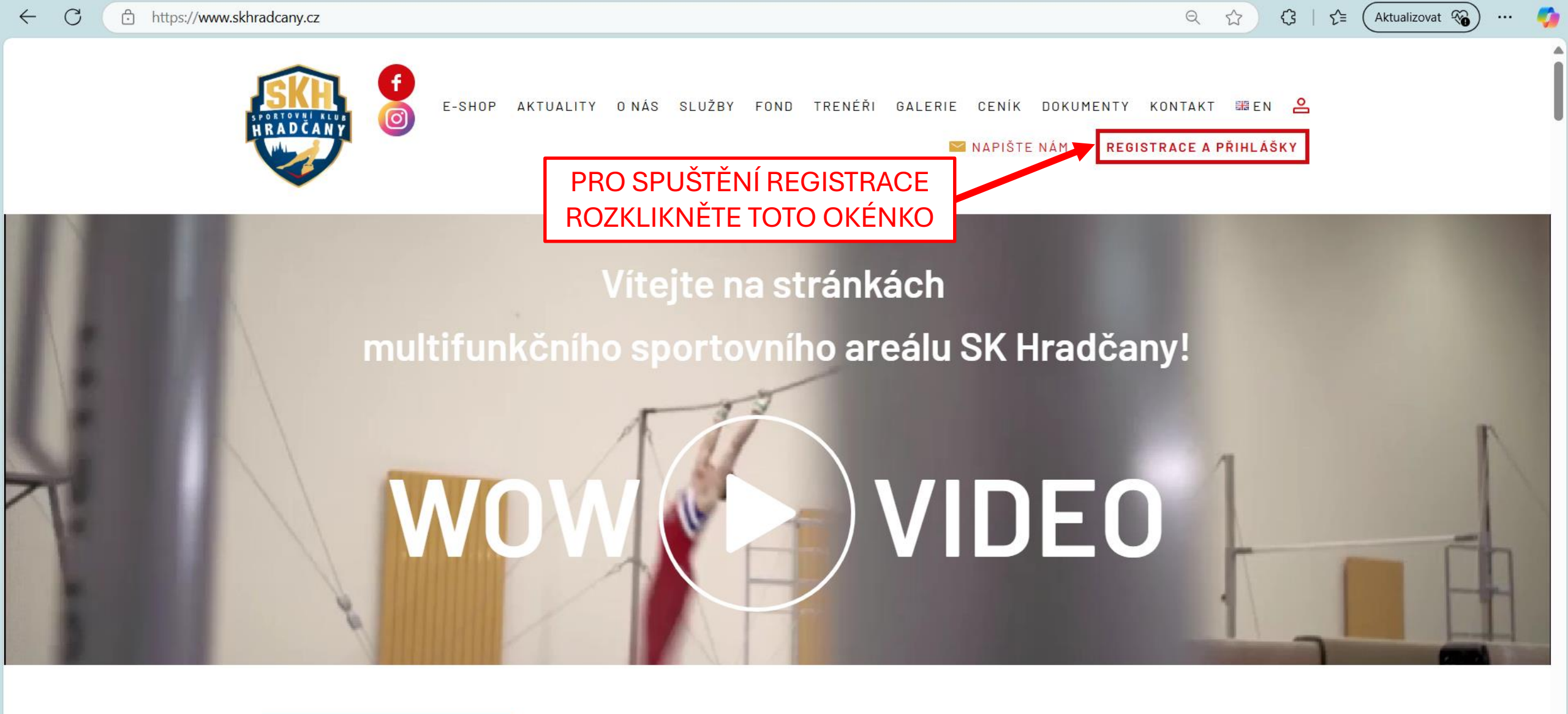

## i UPOZORNĚNÍ

### GYMNASTICKÁ PŘÍPRAVKA

Přihlašování do gymnastické přípravky na druhé pololetí je spuštěno 😜 pokud chcete nejdříve vyzkoušet

Privacy & Cookies Policy

W

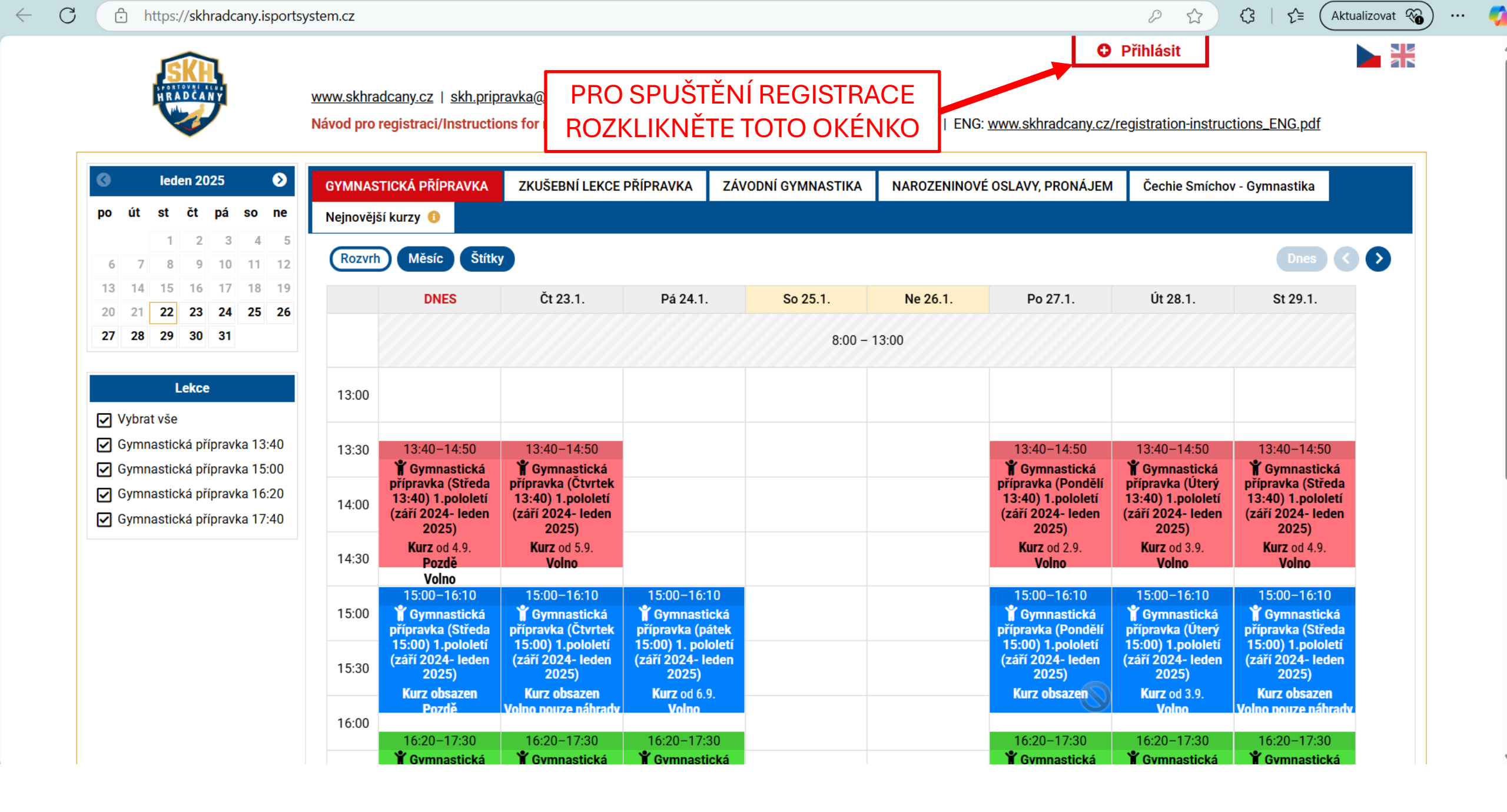

P

Aktualizovat 🗞 …

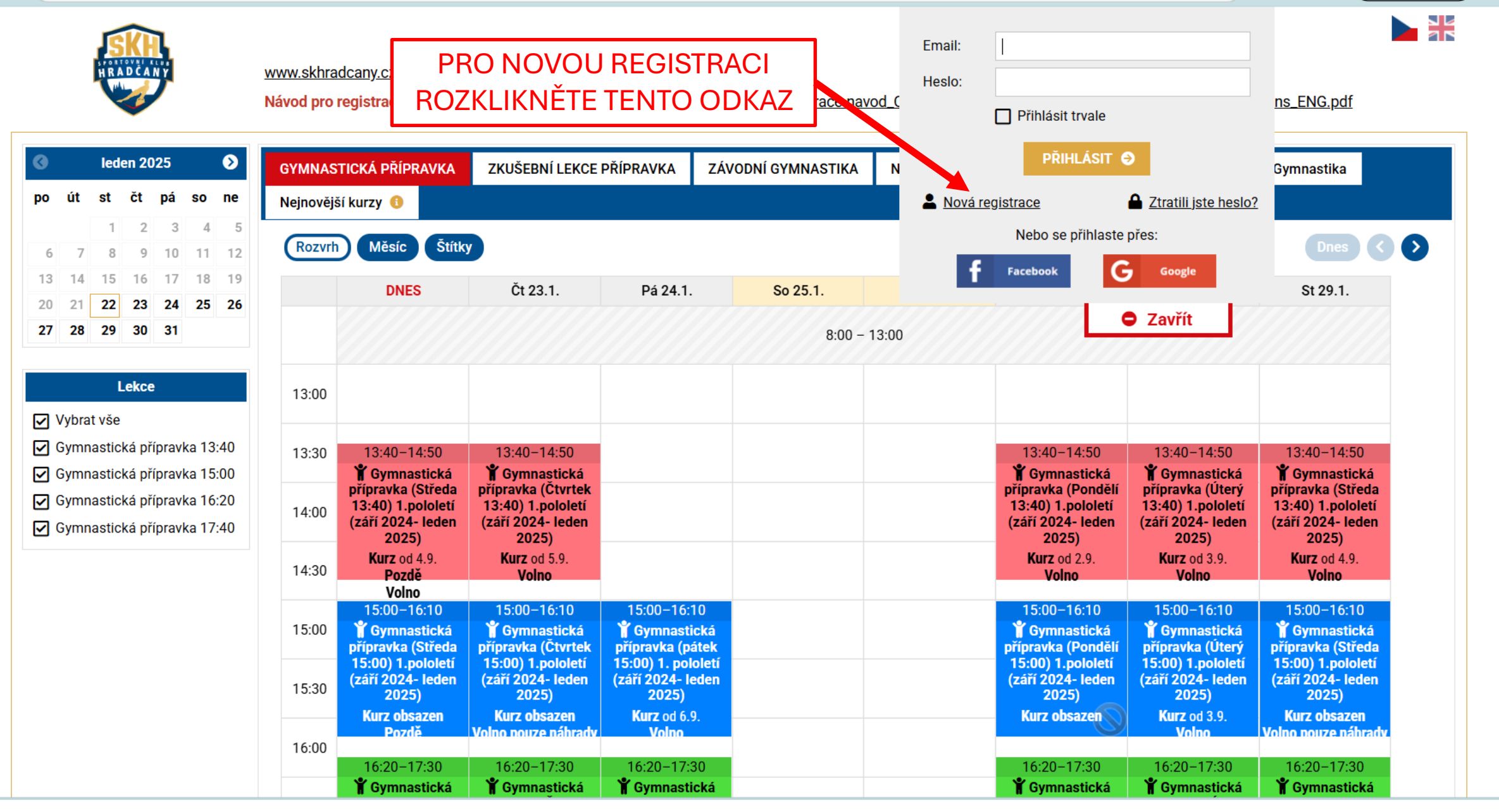

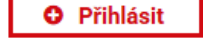

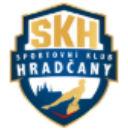

Návod pro registraci/Instructions for registration: CZE: www.skhradcany.cz/registrace-navod\_CZ.pdf | ENG: www.skhradcany.cz/registration-instructions\_ENG.pdf

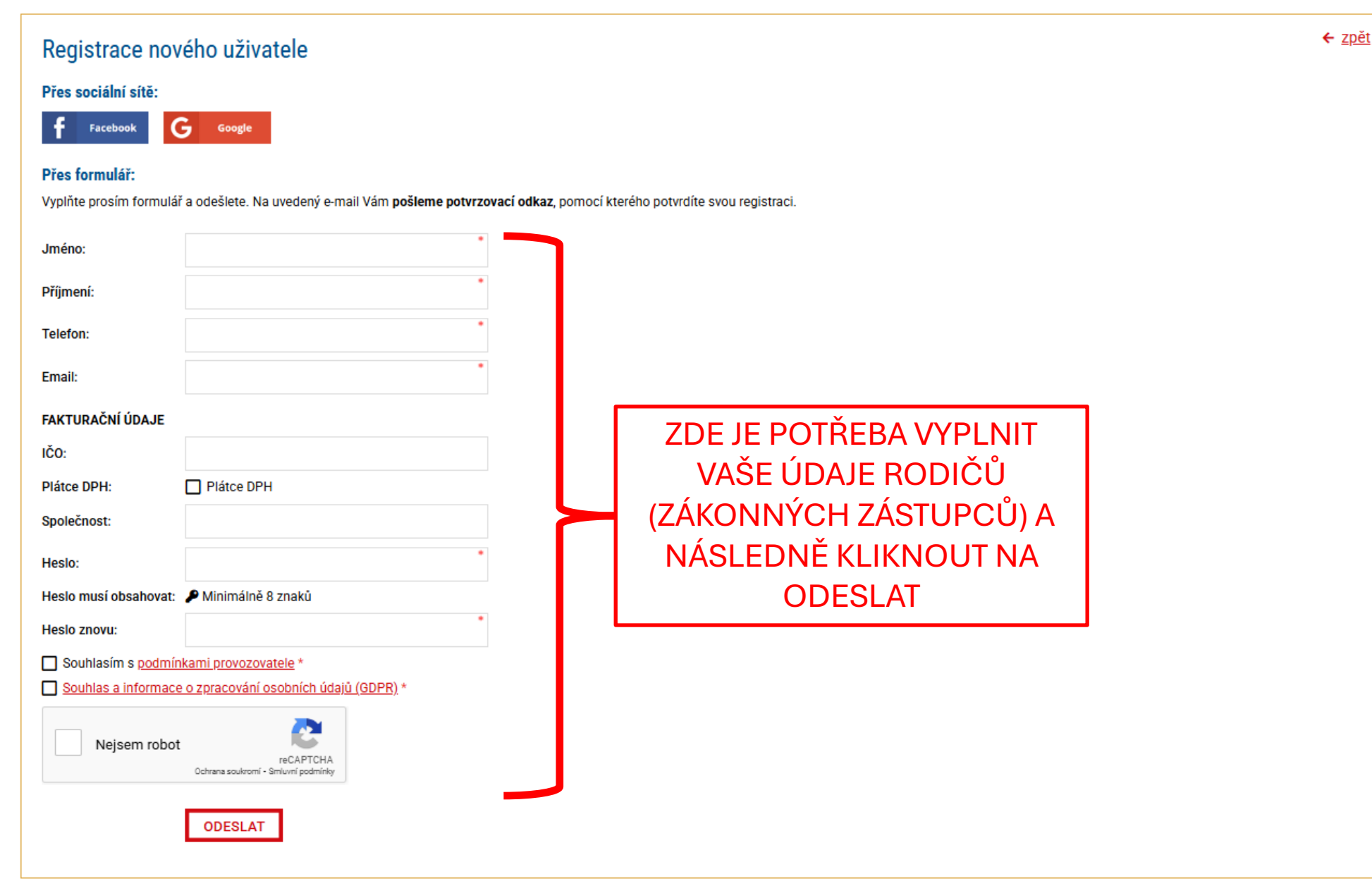

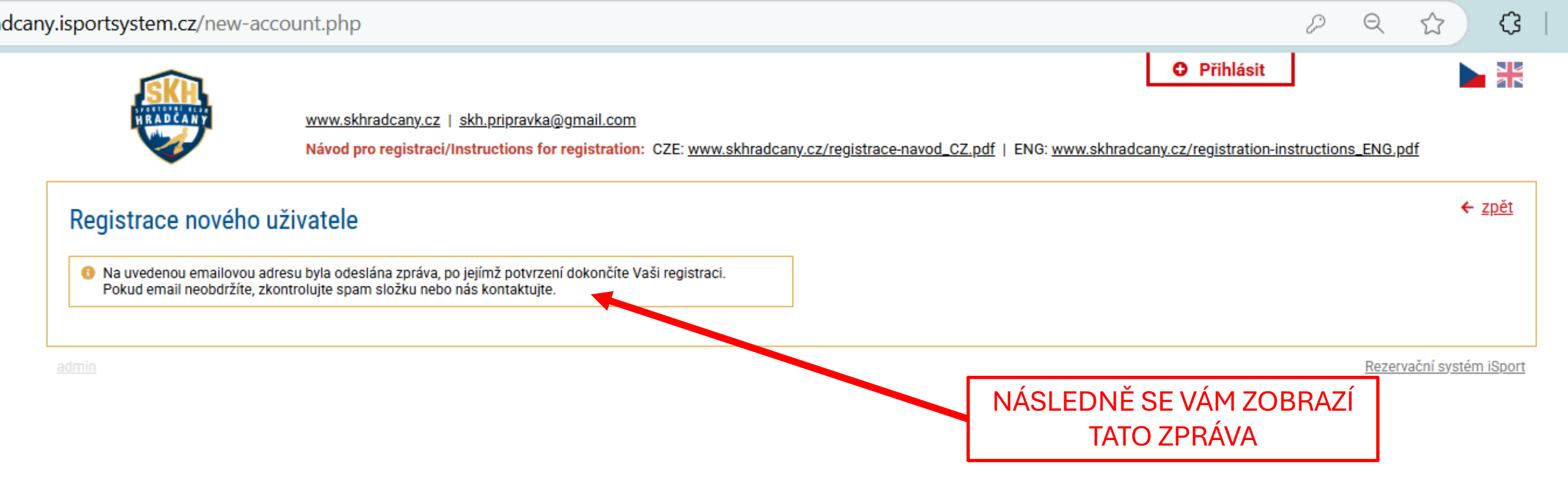

SK Hradčany – potvrzení registrace D Doručená pošta ×

٢

SK Hradčany <rezervace@isportsystem.cz> komu: mně 👻

Potvrďte prosím Vaši registraci:

Registraci potvrdíte kliknutím na tento odkaz

Přihlašovací e-mail: <u>hanus.petr.ftvs@gmail.com</u>

S přátelským pozdravem

SK Hradčany +420 777 868 272 <u>skh.pripravka@gmail.com</u>

← Odpovědět ) ( ightarrow Přeposlat

K POTVRZENÍ REGISTRACE SE MUSÍTE PŘIHLÁSIT DO VAŠEHO E-MAILU, KDE NALEZNETE TUTO ZPRÁVU, VE KTERÉ ROZKLIKNETE ODKAZ, KTERÝ VAŠI REGISTRACI POTVRDÍ

년 12:44 (před 0 minutami) 🤡 숙 🔅

1 z 92

**6** 

<

....

>

圭

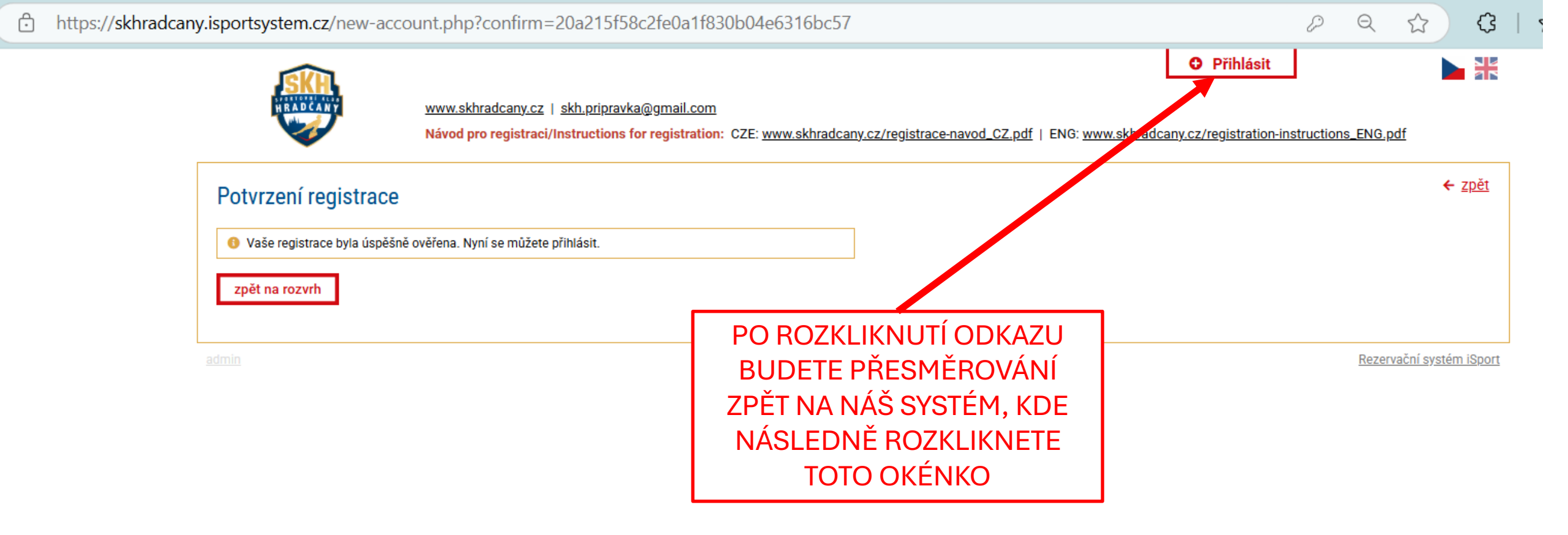

I

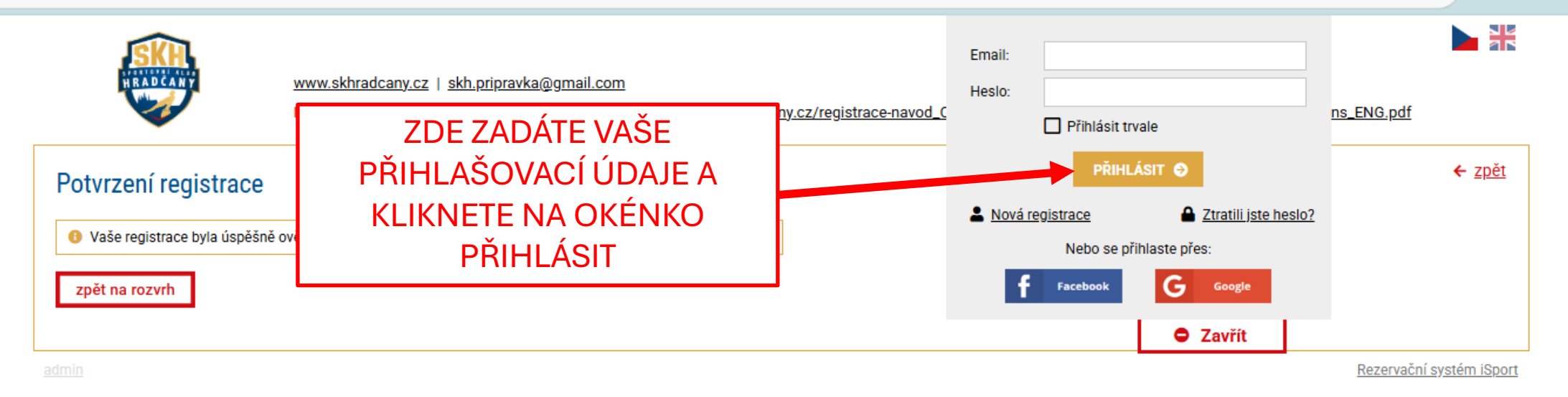

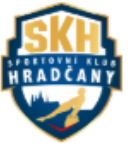

| HRADCANY M                                                                                                    | www.skhra<br>Návod pro I | dcany.cz   <u>skh.prip</u><br>registraci/Instructio                        | ravka@gmail.com<br>ons for registration:                                      | CZE: <u>www.skhra</u>                                                | adcany.cz/registrace-navo | € <u>Náhrad</u><br>od_CZ.pdf   ENG | y <u>(2)</u><br>: <u>www.skhradca.y.cz</u> ,                                | /registration-instruc                                                       | tions_ENG.pdf                                                              |
|----------------------------------------------------------------------------------------------------|--------------------------|----------------------------------------------------------------------------|-------------------------------------------------------------------------------|----------------------------------------------------------------------|---------------------------|------------------------------------|-----------------------------------------------------------------------------|-----------------------------------------------------------------------------|----------------------------------------------------------------------------|
| S leden 2025<br>po út st čt pá so ne                                                                                                    | GYMNAS<br>Nejnovějš      | TICKÁ PŘÍPRAVKA<br>ší kurzy 🚯                                              | ZKUŠEBNÍ LEKCE                                                                | PŘÍPRAVKA                                                            | ZÁVODNÍ GYMNASTIKA        | NAROZENINOV                        | É OSLAVY, PRONÁJEN                                                          | 1 Čechie Smícho                                                             | v - Gymnastika                                                             |
| 1         2         3         4         5           6         7         8         9         10         11         12           13         14         15         16         17         18         19 | Rozvrh                   | Měsíc Štítky                                                               | Čt 23 1                                                                       | Pá 24 1                                                              | So 25 1                   | Ne 26 1                            |                                                                             |                                                                             | Dres < 🔊                                                                   |
| 20         21         22         23         24         25         26           27         28         29         30         31                                                                       |                          |                                                                            | 0123.1.                                                                       | Fa 24.1.                                                             | 8:00                      | 13:00                              | REGIS<br>ROZKI II                                                           | TRACI VAS                                                                   | ŠICH DĚTÍ,<br>DY ODKAZ S                                                   |
| Lekce                                                                                                    | 13:00                    |                                                                            |                                                                               |                                                                      |                           |                                    | V                                                                           | ′AŠÍM JMÉ                                                                   | NEM                                                                        |
| <ul> <li>Gymnastická přípravka 13:40</li> <li>Gymnastická přípravka 15:00</li> </ul>                                                                                                    | 13:30                    | 13:40–14:50<br><b>Ť</b> Gymnastická<br>přípravka (Středa                   | 13:40–14:50<br><b>Ť</b> Gymnastická<br>přípravka (Čtvrtek                     |                                                                      |                           |                                    | 13:40–14:50<br><b>Ť</b> Gymnastická<br>přípravka (Pondělí                   | 13:40–14:50<br><b>Ť</b> Gymnastická<br>přípravka (Úterý                     | 13:40–14:50<br><b>Ť</b> Gymnastická<br>přípravka (Středa                   |
| <ul> <li>Gymnastická přípravka 16:20</li> <li>Gymnastická přípravka 17:40</li> </ul>                                                                                                    | 14:00                    | 13:40) 1.pololetí<br>(září 2024- leden<br>2025)<br>Kurz od 4.9.            | 13:40) 1.pololetí<br>(září 2024- leden<br>2025)<br>Kurz od 5.9.               |                                                                      |                           |                                    | 13:40) 1.pololetí<br>(září 2024- leden<br>2025)<br>Kurz od 2.9.             | 13:40) 1.pololetí<br>(září 2024- leden<br>2025)<br>Kurz od 3.9.             | 13:40) 1.pololetí<br>(září 2024- leden<br>2025)<br>Kurz od 4.9.            |
|                                                                                                    | 14:30                    | Pozdě<br>Volno<br>15:00-16:10                                              | Volno<br>15:00-16:10                                                          | 15:00-16:10                                                          |                           |                                    | Volno<br>15:00-16:10                                                        | Volno<br>15:00–16:10                                                        | Volno<br>15:00-16:10                                                       |
|                                                                                                    | 15:00                    | Gymnastická<br>přípravka (Středa<br>15:00) 1.pololetí<br>(září 2024- leden | Y Gymnastická<br>přípravka (Čtvrtek<br>15:00) 1.pololetí<br>(září 2024- leden | Gymnastick<br>přípravka (páto<br>15:00) 1. pololo<br>(září 2024- led | cá<br>ek<br>etí<br>en     |                                    | Gymnastická<br>přípravka (Pondělí<br>15:00) 1.pololetí<br>(září 2024- leden | Y Gymnastická<br>přípravka (Úterý<br>15:00) 1.pololetí<br>(září 2024- leden | Gymnastická<br>přípravka (Středa<br>15:00) 1.pololetí<br>(září 2024- leden |
|                                                                                                    | 15:30                    | 2025)<br>Kurz obsazen<br>Pozdě                                             | 2025)<br>Kurz obsazen<br>Volno pouze náhrady                                  | <b>2025)</b><br>Kurz od 6.9.<br>Volno                                |                           |                                    | 2025)<br>Kurz obsazen                                                       | <b>2025)</b><br>Kurz od 3.9.<br>Volno                                       | 2025)<br>Kurz obsazen<br>Volno pouze náhrady                               |
|                                                                                                    | 16:30                    | 16:20–17:30<br><b>Ť</b> Gymnastická<br>přípravka (Středa                   | 16:20–17:30<br><b>Ý</b> Gymnastická<br>přípravka (Čtvrtek                     | 16:20–17:30<br><b>Y</b> Gymnastick<br>přípravka (páte                | xá<br>ek                  |                                    | 16:20–17:30<br><b>Ť</b> Gymnastická<br>přípravka (Pondělí                   | 16:20–17:30<br><b>¥</b> Gymnastická<br>přípravka (Úterý                     | 16:20–17:30<br><b>Ť</b> Gymnastická<br>přípravka (Středa                   |
|                                                                                                    | 17:00                    | 16:20) 1.pololetí<br>(září 2024- leden<br>2025)                            | 16:20) 1.pololetí<br>(září 2024- leden<br>2025)                               | 16:20) 1. pololo<br>(září 2024- led<br>2025)                         | etí<br>en                 |                                    | 16:20) 1.pololetí<br>(září 2024- leden<br>2025)                             | 16:20) 1.pololetí<br>(září 2024- leden<br>2025)                             | 16:20) 1.pololetí<br>(září 2024- leden<br>2025)                            |
|                                                                                                    | 17:30                    | Pozdě<br>Volno pouze náhrady<br>17:40–18:50                                | 17:40-18:50                                                                   | Volno                                                                |                           |                                    | Volno<br>17:40-18:50                                                        | 17:40-18:50                                                                 | 17:40-18:50                                                                |
|                                                                                                    |                          | Y Gymnastická<br>přípravka (Středa                                         | Gymnastická<br>přípravka (Čtvrtek                                             |                                                                      |                           |                                    | Gymnastická<br>přípravka (Pondělí                                           | Gymnastická<br>přípravka (Úterý                                             | Y Gymnastická<br>přípravka (Středa                                         |

PETR HANUŠ

E Moje rezervace

Odhlásit 🔒

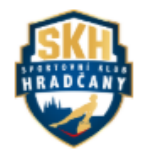

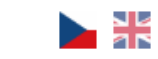

Odhlásit 🔓

Návod pro registraci/Instructions for registration: CZE: www.skhradcany.cz/registrace-navod\_CZ.pdf | ENG: www.skhradcany.cz/registration-instructions\_ENG.pdf

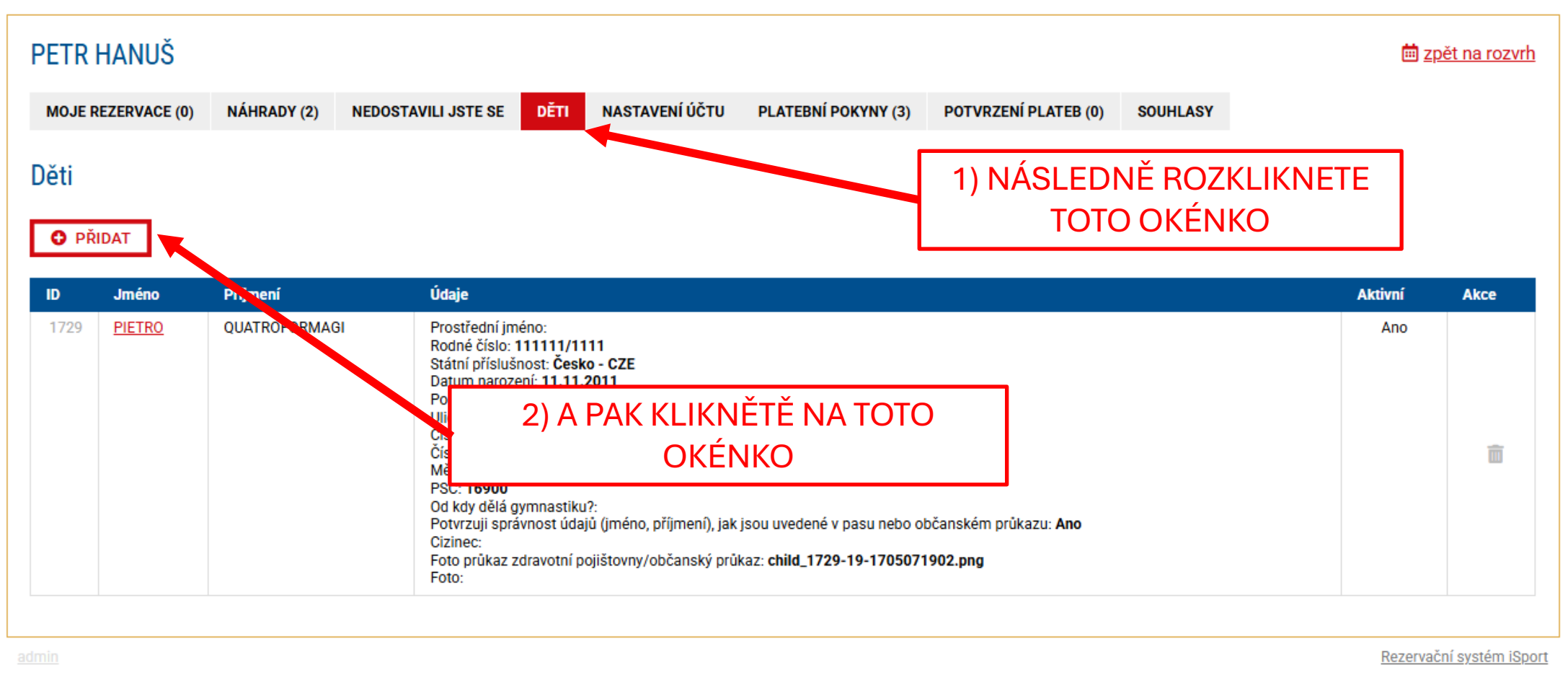

| MOJE REZERVACE (0) NÁHRAD                                                     | Y (2) NEDOSTAVILI JSTE SE DĚTI                            | NASTAVENÍ ÚČTU PLATEBNÍ POKYNY ( | (3) POTVRZENÍ PLATEB (0) SOUHLASY              |               |
|-------------------------------------------------------------------------------|-----------------------------------------------------------|----------------------------------|------------------------------------------------|---------------|
| Dítě – Přidat další                                                           |                                                           |                                  |                                                | ← <u>zpět</u> |
| Vyplňte níže potřebné inf<br>V opačném případě nebu                           | ormace přesně podle pasu ne<br>de Vaše registrace platná. | bo občanského průkazu - s dia    | akritikou a všechna prostřední jména.          |               |
| Jméno:                                                                        |                                                           |                                  |                                                |               |
| Příjmení:                                                                     |                                                           | •                                | 1) ZDE JE DŮLEŽITÉ VŠECHNY                     |               |
| Prostřední jméno:                                                             |                                                           |                                  | UDAJE UVADET SPRAVNE!!!                        |               |
| Rodné číslo:                                                                  |                                                           |                                  |                                                | u l           |
| Státní příslušnost: *                                                         | Česko - CZE                                               | ~                                | PODI E OBČANSKÉHO PRŮKAZI                      | J             |
| Datum narození:                                                               | •                                                         |                                  |                                                |               |
| Pohlaví: *                                                                    | ⊖ chlapec/muž                                             | /žena                            |                                                |               |
| Ulice:                                                                        |                                                           |                                  |                                                |               |
| Číslo popisné:                                                                | •                                                         |                                  |                                                |               |
| Číslo orientační:                                                             |                                                           |                                  | 2) ADRESU UVÁDĚT TAKÉ S                        |               |
| Město:                                                                        |                                                           |                                  | DIAKRITIKOU.                                   |               |
| PSČ:                                                                          | •                                                         |                                  | × °                                            | $\dashv$      |
| Od kdy dělá gymnastiku?:                                                      | •                                                         |                                  | 3) JE POTREBA KVŮLI KONTROLE                   | S             |
| Potvrzuji správnost údajů (jméno, příjn<br>uvedené v pasu nebo občanském průk | neni), jak jsou 🔲 Ano<br>azu: *                           |                                  | NARODNI SPORTOVNI                              |               |
| Cizinec:                                                                      |                                                           |                                  | AGENTUROU-REJSTRIKEM SPOR                      |               |
| Foto občanský průkaz/pas přední strar                                         | a:* Zvolit soubor Nevybrán z                              | žádný soubor                     | VLOŽIT FOTKU PŘEDNÍ I ZADNÍ                    |               |
| Foto občanský průkaz/pas zadní stran                                          | zvolit soubor Nevybrán                                    | žádný soubor                     | <b>ΣΤΡΛΝΙΧ ΟΒĊΛΝΙΩΖΈΠΟ ΒΟΙ<sup>°</sup>ΙΖΛΖ</b> |               |
| Aktivní:                                                                      | ● Ano O Ne                                                |                                  |                                                |               |
|                                                                               |                                                           |                                  | NEDU PASU. PU V IPLINEINI                      |               |
|                                                                               | ULOŻIT                                                    |                                  | ΚΗΚΝΕΤΕ ΝΑ ΤΗ ΟΖΙΤ"                            |               |

KLIKNETE NA "ULOŽIT"

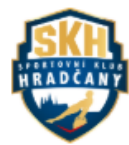

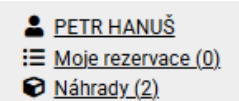

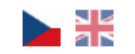

<u>Odhlásit</u> 🔒

Návod pro registraci/Instructions for registration: CZE: www.skhradcany.cz/registrace-navod\_CZ.pdf | ENG: www.skhradcany.cz/registration-instructions\_ENG.pdf

| PETR HANUŠ                                                               |                                                    |                                          | iii <u>zpět na rozvrh</u> |
|--------------------------------------------------------------------------|----------------------------------------------------|------------------------------------------|---------------------------|
| MOJE REZERVACE (0) NÁHRADY (2) NEDOS<br>Dítě – Přidat další              | TAVILI JSTE SE DÉTI NASTAVENI ÜČTU                 | PLATEBNÍ POKYNY (3) POTVRZENÍ PLATEB (0) | souhlasy<br>← <u>zpět</u> |
| Vyplňte níže potřebné informace pře<br>V opačném případě nebude Vaše reg | sně podle pasu nebo občanského<br>jistrace platná. | PO ÚSPĚŠNÉM ULOŽE<br>NA TENTO OE         | NÍ KLIKNETE<br>KAZ        |
| Jméno:                                                                   | •                                                  |                                          |                           |
| Příjmení:                                                                | •                                                  |                                          |                           |
| Prostřední jméno:                                                        |                                                    |                                          |                           |
| Rodné číslo:                                                             | •                                                  |                                          |                           |
| Státní příslušnost: *                                                    | Česko - CZE 🗸                                      |                                          |                           |
| Datum narození:                                                          | •                                                  |                                          |                           |
| Pohlaví: *                                                               | O chlapec/muž O dívka/žena                         |                                          |                           |
| Ulice:                                                                   | •                                                  |                                          |                           |
| Číslo popisné:                                                           | •                                                  |                                          |                           |
| Číslo orientační:                                                        |                                                    |                                          |                           |
| Město:                                                                   | •                                                  |                                          |                           |
| PSČ:                                                                     | •                                                  |                                          |                           |
| Od kdy dělá gymnastiku?:                                                 | •                                                  |                                          |                           |
| Potyrzuji správnost údajů (iméno příjmení) jak isou                      |                                                    |                                          |                           |

NÁVOD PRO PŘIHLÁŠENÍ KURZU GYMNASTIKÉ PŘÍPRAVKY

• POKRAČUJTE NA DALŠÍ SNÍMEK 😳

Přihlásit

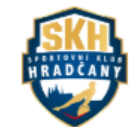

www.skhradcany.cz | skh.pripravka@gmail.com

Návod pro registraci/Instructions for registration: CZE: <a href="https://www.skhradcany.cz/registrace-navod\_CZ.pdf">www.skhradcany.cz/registration-instructions\_ENG.pdf</a> | ENG: <a href="https://www.skhradcany.cz/registration-instructions\_ENG.pdf">www.skhradcany.cz/registration-instructions\_ENG.pdf</a>

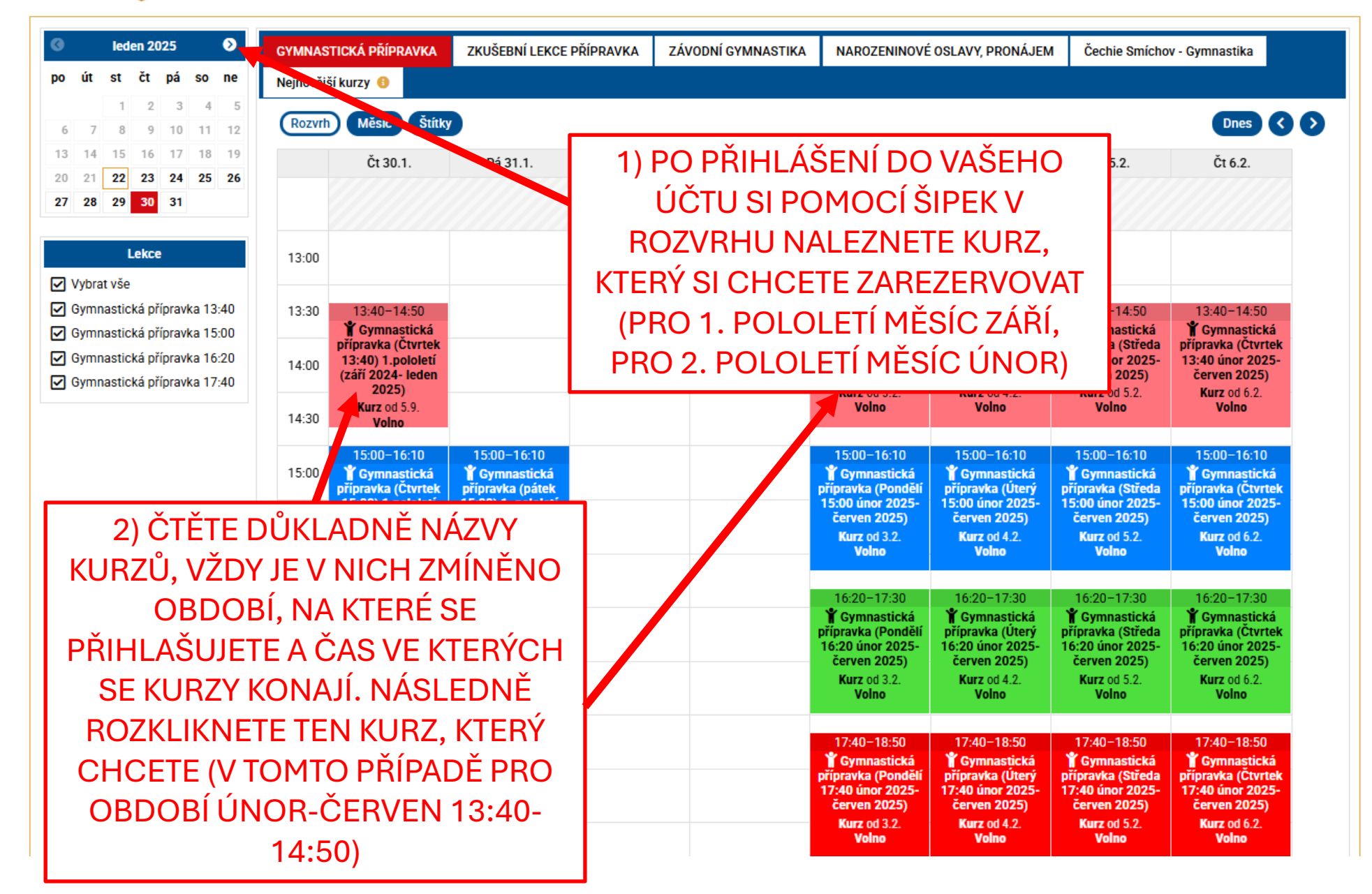

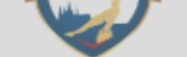

Návod pro registraci/Instru

Volno

Pondělí

Pondělí

Pondělí

Pondělí

Pondělí

doporučený věk: 3-7

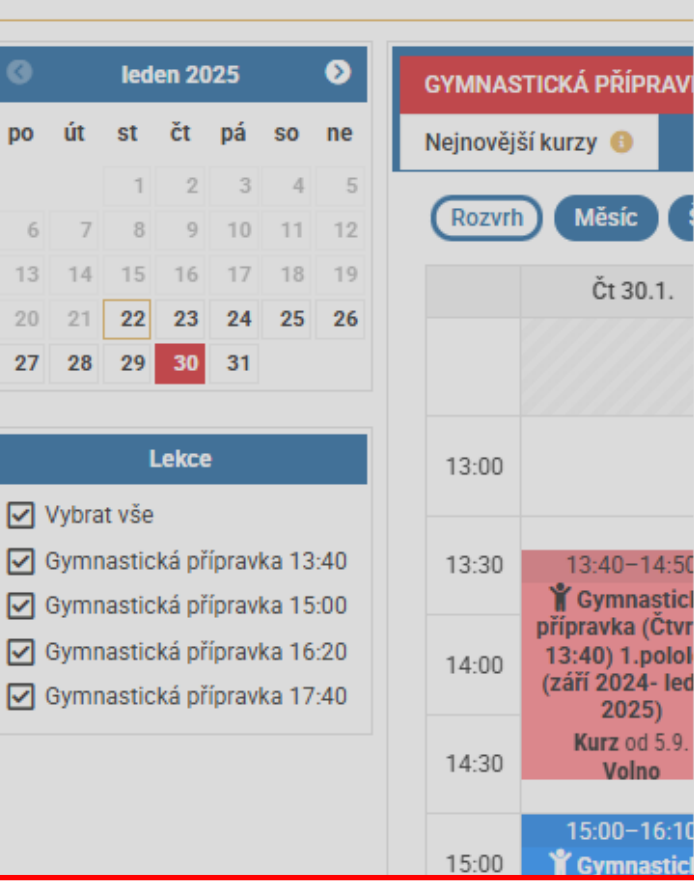

2) NÁSLEDNĚ KLIKNETE NA TOTO OKÉNKO

16:00

16:30

17:00

17:30

16:20-17:3

Y Gymnastic

přípravka (Čtvr

16:20) 1.polol

(září 2024- leo 2025)

Kurz obsaze

17:40-18:50

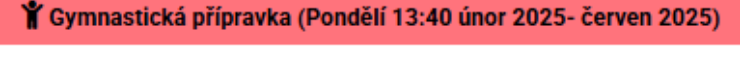

Kurz od 03.02.2025 do 23.06.2025:

Rezervace je možná pouze na celý kurz

Náhrady budou povoleny od 03.02.2025 13:40

Zobrazit všechny termíny kurzu

Jméno dítěte 1: -- vyberte --

Jméno dítěte 2: -- vyberte --

Jméno dítěte 3: -- vyberte --

Další volhy k rezervaci:

Souhlasím s podmínkami procezovatele \*

Zaregistrovat nové dítě

TRENÉR 1:

TRENÉR 2:

Cena za celý kurz: 4000 Kč

×

khradcany.cz/registration-instructions\_ENG.pdf

| <b>Gymnastická pří</b><br>Celkem lekcí: <b>20</b><br>ý kurz: <b>4000 Kč</b> | ípravka (Pondělí                      | 13:40 únor 2025- červen 20 | 025)   | √Y, PRONÁJEN                                                                                   | 1 Čechie Smícho                                                                                                    | v - Gymnastika                                                                                                  |
|-----------------------------------------------------------------------------|---------------------------------------|----------------------------|--------|------------------------------------------------------------------------------------------------|----------------------------------------------------------------------------------------------------|----------------------------------------------------------------------------------------------------|
| 02.2025 do 23.06                                                            | .2025:                                |                            |        |                                                                                                |                                                                                                    | Dnes                                                                                                    |
| 03.02.2025                                                                  | 13:40-14:50                           | volno                      |        |                                                                                                |                                                                                                    |                                                                                                    |
| 10.02.2025                                                                  | 13:40-14:50                           | volno                      |        | Út 4.2.                                                                                        | St 5.2.                                                                                                    | Čt 6.2.                                                                                                    |
| 17.02.2025                                                                  | 13:40-14:50                           | volno                      |        |                                                                                                |                                                                                                    |                                                                                                    |
| 24.02.2025                                                                  | 13:40-14:50                           | volno                      |        |                                                                                                |                                                                                                    |                                                                                                    |
| 03.03.2025                                                                  | 13:40-14:50                           | volno                      |        |                                                                                                |                                                                                                    |                                                                                                    |
| chny termíny kurz                                                           | <u>u</u>                              |                            |        |                                                                                                |                                                                                                    |                                                                                                    |
| věk: 3-7                                                                    |                                       |                            |        | :40-14:50                                                                                      | 13:40-14:50                                                                                                    | 13:40-14:50                                                                                                    |
| race je možná pou<br>dy budou povoleny                                      | ze na celý kurz<br>/ od 03.02.2025 13 | 3:40                       |        | ymnastická<br>ravka (Úterý<br>D únor 2025-<br>rven 2025)<br>urz od 4.2.<br>Volno               | F Gymnastická<br>přípravka (Středa<br>13:40 únor 2025-<br>červen 2025)<br>Kurz od 5.2.<br>Volno                       | Y Gymnastická<br>přípravka (Čtvrtek<br>13:40 únor 2025-<br>červen 2025)<br>Kurz od 6.2.<br>Volno                |
| e 1: vyberte                                                                | ~                                     |                            | 1) 2   | ZDE VYBI                                                                                       | ERETE DÍTĚ                                                                                                    | , KTERÉ                                                                                                    |
| e 2: vyberte                                                                | ~                                     |                            | (      | CHCETE                                                                                         | NA TENTO                                                                                                    | KURZ                                                                                                    |
| e 3: vyberte                                                                | ~                                     |                            |        | Р                                                                                              | ŘIHLÁSIT                                                                                                    |                                                                                                    |
| ovat nové dítě                                                              |                                       | L                          |        | urz od 4.2.                                                                                    | Kurz od 5.2.                                                                                                    | Kurz od 6.2.                                                                                                    |
| w k rozorvaci                                                               |                                       |                            |        | Volno                                                                                          | Volno                                                                                                    | Volno                                                                                                    |
| IV K TEZETVACI                                                              | •                                     |                            |        | .00 17.00                                                                                      | 16.00 17.00                                                                                                    | 16.00 17.00                                                                                                    |
| ím s <u>podmínkami</u>                                                      | <u>provezovatele</u> *                |                            |        | :20-17:30<br>symnastická<br>ravka (Úterý<br>0 únor 2025-<br>rven 2025)<br>urz od 4.2.<br>Volno | 16:20–17:30<br><b>Y</b> Gymnastická<br>přípravka (Středa<br>16:20 únor 2025-<br>červen 2025)<br>Kurz od 5.2.<br>Volno | 16:20-17:30<br>Y Gymnastická<br>přípravka (Čtvrtek<br>16:20 únor 2025-<br>červen 2025)<br>Kurz od 6.2.<br>Volno |
|                                                                             |                                       | Rezervovat celý kurz       | Zavřít |                                                                                                |                                                                                                    |                                                                                                    |
|                                                                             |                                       |                            |        | :40-18:50                                                                                      | 17:40-18:50                                                                                                    | 17:40-18:50                                                                                                    |

| ③ leden 2025 <b>&gt;</b>                                                                                             | GYMNASTICKÁ PŘÍPR                                                   | AVKA ZKUŠEBNÍ LEKCE                                                                                               | PŘÍPRAVKA                                          | ZÁVODNÍ GYMNASTIKA                                        | NAROZENINOVÉ         | OSLAVY, PRONÁJEM                                                                                              | Čechie Smícho                                                                                                    | v - Gymnastika                                                                                                   |
|----------------------------------------------------------------------------------------------------|---------------------------------------------------------------------|----------------------------------------------------------------------------------------------------|----------------------------------------------------|-----------------------------------------------------------|----------------------|----------------------------------------------------------------------------------------------------|----------------------------------------------------------------------------------------------------|----------------------------------------------------------------------------------------------------|
| o út st čt pá so ne                                                                                                  | Nejnovější kurzy 🚯                                                  |                                                                                                    |                                                    |                                                           |                      |                                                                                                    |                                                                                                    |                                                                                                    |
| 1         2         3         4         5           6         7         8         9         10         11         12 | Rozvrh Měsíc                                                        | Štítky                                                                                                    |                                                    |                                                           |                      |                                                                                                    |                                                                                                    | Dnes                                                                                                    |
| 13 14 15 16 17 18 19                                                                                                 | Čt 30.                                                              | 1. Pá 31.1.                                                                                                    | So 1.2.                                            | Ne 2.2.                                                   | Po 3.2.              | Út 4.2.                                                                                                    | St 5.2.                                                                                                    | Čt 6.2.                                                                                                    |
| 0 21 22 23 24 25 26<br>7 28 29 30 31                                                                                 |                                                                     |                                                                                                    |                                                    | 8-00 - 1                                                  | 13:00                | ×                                                                                                    |                                                                                                    |                                                                                                    |
| Lekce                                                                                                    | 13:00                                                               |                                                                                                    | Rezervace by                                       | rla úspěšně odeslána.                                     |                      |                                                                                                    |                                                                                                    |                                                                                                    |
| ] Vybrat vše<br>] Gymnastická přípravka 13:40<br>] Gymnastická přípravka 15:00                                       | 13:30 13:40–14<br><b>¥ Gymnas</b><br>přípravka (0                   | tici<br>Reze                                                                                                    | Přehled rezervace<br>rvaci je možné zru            | e Vám byl zaslán na e-mail.<br>šit ve svém uživatelském p | rofilu.              | :40–14:50<br>Tymnastická<br>ravka (Úterý                                                                      | 13:40–14:50<br><b>Ý Gymnastická</b><br>přípravka (Středa                                                              | 13:40–14:50<br><b>¥</b> Gymnastick<br>přípravka (Čtvri                                                           |
| Gymnastická přípravka 16:20<br>Gymnastická přípravka 17:40                                                           | 14:00 13:40) 1.pc<br>(září 2024-<br>2025)<br>Kurz od<br>14:30 Volno | Dol           led         Rezervace: Gymna:           2025), Gymnastick           5.9.         03.02.2025 - 23.00 | stická přípravka (P<br>á přípravka 13:40<br>6.2025 | ondělí 13:40 únor 2025- če                                | rven 4000 Kč         | 0 únor 2025-<br>rven 2025)<br>urz od 4.2.<br>Volno                                                            | 13:40 únor 2025-<br>červen 2025)<br>Kurz od 5.2.<br>Volno                                                             | 13:40 únor 202<br>červen 2025)<br>Kurz od 6.2.<br>Volno                                                          |
|                                                                                                    | 15:00−10<br>15:00 <b>¥</b> Gymnas<br>přípravka (0<br>15:00) 1.p     | Celkem<br>5:10<br>sticl<br>Stvr<br>blok                                                                           | Jak si p                                           | řejete zaplatit?                                          | 4000 Kč              | :00–16:10<br>Tymnastická<br>ravka (Úterý<br>D únor 2025-                                                      | 15:00–16:10<br><b>Ý</b> Gymnastická<br>přípravka (Středa<br>15:00 únor 2025-                                          | 15:00–16:10<br><b>Ť</b> Gymnastick<br>přípravka (Čtvrt<br>15:00 únor 202                                         |
|                                                                                                    | 15:30 (září 2024-<br>2025)<br>Kurz obsa                             | led<br>Bankovní převod                                                                                            |                                                    | ₽                                                         | o                    | rven 2025)<br>urz od 4.2.<br>Volno                                                                            | červen 2025)<br>Kurz od 5.2.<br>Volno                                                                                 | červen 2025)<br>Kurz od 6.2.<br>Volno                                                                            |
| 1) NÁSLEDNĚ K<br>ZASLÁNÍ PLATEB<br>KTERÉ SE VÁM ZAS<br>JVEDENOU EMAIL                                                | LIKNETE NA<br>NÍCH ÚDAJŮ<br>ŠLOU NA VÁN<br>OVOU ADRES               | ,<br>11<br>SU Kurz od 6.9.<br>Volno                                                                               | ASLAT ÚDA                                          | JE PRO PLATBU                                             | WIZ 00 5.2.<br>Volno | :20–17:30<br>symnastická<br>ravka (Úterý<br>D únor 2025-<br>rven 2025)<br>rver 2025)<br>rurz od 4.2.<br>Volno | 16:20–17:30<br><b>*</b> Gymnastická<br>přípravka (Středa<br>16:20 únor 2025-<br>červen 2025)<br>Kurz od 5.2.<br>Volno | 16:20–17:30<br><b>Y</b> Gymnastick<br>přípravka (Čtvr<br>16:20 únor 202<br>červen 2025)<br>Kurz od 6.2.<br>Volno |
|                                                                                                    | 17:30 17:40-18                                                      | 3:50                                                                                                    |                                                    |                                                           | 17:40-18:50          | 17:40-18:50                                                                                                   | 17:40-18:50                                                                                                    | 17:40-18:50                                                                                                    |

### NÁVOD PRO ODHLAŠOVÁNÍ A PŘIHLAŠOVÁNÍ NÁHRADNÍCH LEKCÍ GYMNASTICKÉ PŘÍPAVKY

• POKRAČUJTE NA DALŠÍ SNÍMEK 😳

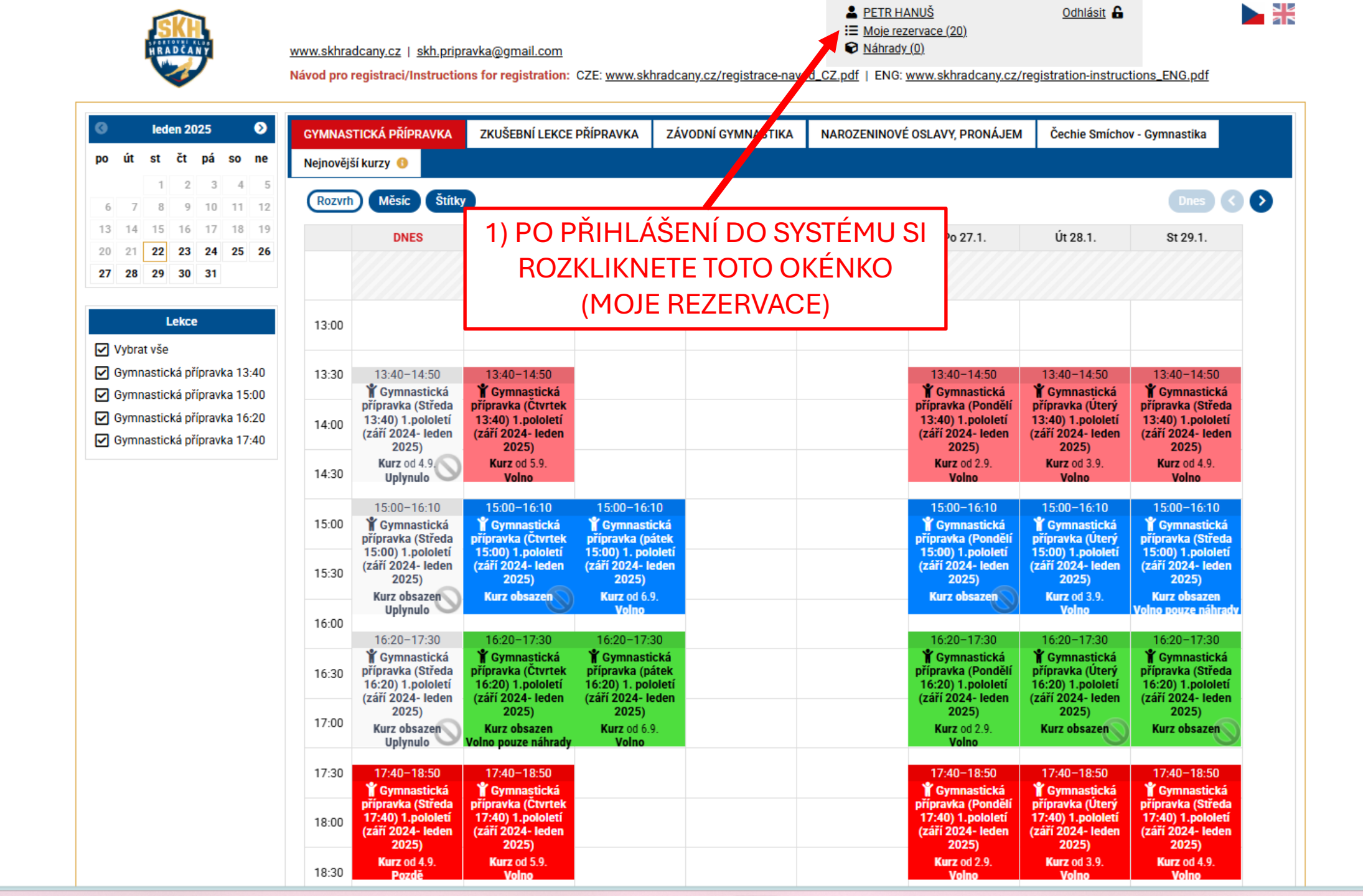

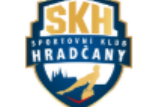

www.skhradcany.cz | skh.pripravka@gmail.com

■ Moje rezervace (20)
 ♥ Náhrady (0)

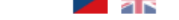

Návod pro registraci/Instructions for registration: CZE: www.skhradcany.cz/registrace-navod\_CZ.pdf | ENG: www.skhradcany.cz/registration-instructions\_ENG.pdf

|       | PETR H   | ANUŠ               |              |                         |                                                                         |                   |                            |        |         | ä                     | <u>zpět na </u>   | <u>rozvrh</u>    |
|-------|----------|--------------------|--------------|-------------------------|-------------------------------------------------------------------------|-------------------|----------------------------|--------|---------|-----------------------|-------------------|------------------|
|       | MOJE REZ | ZERVACE (20) NÁH   | RADY (0) NEI | DOSTAVILI JSTE SE       | DĚTI NASTAVENÍ ÚČTU PL                                                  | ATEBNÍ POKYNY (3) | POTVRZENÍ PLATEB           | (0) SO | UHLASY  |                       |                   |                  |
|       | Rezerva  | ice                |              |                         |                                                                         |                   |                            |        |         |                       |                   |                  |
|       | Aktuální | ◯ Starší           |              |                         |                                                                         |                   |                            |        |         | 🗄 <u>Uložit vše c</u> | <u>io kalendá</u> | <u>iře (ics)</u> |
|       | ID       | Datum              | Čas          | Dítě                    | Kurz/Lekce                                                              | Záložka           | Další volby k<br>rezervaci | Cena   | Platba  | Kalendář              | Akce              |                  |
|       | 353572   | Pondělí 03.02.2025 | 13:40-14:50  | PIETRO<br>QUATROFORMAGI | Gymnastická přípravka (Pondělí<br>únor 2025- červen 2025) – <b>Kurz</b> | í 13:40<br>:      | GYMNASTICKÁ<br>PŘÍPRAVKA   |        | 4000 Kč | ZAPLATIT 쉾            | Ö                 | Ô                |
|       | 353573   | Pondělí 10.02.2025 | 13:40-14:50  | PIETRO<br>QUATROFORMAGI | Gymnastická přípravka (Pondělí<br>únor 2025- červen 2025) – <b>Kurz</b> | í 13:40           | GYMNASTICKÁ<br>PŘÍPRAVKA   |        | -       |                       | Ö                 | â                |
|       | 353574   | Pondělí 17.02.2025 | 13:40-14:50  | PIETRO<br>QUATROFORMAGI | Gymnastická přípravka (Pondělí<br>únor 2025- červen 2025) – <b>Kurz</b> | í 13:40           | GYMNASTICKÁ<br>PŘÍPRAVKA   |        | -       |                       | Ö                 | Ō                |
|       | 353575   | Pondělí 24.02.2025 | 13:40-14:50  |                         | Gymnastická přípravka (Pondělí<br>únor 2025- červen 2025) – <b>Kurz</b> | í 13:40           | GYMNASTICKÁ<br>PŘÍPRAVKA   |        | -       |                       | -                 | •                |
| ZDEU  | JVIDÍT   | E REZERV           | ACE V        | AŠICH                   | Gymnastická přípravka (Pondělí<br>únor 2025- červen 2025) – <b>Kurz</b> | í 13:40<br>:      | GYMNASTICKÁ<br>PŘÍPRAVICI  |        | -       |                       | Ö                 | Ō                |
| DETI. | PRO C    | DHLASE             |              | TERE Z                  | Gymnastická přípravka (Popdělí<br>únor 2025, čer (172025) – Kurz        |                   | GYMNASTICKÁ<br>PŘÍPRAVKA   |        | -       |                       | Ö                 | Ō                |
|       |          |                    | IKNOU        |                         | Gymnastická přípravka (Pondělí<br>únor 2025- červen 2025) – <b>Kurz</b> | í 13:40<br>:      | GYMNASTICKÁ<br>PŘÍPRAVKA   |        | -       |                       | Ö                 | Ô                |
|       |          | Ι ΟΒΔΝΙΖ           | NVÉHC        |                         | Gymnastická přípravka (Pondělí<br>únor 2025- červen 2025) – <b>Kurz</b> | í 13:40<br>:      | GYMNASTICKÁ<br>PŘÍPRAVKA   |        | -       |                       | Ö                 | Ē                |
| 1010  |          |                    |              | QUATROFORMAGI           | Gymnastická přípravka (Pondělí<br>únor 2025- červen 2025) – <b>Kurz</b> | í 13:40           | GYMNASTICKÁ<br>PŘÍPRAVKA   |        | -       |                       | Ö                 | Ô                |
|       | 353581   | Pondělí 07.04.2025 | 13:40-14:50  | PIETRO<br>QUATROFORMAGI | Gymnastická přípravka (Pondělí<br>únor 2025- červen 2025) – <b>Kurz</b> | í 13:40           | GYMNASTICKÁ<br>PŘÍPRAVKA   |        | -       |                       | Ö                 | Ô                |
|       | 353582   | Pondělí 14.04.2025 | 13:40-14:50  | PIETRO<br>QUATROFORMAGI | Gymnastická přípravka (Pondělí<br>únor 2025- červen 2025) – <b>Kurz</b> | í 13:40           | GYMNASTICKÁ<br>PŘÍPRAVKA   |        | -       |                       | Ö                 | Ē                |
|       | 353583   | Pondělí 28.04.2025 | 13:40-14:50  | PIETRO<br>QUATROFORMAGI | Gymnastická přípravka (Pondělí<br>únor 2025- červen 2025) – <b>Kurz</b> | í 13:40<br>:      | GYMNASTICKÁ<br>PŘÍPRAVKA   |        | -       |                       | Ċ                 | â                |
|       | 353584   | Pondělí 05.05.2025 | 13:40-14:50  | PIETRO<br>QUATROFORMAGI | Gymnastická přípravka (Pondělí<br>únor 2025- červen 2025) – <b>Kurz</b> | í 13:40           | GYMNASTICKÁ<br>PŘÍPRAVKA   |        | -       |                       | Ċ                 | â                |
|       | 252505   | Dondělí 12 05 2025 | 12-40-14-50  | DIETDO                  | Gympactická přípravka (Popdělí                                          | (12-//0           | OVMNIAGTICKÁ               |        | _       |                       | - <b>-</b>        |                  |

| RANUS       Experimentation       Experimentation       Experimentation         REZERVACE (20)       NÁHRADY (0)       NEDOSTAVILUJ <ul> <li>Bude vám přípsána náhrada</li> <li>Vace</li> <li>I)</li> <li>SOUHLASY</li> <li>I)</li> <li>SOUHLASY</li> <li>I)</li> <li>SOUHLASY</li> <li>I)</li> <li>SOUHLASY</li> <li>I)</li> <li>SOUHLASY</li> <li>I)</li> <li>SOUHLASY</li> <li>I)</li> <li>III (1)</li> <li>III (1)</li> <li>III (1)</li> <li>III (1)</li> <li>III (1)</li> <li>III (1)</li> <li>III (1)</li> <li>III (1)</li> <li>IIII (1)</li> <li>IIII (1)</li> <li>IIII (1)</li> <li>IIII (1)</li> <li>IIII (1)</li> <li>IIII (1)</li> <li>IIII (1)</li> <li>IIII (1)</li> <li>IIII (1)</li> <li>IIIII (1)</li> <li>IIIII (1)</li> <li>IIIIIIIIIIIIIIIIIIIIIIIIIIIIIIIIIIII</li></ul>                                                                                                    | RHANUS       EXECUTIVACE (20)       NÁHRADY (0)       NEDOSTAVILIJ <ul> <li>Bude vim přípsána náhrada</li> <li>POPravdu stornovat rezervací?</li> <li>NÁSLEDNĚ SE VÁM ZOBRAZÍ TOTO</li> <li>NÁKRADY (0)</li> <li>NEDOSTAVILIJ</li> <li>Bude vim přípsána náhrada</li> <li>Opravdu stornovat rezervací?</li> <li>NANO" (K TOMU, ABY VÁM BYLA<br/>PŘIPSÁNA NÁHRADA, JE NUTNÉ<br/>ABY BYL KURZ ZAPLACENÝ.</li> <li>Vmastická přípravka (Ponděli 13:40 únor</li> <li>GYMNASTICKÁ</li> <li>A</li> <li>Zapiaceno</li> <li>Zapiaceno</li></ul>                                                                                                    | CTD I                                          |                                                                                                    |                                                                                    | _                                                                                                    |                                                                                                    |                                                                                                    |                            |       |        | -                                                                                       | ¥              |                  |
|----------------------------------------------------------------------------------------------------|----------------------------------------------------------------------------------------------------|------------------------------------------------|----------------------------------------------------------------------------------------------------|------------------------------------------------------------------------------------|----------------------------------------------------------------------------------------------------|----------------------------------------------------------------------------------------------------|----------------------------------------------------------------------------------------------------|----------------------------|-------|--------|-----------------------------------------------------------------------------------------|----------------|------------------|
| VACE<br>VÁSLEDNĚ SE VÁM ZOBRAZÍ TOTO<br>VÁNKO, VEKTERÉM ZAŠKRTNET<br>"ANO" (K TOMU, ABY VÁM BYLA<br>PŘIPSÁNA NÁHRADA, JE NUTNÉ<br>ABY BYL KURZ ZAPLACENÝ)<br>V MNASTICKÁ 1 Kö Zapiaceno 1 1<br>V MNASTICKÁ 1 Kö Zapiaceno 1 1<br>V V MNASTICKÁ 1 KÖ Zapiaceno 1 1<br>V V NNASTICKÁ 1 KÖ Zapiaceno 1 1<br>V V NNASTICKÁ 1 KÖ ZAPIACENO V V NNASTICKÁ 1 KÖ ZAPIACENO V V NNASTICKÁ 1 1<br>V V NNASTICKÁ 1 KÖ ZAPIACENO V V V NNASTICKÁ 1 1<br>V V NNASTICKÁ 1 KÖ ZAPIACENO V Z V V NNASTICKÁ 1 1<br>V V NNASTICKÁ 1 1<br>V V NNASTICKÁ 1 1<br>V V NNASTICKÁ 1 1<br>V V NNASTICKÁ 1 1<br>V V V NNASTICKÁ 1 1<br>V V V NNASTICKÁ 1 1<br>V V V NNASTICKÁ 1 1<br>V V V NNASTICKÁ 1 1<br>V V V NNASTICKÁ 1 1<br>V V V NNASTICKÁ 1 1<br>V V V V V NNASTICKÁ 1 1<br>V V V V V V V V V V V V V V V V V V V                                                                                                     | Prvace         NÁSLEDNĚ SE VÁM ZOBRAZÍ TOTO         Ano Ne         Carvita       Carvita       Ca                                                                                                    | ETR H                                          | IANUS<br>zervace (20) Ná                                                                                                | HRADY (0) NE                                                                       | DOSTAVILI J                                                                                                    | e vám připsána náhrada                                                                                                    |                                                                                                    | ) SOUH                     | ILASY |        |                                                                                         | <u>zpet na</u> | rozvrn           |
| AÁSLEDNĚ SE VÁM ZOBRAZÍ TOTO<br>OKÉNKO, VE KTERÉM ZAŠKRTNETE<br>"ANO" (K TOMU, ABY VÁM BYLA<br>PŘIPSÁNA NÁHRADA, JE NUTNÉ<br>ABY BYL KURZ ZAPLACENÝ)<br><u>OUATROFORMAGI</u><br><u>OUATROFORMAGI</u><br><u>OUATROFORMAGI</u><br><u>OUATROFORMAGI</u><br><u>OUATROFORMAGI</u><br><u>OUATROFORMAGI</u><br><u>OUATROFORMAGI</u><br><u>OYMNASTICKÁ</u><br><u>PIETRO</u><br><u>OUATROFORMAGI</u><br><u>OUATROFORMAGI</u><br><u>OYMNASTICKÁ</u><br><u>PIETRO</u><br><u>OUATROFORMAGI</u><br><u>OVENESČĚČEVEN 2025</u> – Kurz<br><u>OUATROFORMAGI</u><br><u>OVENEŠČĚČEVEN 2025</u> – Kurz<br><u>OUATROFORMAGI</u><br><u>OVENEŠČĚČEVEN 2025</u> – Kurz<br><u>OUATROFORMAGI</u><br><u>OUATROFORMAGI</u><br><u>OVENEŠČĚČEVEN 2025</u> – Kurz<br><u>OVATROFORMAGI</u><br><u>OVENEŠČĚČEVEN 2025</u> – Kurz<br><u>OVATROFORMAGI</u><br><u>OVENEŠČĚČEVEN 2025</u> – Kurz<br><u>OVATROFORMAGI</u><br><u>OVENEŠČĚČEVEN 2025</u> – Kurz<br><u>OVATROFORMAGI</u><br><u>OVENEŠČĚČEVEN 2025</u> – Kurz<br><u>OVATROFORMAGI</u><br><u>OVENEŠČĚČEVEN 2025</u> – Kurz<br><u>OVATROFORMAGI</u><br><u>OVENEŠČĚČEVEN 2025</u> – Kurz<br><u>OVENEŠČĚČEVEN 2025</u> – KURZ<br><u>OVENEŠČĚČEVEN 2025</u> – KURZ<br><u>OVENEŠČĚČEVENČĚČEVEN 2025</u> – KURZ<br><u>OVENEŠČĚČEVENČĚČEVEN 2025</u> – KURZ<br><u>OVENEŠČĚČEVENČĚČEVEN 2025</u> – KURZ<br><u>OVENEŠČĚČEVENČĚČEVEN 2025</u> – KURZ<br><u>OVENEŠČĚČEVENČĚČEVEN 2025</u> – KURZ<br><u>OVENEŠČĚČEVENČĚČEVEN 2025</u> – KURZ<br><u>OVENEŠČĚČEVENČĚČEVEN 2025</u> – KURZ<br><u>OVENEŠČĚČEVENČĚČEVEN 2025</u> – KURZ<br><u>OVENEŠČĚČEVENČĚČEVEN 2025</u> – KURZ<br><u>OVENEŠČĚČEVENČĚČEVEN 2025</u> – KURZ<br><u>OVENEŠČĚČEVENČĚČEVEN 2025</u> – KURZ<br><u>OVENEŠČĚČEVENČĚČEVENČĚČEVEN 2025</u> – KURZ<br><u>OVENEČĚČEVENČĚČEVENČĚČEVENČĚČEVENČĚČEVEN<br/><u>OVENEČĚČEVENČĚČEVENČĚČEVENČĚČEVENČĚČEVENČĚČEVENČĚČEVENČĚČEVENČĚČEVENČĚČEVENČĚČEVENČĚČEVENČĚČEVENČĚČEVENČĚČEVENČĚČEVENČĚČEVENČĚČEVENČĚČEVENČĚČEVENČĚČEVENČĚČEVENČĚČEVENČĚČEVENČĚČEVENČĚČEVENČĚČEVENČĚ</u></u>                                                                                                    | NÁSLEDNĚ SE VÁM ZOBRAZÍ TOTO<br>OKÉNKO, VE KTERÉM ZAŠKRTNETE<br>"ANO" (K TOMU, ABY VÁM BYLA<br>PŘIPSÁNA NÁHRADA, JE NUTNÉ<br>ABY BYL KURZ ZAPLACENÝ)       Ne       Exervaci Cena Platba Kalendář Akce         v       zavířit       Ká       1Kč       Zaplaceno       1       1       1       1       1       1       1       1       1       1       1       1       1       1       1       1       1       1       1       1       1       1       1       1       1       1       1       1       1       1       1       1       1       1       1       1       1       1       1       1       1       1       1       1       1       1       1       1       1       1       1       1       1       1       1       1       1       1       1       1       1       1       1       1       1       1       1       1       1       1       1       1       1       1       1       1       1       1       1       1       1       1       1       1       1       1       1       1       1       1       1       1       1       1       1       1       1                                                                                                    | ezerva                                         | ace                                                                                                    |                                                                                    |                                                                                                    | Opravdu stornovat rezervaci?                                                                                                    |                                                                                                    |                            |       |        |                                                                                         |                |                  |
| DKÉNKO, VE KTERÉM ZAŠKRTNET,<br>"ANO" (K TOMU, ABY VÁM BYLA<br>PŘIPSÁNA NÁHRADA, JE NUTNÉ<br>ABY BYL KURZ ZAPLACENÝ)       rezervací       cena       Platba       Kalendář       Akce         Symnastická přípravka (Pondělí 13:40 únor<br>ABY BYL KURZ ZAPLACENÝ)       Symnastická přípravka (Pondělí 13:40 únor<br>2025- červen 2025) - Kurz       Symnastická přípravka (Pondělí 13:40 únor<br>2025- červen 2025) - Kurz       Symnastická přípravka                                                                                                    | OKÉNKO, VE KTERÉM ZAŠKRTNET       AKC         ANO" (K TOMU, ABY VÁM BYLA       IKč       Zapiaceno       Landář       AKC         PŘIPSÁNA NÁHRADA, JE NUTNÉ       Symastická přípravka (Pondělí 13:40 únor       OYMNASTICKÁ       C       Zapiaceno       Landář       I         ABY BYL KURZ ZAPLACENÝ)       OUATROFORMAGI       OVATROFORMAGI       OVATROFORMAGI <th>NÁ</th> <th>SLEDNĚ S</th> <th>E VÁM ZO</th> <th>OBRAZÍ TOTO</th> <th>Ano 🛇 Ne</th> <th></th> <th></th> <th></th> <th></th> <th>🗄 <u>Uložit vše (</u></th> <th>do kalenda</th> <th><u>áře (ics)</u></th>                                                                                                    | NÁ                                             | SLEDNĚ S                                                                                                    | E VÁM ZO                                                                           | OBRAZÍ TOTO                                                                                                    | Ano 🛇 Ne                                                                                                    |                                                                                                    |                            |       |        | 🗄 <u>Uložit vše (</u>                                                                   | do kalenda     | <u>áře (ics)</u> |
| ANO" (K TOMU, ABY VÁM BYLA<br>PŘIPSÁNA NÁHRADA, JE NUTNÉ<br>ABY BYL KURZ ZAPLACENÝ)Image: statická přípravka (Pondělí 13:40 únor<br>2025- červen 2025) – KurzImage: statická přípravka (Pondělí 13:40 únor<br>PŘIPRAVKAInkčZaplacenoImage: statická přípravka (Pondělí 13:40 únor<br>2025- červen 2025) – KurzImage: statická přípravka (Pondělí 13:40 únor<br>PŘIPRAVKAInkčZaplacenoImage: statická přípravka (Pondělí 13:40 únor<br>2025- červen 2025) – KurzImage: statická přípravka (Pondělí 13:40 únor<br>PřiPRAVKAInkčZaplacenoImage: statická přípravka (Pondělí 13:40 únor<br>2025- červen 2025) – KurzImage: statická přípravka (Pondělí 13:40 únor<br>2025- červen 2025) – KurzImage: statická přípravka (Pondělí 13:40 ún                                                                                                    | ANO" (K TOMU, ABY VÁM BYLA<br>PŘIPSÁNA NÁHRADA, JE NUTNÉ<br>ABY BYL KURZ ZAPLACENÝ)IntéZapiacenoIntéZapiacenoIntéIntéZapiacenoIntéIntéIntéZapiacenoIntéIntéIntéZapiacenoIntéIntéIntéZapiacenoIntéIntéIntéZapiacenoIntéIntéIntéZapiacenoIntéIntéIntéIntéZapiacenoIntéIntéIntéIntéZapiacenoIntéIntéIntéIntéIntéIntéIntéIntéIntéIntéIntéIntéIntéIntéIntéIntéIntéIntéIntéIntéIntéIntéIntéIntéIntéIntéIntéIntéIntéIntéIntéIntéIntéIntéIntéIntéIntéIntéIntéIntéInté<                                                                                                    | OK                                             | ÉNKO, VE                                                                                                    | KTERÉM                                                                             | ZAŠKRTNETE                                                                                                    |                                                                                                    |                                                                                                    | rezervaci                  | Cena  | Platba | Kalendář                                                                                | Akce           |                  |
| PÅIPSÁNA NÁHRADA, JE NUTNÉ<br>ABY BYL KURZ ZAPLACENÝ)       Symnastická přípravka (Pondělí 13:40 únor<br>2025- červen 2025) - Kurz       GYMNASTICKÁ<br>PŘÍPRAVKA       C       Zaplaceno       Č       Č         M       V       QUATROFORMAGI       2025- červen 2025) - Kurz       GYMNASTICKÁ       C       Zaplaceno       Č       Č         S       Pondělí 24.02.2025       13:40-14:50       PIETRO<br>QUATROFORMAGI       Gymnastická přípravka (Pondělí 13:40 únor<br>2025- červen 2025) - Kurz       GYMNASTICKÁ       C       Zaplaceno       Č       Č       Č       Žaplaceno       Č       Č       Č       Žaplaceno       Č       Č       Č       Žaplaceno       Č       Č       Č       Žaplaceno       Č       Č       Č       Žaplaceno       Č       Č       Č       Č       Žaplaceno       Č       Č       Č       Č       Žaplaceno       Č       Č       Č       Č       Žaplaceno       Č       Č       Č       Č       Č       Č       Žaplaceno       Č       Č       Č       Č       Žaplaceno       Č       Č       Č       Č       Č       Žaplaceno       Č       Č       Č       Č       Č       Č       Č       Č       Č       Č       Č       Č       Č       Č       Č <t< th=""><th>PŘIPSÁNA NÁHRADA, JE NUTNÉ<br/>ABY BYL KURZ ZAPLACENÝ)       Symnastická přípravka (Pondělí 13:40 únor<br/>2025- červen 2025) – Kurz       Symnastická přípravka (Pondělí 13:40 únor<br/>2025- červen 2025) – Kurz       Symnastická přípravka (Pondělí 13:40 únor<br/>PŘÍPRAVKA       Symnastická přípravka (Pondělí 13:40 únor<br/>PŘÍPRAVKA       Symnastická přípravka (Pondělí 13:40 únor<br/>2025- červen 2025) – Kurz       Symnastická přípravka (Pondělí 13:40 únor<br/>PŘÍPRAVKA       Symnastická přípravka (Pondělí 13:40 únor<br/>PŘÍPRAVKA       Symnastická přípravka (Pondělí 13:40 únor<br/>PŘÍPRAVKA       Symnastická přípravka (Pondělí 13:40 únor<br/>PŘÍPRAVKA       Symnastická přípravka (Pondělí 13:40 únor<br/>2025- červen 2025) – Kurz       Symnastická přípravka (Pondělí 13:40 únor<br/>2025- červen 2025) – Kurz       Symnastická přípravka (Pondělí 13:40 únor<br/>2025- červe</th><th>"</th><th>ANO" (K TO</th><th>OMU, ABY</th><th>Y VÁM BYLA</th><th></th><th>Zavřít</th><th>(Á</th><th></th><th>1 Kč</th><th>Zaplaceno</th><th>Ö</th><th>Ô</th></t<> | PŘIPSÁNA NÁHRADA, JE NUTNÉ<br>ABY BYL KURZ ZAPLACENÝ)       Symnastická přípravka (Pondělí 13:40 únor<br>2025- červen 2025) – Kurz       Symnastická přípravka (Pondělí 13:40 únor<br>2025- červen 2025) – Kurz       Symnastická přípravka (Pondělí 13:40 únor<br>PŘÍPRAVKA       Symnastická přípravka (Pondělí 13:40 únor<br>PŘÍPRAVKA       Symnastická přípravka (Pondělí 13:40 únor<br>2025- červen 2025) – Kurz       Symnastická přípravka (Pondělí 13:40 únor<br>PŘÍPRAVKA       Symnastická přípravka (Pondělí 13:40 únor<br>PŘÍPRAVKA       Symnastická přípravka (Pondělí 13:40 únor<br>PŘÍPRAVKA       Symnastická přípravka (Pondělí 13:40 únor<br>PŘÍPRAVKA       Symnastická přípravka (Pondělí 13:40 únor<br>2025- červen 2025) – Kurz       Symnastická přípravka (Pondělí 13:40 únor<br>2025- červen 2025) – Kurz       Symnastická přípravka (Pondělí 13:40 únor<br>2025- červe | "                                              | ANO" (K TO                                                                                                    | OMU, ABY                                                                           | Y VÁM BYLA                                                                                                    |                                                                                                    | Zavřít                                                                                                    | (Á                         |       | 1 Kč   | Zaplaceno                                                                               | Ö              | Ô                |
| VIEU PUPE (KULLEUK ULLEUK ULLEUK ULLEUK)Symnastická přípravka (Pondělí 13:40 únor<br>2025- červen 2025) – KurzGYMNASTICKÁ<br>PŘÍPRAVKA-ZaplacenoI5Pondělí 24.02.202513:40-14:50PIETRO<br>QUATROFORMAGIGymnastická přípravka (Pondělí 13:40 únor<br>2025- červen 2025) – KurzGYMNASTICKÁ<br>PŘÍPRAVKA-ZaplacenoIIIIII6Pondělí 03.03.202513:40-14:50PIETRO<br>QUATROFORMAGIGymnastická přípravka (Pondělí 13:40 únor<br>2025- červen 2025) – KurzGYMNASTICKÁ<br>PŘÍPRAVKA-ZaplacenoIIIIII7Pondělí 10.03.202513:40-14:50PIETRO<br>QUATROFORMAGIGymnastická přípravka (Pondělí 13:40 únor<br>2025- červen 2025) – KurzGYMNASTICKÁ<br>PŘÍPRAVKA-ZaplacenoIIIIII8Pondělí 10.03.202513:40-14:50PIETRO<br>QUATROFORMAGIGymnastická přípravka (Pondělí 13:40 únor<br>2025- červen 2025) – KurzGYMNASTICKÁ<br>PŘÍPRAVKA-ZaplacenoIIIIII9Pondělí 17.03.202513:40-14:50PIETRO<br>QUATROFORMAGIGymnastická přípravka (Pondělí 13:40 únor<br>2025- červen 2025) – KurzGYMNASTICKÁ<br>PŘÍPRAVKA-ZaplacenoIIIIIIIII9Pondělí 24.03.202513:40-14:50PIETRO<br>QUATROFORMAGIGymnastická přípravka (Pondělí 13:40 únor<br>2025- červen 2025) – KurzGYMNASTICKÁ<br>PŘÍPRAVKA-ZaplacenoIIIIIIIIIIIIIIIIIIIIIIIIIIIIIIIII                                                                                                    | VertureVerture <t< td=""><td>P</td><td>ŘIPSÁNA N</td><td>IÁHRAD/</td><td>A, JE NUTNÉ</td><td>Gympostická příprovka (Popdělí 12:40 úpor</td><td></td><td></td><td></td><td></td><td></td><td></td><td></td></t<>                                                                                                    | P                                              | ŘIPSÁNA N                                                                                                    | IÁHRAD/                                                                            | A, JE NUTNÉ                                                                                                    | Gympostická příprovka (Popdělí 12:40 úpor                                                                                                    |                                                                                                    |                            |       |        |                                                                                         |                |                  |
| 5       Pondělí 24.02.2025       13:40-14:50       PIETRO QUATROFORMAGI       Gymnastická přípravka (Pondělí 13:40 únor 2025) - Kurz       GYMNASTICKÁ       -       Zaplaceno       1       1       1         6       Pondělí 03.03.2025       13:40-14:50       PIETRO QUATROFORMAGI       Gymnastická přípravka (Pondělí 13:40 únor 2025) - Kurz       GYMNASTICKÁ       -       Zaplaceno       1       1       1       1       1       1       1       1       1       1       1       1       1       1       1       1       1       1       1       1       1       1       1       1       1       1       1       1       1       1       1       1       1       1       1       1       1       1       1       1       1       1       1       1       1       1       1       1       1       1       1       1       1       1       1       1       1       1       1       1       1       1       1       1       1       1       1       1       1       1       1       1       1       1       1       1       1       1       1       1       1       1       1       1       1                                                                                                    | R75Pondělí 24.02.202513:40-14:50PIETRO<br>QUATROFORMAGIGymnastická přípravka (Pondělí 13:40 únor<br>2025- červen 2025) - KurzGYMNASTICKÁIZaplacenoII76Pondělí 03.03.202513:40-14:50PIETRO<br>QUATROFORMAGIGymnastická přípravka (Pondělí 13:40 únor<br>2025- červen 2025) - KurzGYMNASTICKÁIIZaplacenoIIIIII77Pondělí 10.03.202513:40-14:50PIETRO<br>QUATROFORMAGIGymnastická přípravka (Pondělí 13:40 únor<br>2025- červen 2025) - KurzGYMNASTICKÁIIZaplacenoIIIIII78Pondělí 17.03.202513:40-14:50PIETRO<br>QUATROFORMAGIGymnastická přípravka (Pondělí 13:40 únor<br>2025- červen 2025) - KurzGYMNASTICKÁIIZaplacenoIIIIII79Pondělí 24.03.202513:40-14:50PIETRO<br>QUATROFORMAGIGymnastická přípravka (Pondělí 13:40 únor<br>2025- červen 2025) - KurzGYMNASTICKÁIIIIZaplacenoIIIIIIIIIIII79Pondělí 17.03.202513:40-14:50PIETRO<br>QUATROFORMAGIGymnastická přípravka (Pondělí 13:40 únor<br>2025- červen 2025) - KurzGYMNASTICKÁIIIIIIIIIIIIIIIIIIIIIIIIIIIIIIIII                                                                                                    |                                                |                                                                                                    |                                                                                    |                                                                                                    | 2025- červen 2025) – Kurz                                                                                                    | GYMNASTICK<br>PŘÍPRAVKA                                                                                                    | (Á                         |       | -      | Zaplaceno                                                                               | Ö              | Ô                |
| 6       Pondělí 03.03.2025       13:40-14:50       PIETRO OUATROFORMAGI       Gymnastická přípravka (Pondělí 13:40 únor 2025) - Kurz       GYMNASTICKÁ       -       Zaplaceno       iii       iii         7       Pondělí 10.03.2025       13:40-14:50       PIETRO OUATROFORMAGI       Gymnastická přípravka (Pondělí 13:40 únor 2025) - Kurz       GYMNASTICKÁ       -       Zaplaceno       iii       iii         8       Pondělí 17.03.2025       13:40-14:50       PIETRO OUATROFORMAGI       Gymnastická přípravka (Pondělí 13:40 únor 2025) - Kurz       GYMNASTICKÁ       -       Zaplaceno       iii       iii         8       Pondělí 17.03.2025       13:40-14:50       PIETRO OUATROFORMAGI       Gymnastická přípravka (Pondělí 13:40 únor 2025) - Kurz       GYMNASTICKÁ       -       Zaplaceno       iii       iii         9       Pondělí 24.03.2025       13:40-14:50       PIETRO OUATROFORMAGI       Gymnastická přípravka (Pondělí 13:40 únor 2025) - Kurz       GYMNASTICKÁ       -       Zaplaceno       iii       iii         9       Pondělí 24.03.2025       13:40-14:50       PIETRO OUATROFORMAGI       Gymnastická přípravka (Pondělí 13:40 únor 2025) - Kurz       GYMNASTICKÁ       -       Zaplaceno       iii       iii         9       Pondělí 24.03.2025       13:40-14:50       PIETRO OUATROFORMAGI       Gymnastická přípravka (Pondělí 13:40 únor                                                                                                    | R76Pondělí 03.03.202513:40-14:50PIETRO<br>QUATROFORMAGIGymnastická přípravka (Pondělí 13:40 únor<br>2025- červen 2025) - KurzGYMNASTICKÁCZaplacenoČČ77Pondělí 10.03.202513:40-14:50PIETRO<br>QUATROFORMAGIGymnastická přípravka (Pondělí 13:40 únor<br>2025- červen 2025) - KurzGYMNASTICKÁCCZaplacenoČČČ78Pondělí 17.03.202513:40-14:50PIETRO<br>QUATROFORMAGIGymnastická přípravka (Pondělí 13:40 únor<br>2025- červen 2025) - KurzGYMNASTICKÁCCZaplacenoČČČ79Pondělí 24.03.202513:40-14:50PIETRO<br>QUATROFORMAGIGymnastická přípravka (Pondělí 13:40 únor<br>2025- červen 2025) - KurzGYMNASTICKÁCCZaplacenoČČČ80Pondělí 31.03.202513:40-14:50PIETRO<br>QUATROFORMAGIGymnastická přípravka (Pondělí 13:40 únor<br>2025- červen 2025) - KurzGYMNASTICKÁCZaplacenoČČČ80Pondělí 07.04.202513:40-14:50PIETRO<br>PIETRO<br>QUATROFORMAGIGymnastická přípravka (Pondělí 13:40 únor<br>2025- červen 2025) - KurzGYMNASTICKÁCZaplacenoČČ81Pondělí 07.04.202513:40-14:50PIETRO<br>PIETRO<br>QUATROFORMAGIGymnastická přípravka (Pondělí 13:40 únor<br>2025- červen 2025) - KurzGYMNASTICKÁCZaplacenoČČ81Pondělí 07.04.202513:40-14:50PIETRO<br>PIETRO<br>PIETRO<br>PIETRO<br>PIETRO<br>PIETRO<br>PIETRO<br>PIETRO<br>PIETRO<br>PIETRO<br>PIETRO<br>PIETRO<br>PIETRO<br>                                                                                                    | 3                                              | ABY BYL K                                                                                                    | (URZ ZAP                                                                           | PLACENÝ)<br>QUATROFORMAGI                                                                                                    | Gymnastická přípravka (Pondělí 13:40 únor<br>2025- červen 2025) – <b>Kurz</b><br>Gymnastická přípravka (Pondělí 13:40 únor<br>2025- červen 2025) – <b>Kurz</b>                                                                                                    | GYMNASTICK<br>PŘÍPRAVKA<br>GYMNASTICK<br>PŘÍPRAVKA                                                                                  | κά<br>κά                   |       | -      | Zaplaceno<br>Zaplaceno                                                                  | Ö              | Ē                |
| 7       Pondělí 10.03.2025       13:40-14:50       PIETRO QUATROFORMAGI       Gymnastická přípravka (Pondělí 13:40 únor 2025) - Kurz       GYMNASTICKÁ       -       Zaplaceno       II       II       III       III       III       III       III       III       III       III       III       III       III       III       III       III       III       III       III       III       III       IIII       IIII       IIIIIIIIIIIIIIIIIIIIIIIIIIIIIIIIIIII                                                                                                    | 77Pondělí 10.03.202513:40-14:50PIETRO<br>QUATROFORMAGIGymnastická přípravka (Pondělí 13:40 únor<br>2025- červen 2025) - KurzGYMNASTICKÁ<br>PŘÍPRAVKAG-ZaplacenoČČ78Pondělí 17.03.202513:40-14:50PIETRO<br>QUATROFORMAGIGymnastická přípravka (Pondělí 13:40 únor<br>2025- červen 2025) - KurzGYMNASTICKÁ<br>PŘÍPRAVKA-ZaplacenoČČČ79Pondělí 24.03.202513:40-14:50PIETRO<br>QUATROFORMAGIGymnastická přípravka (Pondělí 13:40 únor<br>2025- červen 2025) - KurzGYMNASTICKÁ<br>PŘÍPRAVKA-ZaplacenoČČČ80Pondělí 31.03.202513:40-14:50PIETRO<br>QUATROFORMAGIGymnastická přípravka (Pondělí 13:40 únor<br>2025- červen 2025) - KurzGYMNASTICKÁ<br>PŘÍPRAVKA-ZaplacenoČČ81Pondělí 07.04.202513:40-14:50PIETRO<br>QUATROFORMAGIGymnastická přípravka (Pondělí 13:40 únor<br>2025- červen 2025) - KurzGYMNASTICKÁ<br>PŘÍPRAVKA-ZaplacenoČČ81Pondělí 07.04.202513:40-14:50PIETRO<br>QUATROFORMAGIGymnastická přípravka (Pondělí 13:40 únor<br>2025- červen 2025) - KurzGYMNASTICKÁ-ZaplacenoČČ81Pondělí 07.04.202513:40-14:50PIETRO<br>QUATROFORMAGIGymnastická přípravka (Pondělí 13:40 únor<br>2025- červen 2025) - KurzGYMNASTICKÁ-ZaplacenoČČ81Pondělí 07.04.202513:40-14:50PIETRO<br>QUATROFORMAGIGymnastická přípravka (Pondělí 13:40 únor<br>2025- červen 2025) - KurzGYMNASTICKÁ-Za                                                                                                    | 353575                                         | ABY BYL K<br>Pondělí 24.02.2025                                                                                         | URZ ZAP                                                                            | QUATROFORMAGI<br>PIETRO<br>QUATROFORMAGI                                                                                                    | Gymnastická přípravka (Pondělí 13:40 únoř         2025- červen 2025) – Kurz         Gymnastická přípravka (Pondělí 13:40 únoř         Questická přípravka (Pondělí 13:40 únoř         2025- červen 2025) – Kurz                                                                                                    | GYMNASTICK<br>PŘÍPRAVKA<br>GYMNASTICK<br>PŘÍPRAVKA<br>GYMNASTICK<br>PŘÍPRAVKA                                                       | (Á<br>(Á                   |       | -      | Zaplaceno<br>Zaplaceno<br>Zaplaceno                                                     | Ö              |                  |
| 8       Pondělí 17.03.2025       13:40-14:50       PIETRO<br>QUATROFORMAGI       Gymnastická přípravka (Pondělí 13:40 únor<br>2025- červen 2025) - Kurz       GYMNASTICKÁ       -       Zaplaceno       II       III         9       Pondělí 24.03.2025       13:40-14:50       PIETRO<br>QUATROFORMAGI       Gymnastická přípravka (Pondělí 13:40 únor<br>2025- červen 2025) - Kurz       GYMNASTICKÁ       -       Zaplaceno       III       III       III       III       III       III       III       III       III       III       III       IIII       IIII       IIII       IIII       IIII       IIII       IIII       IIIIIIIIIIIIIIIIIIIIIIIIIIIIIIIIIIII                                                                                                    | 778Pondělí 17.03.202513:40-14:50PIETRO<br>QUATROFORMAGIGymnastická přípravka (Pondělí 13:40 únor<br>2025- červen 2025) - KurzGymNASTICKÁGymNASTICKÁIZaplacenoIIII79Pondělí 24.03.202513:40-14:50PIETRO<br>QUATROFORMAGIGymnastická přípravka (Pondělí 13:40 únor<br>2025- červen 2025) - KurzGYMNASTICKÁIIZaplacenoIIIIII80Pondělí 31.03.202513:40-14:50PIETRO<br>QUATROFORMAGIGymnastická přípravka (Pondělí 13:40 únor<br>2025- červen 2025) - KurzGYMNASTICKÁIIIIIIIIIIII81Pondělí 07.04.202513:40-14:50PIETRO<br>QUATROFORMAGIGymnastická přípravka (Pondělí 13:40 únor<br>2025- červen 2025) - KurzGYMNASTICKÁIIIIIIIII81Pondělí 07.04.202513:40-14:50PIETRO<br>QUATROFORMAGIGymnastická přípravka (Pondělí 13:40 únor<br>2025- červen 2025) - KurzGYMNASTICKÁIIIIIIIIIIIIIIIIIIIIIIIIIIIIIIIIIIIIIIIII                                                                                                    | 3<br>353575<br>353576                          | ABY BYL K<br>Pondělí 24.02.2025<br>Pondělí 03.03.2025                                                                   | URZ ZAP<br>13:40-14:50<br>13:40-14:50                                              | QUATROFORMAGI<br>PIETRO<br>QUATROFORMAGI<br>PIETRO<br>QUATROFORMAGI                                                                                              | Gymnastická přípravka (Pondělí 13:40 únor         2025- červen 2025) – Kurz         Gymnastická přípravka (Pondělí 13:40 únor         2025- červen 2025) – Kurz         Gymnastická přípravka (Pondělí 13:40 únor         2025- červen 2025) – Kurz         Gymnastická přípravka (Pondělí 13:40 únor         2025- červen 2025) – Kurz                                                                                                    | GYMNASTICK<br>PŘÍPRAVKA<br>GYMNASTICK<br>PŘÍPRAVKA<br>GYMNASTICK<br>PŘÍPRAVKA                                                       | κά<br>(ά<br>(ά             |       | -      | Zaplaceno<br>Zaplaceno<br>Zaplaceno<br>Zaplaceno                                        |                |                  |
| 9       Pondělí 24.03.2025       13:40-14:50       PIETRO QUATROFORMAGI       Gymnastická přípravka (Pondělí 13:40 únor 2025) - Kurz       GYMNASTICKÁ       -       Zaplaceno       III       III       III       III       III       III       III       III       IIII       IIII       IIII       IIII       IIII       IIII       IIIIIIIIIIIIIIIIIIIIIIIIIIIIIIIIIIII                                                                                                    | 179Pondělí 24.03.202513:40-14:50PIETRO<br>QUATROFORMAGIGymnastická přípravka (Pondělí 13:40 únor<br>2025- červen 2025) - KurzGymnastická přípravka (Pondělí 13:40 únor<br>2025- červen 2025) - KurzGymnastická přípra                                                                                                    | 353575<br>353576<br>353577                     | ABY BYL K<br>Pondělí 24.02.2025<br>Pondělí 03.03.2025<br>Pondělí 10.03.2025                                             | URZ ZAP<br>13:40-14:50<br>13:40-14:50<br>13:40-14:50                               | PLACENÝ)<br>QUATROFORMAGI<br>PIETRO<br>QUATROFORMAGI<br>PIETRO<br>QUATROFORMAGI<br>PIETRO<br>QUATROFORMAGI                                                       | Gymnastická přípravka (Pondělí 13:40 únoř         2025- červen 2025) – Kurz         Gymnastická přípravka (Pondělí 13:40 únoř         2025- červen 2025) – Kurz         Gymnastická přípravka (Pondělí 13:40 únoř         2025- červen 2025) – Kurz         Gymnastická přípravka (Pondělí 13:40 únoř         2025- červen 2025) – Kurz         Gymnastická přípravka (Pondělí 13:40 únoř         2025- červen 2025) – Kurz         Gymnastická přípravka (Pondělí 13:40 únoř         2025- červen 2025) – Kurz                                                                                                    | GYMNASTICK<br>PŘÍPRAVKA<br>GYMNASTICK<br>PŘÍPRAVKA<br>GYMNASTICK<br>PŘÍPRAVKA<br>GYMNASTICK<br>PŘÍPRAVKA                            | <ά<br><ά<br><ά<br><ά       |       |        | Zaplaceno<br>Zaplaceno<br>Zaplaceno<br>Zaplaceno<br>Zaplaceno                           |                |                  |
| 0 Pondělí 31.03.2025 13:40-14:50 PIETRO Gymnastická přípravka (Pondělí 13:40 únor GYMNASTICKÁ – Zaplaceno 📋 💼                                                                                                    | Nondělí 31.03.2025       13:40-14:50       PIETRO<br>QUATROFORMAGI       Gymnastická přípravka (Pondělí 13:40 únor<br>2025- červen 2025) - Kurz       GYMNASTICKÁ<br>PŘÍPRAVKA       Gymnastická přípravka (Pondělí 13:40 únor<br>2025- červen 2025) - Kurz       Gymnastická přípravka (Pondělí 13:40 únor<br>2025- červen 2025) - Kurz       Gymnastická přípravka (Pondělí 13:40 únor<br>2025- červen 2025) - Kurz       Gymnastická přípravka (Pondělí 13:40 únor       Gymnastická přípravka (Pondělí 13:40 únor       Gymnastick                                                                                                    | 353575<br>353576<br>353577<br>353577           | ABY BYL K<br>Pondělí 24.02.2025<br>Pondělí 03.03.2025<br>Pondělí 10.03.2025<br>Pondělí 17.03.2025                       | URZ ZAP<br>13:40-14:50<br>13:40-14:50<br>13:40-14:50<br>13:40-14:50                | PLACENÝ)<br>QUATROFORMAGI<br>PIETRO<br>QUATROFORMAGI<br>PIETRO<br>QUATROFORMAGI<br>PIETRO<br>QUATROFORMAGI<br>PIETRO<br>QUATROFORMAGI                            | Gymnastická přípravka (Pondělí 13:40 únor         2025- červen 2025) – Kurz         Gymnastická přípravka (Pondělí 13:40 únor         2025- červen 2025) – Kurz         Gymnastická přípravka (Pondělí 13:40 únor         2025- červen 2025) – Kurz         Gymnastická přípravka (Pondělí 13:40 únor         2025- červen 2025) – Kurz         Gymnastická přípravka (Pondělí 13:40 únor         2025- červen 2025) – Kurz         Gymnastická přípravka (Pondělí 13:40 únor         2025- červen 2025) – Kurz         Gymnastická přípravka (Pondělí 13:40 únor         2025- červen 2025) – Kurz                                                                                                    | GYMNASTICK<br>PŘÍPRAVKA<br>GYMNASTICK<br>PŘÍPRAVKA<br>GYMNASTICK<br>PŘÍPRAVKA<br>GYMNASTICK<br>PŘÍPRAVKA<br>GYMNASTICK<br>PŘÍPRAVKA | <ά<br><ά<br><ά<br><ά<br><ά |       |        | Zaplaceno<br>Zaplaceno<br>Zaplaceno<br>Zaplaceno<br>Zaplaceno<br>Zaplaceno              |                |                  |
| QUATROFORMAGI 2025- cerven 2025) - KURZ PRIPRAVKA                                                                                                    | 81 Pondělí 07.04.2025 13:40–14:50 PIETRO Gymnastická přípravka (Pondělí 13:40 únor GYMNASTICKÁ – Zaplaceno 🗂 🧰                                                                                                    | 353575<br>353576<br>353577<br>353578<br>353578 | ABY BYL K<br>Pondělí 24.02.2025<br>Pondělí 03.03.2025<br>Pondělí 10.03.2025<br>Pondělí 17.03.2025<br>Pondělí 24.03.2025 | CURZZAP<br>13:40-14:50<br>13:40-14:50<br>13:40-14:50<br>13:40-14:50<br>13:40-14:50 | PLACENÝ)<br>QUATROFORMAGI<br>PIETRO<br>QUATROFORMAGI<br>PIETRO<br>QUATROFORMAGI<br>PIETRO<br>QUATROFORMAGI<br>PIETRO<br>QUATROFORMAGI<br>PIETRO<br>QUATROFORMAGI | Gymnastická přípravka (Pondělí 13:40 únoř         2025- červen 2025) – Kurz         Gymnastická přípravka (Pondělí 13:40 únoř         2025- červen 2025) – Kurz         Gymnastická přípravka (Pondělí 13:40 únoř         2025- červen 2025) – Kurz         Gymnastická přípravka (Pondělí 13:40 únoř         2025- červen 2025) – Kurz         Gymnastická přípravka (Pondělí 13:40 únoř         2025- červen 2025) – Kurz         Gymnastická přípravka (Pondělí 13:40 únoř         2025- červen 2025) – Kurz         Gymnastická přípravka (Pondělí 13:40 únoř         2025- červen 2025) – Kurz         Gymnastická přípravka (Pondělí 13:40 únoř         2025- červen 2025) – Kurz         Gymnastická přípravka (Pondělí 13:40 únoř         2025- červen 2025) – Kurz         Gymnastická přípravka (Pondělí 13:40 únoř         2025- červen 2025) – Kurz | GYMNASTICK<br>PŘÍPRAVKA<br>GYMNASTICK<br>PŘÍPRAVKA<br>GYMNASTICK<br>PŘÍPRAVKA<br>GYMNASTICK<br>PŘÍPRAVKA<br>GYMNASTICK<br>PŘÍPRAVKA | (Á) (Á) (Á) (Á) (Á) (Á)    |       |        | Zaplaceno<br>Zaplaceno<br>Zaplaceno<br>Zaplaceno<br>Zaplaceno<br>Zaplaceno<br>Zaplaceno |                |                  |

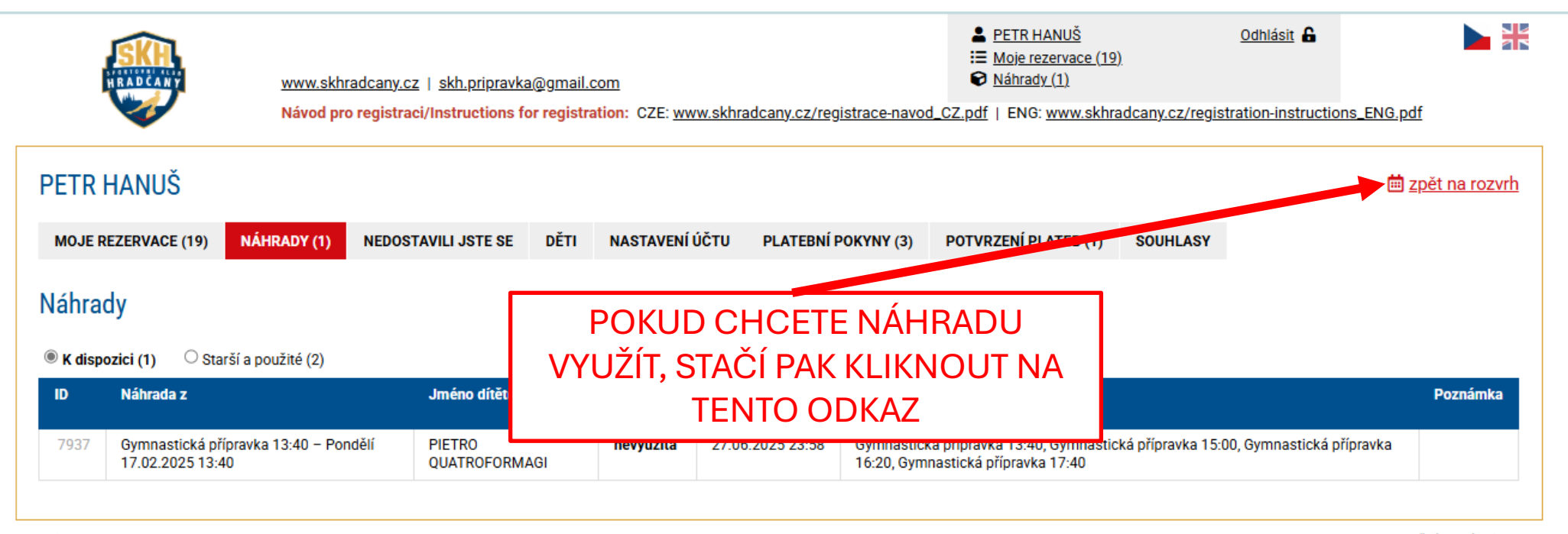

admin

Rezervační systém iSport

| Unor 2025                                                                                                    | GYMNASTICKÁ PŘÍPRAVKA                        | ZKUŠEBNÍ LEKCE PŘÍPRAVKA                                       | ZÁVODNÍ GYMNASTIKA                                    | NAROZENINOVÉ OSLAVY, PRONÁJEM        | Čechie Smíchov - Gymnastika            |
|----------------------------------------------------------------------------------------------------|----------------------------------------------|----------------------------------------------------------------|-------------------------------------------------------|--------------------------------------|----------------------------------------|
| po út st čt pá so ne                                                                                                    | Nejnovější kurzy 🚯                           | -<br>                                                          |                                                       |                                      |                                        |
| 1 2                                                                                                    | Rozvrh Měsíc Štítk                           | v                                                              |                                                       |                                      |                                        |
| <b>3</b> 4 5 6 7 8 9<br>10 11 12 13 14 15 16                                                                                                    |                                              |                                                                |                                                       | PODLE ROZV                           | RHU SI VYBERETE                        |
| 10         11         12         10         14         10         10           17         18         19         20         21         22         23 | Po 3.2.                                      | Út 4.2. St 5.2.                                                | Čt 6.2.                                               | DATUM LEKO                           | CE, KDY CHCETE                         |
| 24 25 26 27 28                                                                                                    |                                              |                                                                | 8:00 - 1                                              | VYUŽÍT NÁHRA                         | DU GYMNASTICKÉ                         |
|                                                                                                    |                                              |                                                                |                                                       |                                      |                                        |
| Lekce                                                                                                    | 13:00                                        |                                                                |                                                       | PRIPRAVNI                            |                                        |
| ✓ Vybrat vše                                                                                                    |                                              |                                                                |                                                       | KTERYKOLI TE                         | ERMIN, POKUD JE                        |
| Gymnastická připravka 13:40                                                                                                    | 13:30 13:40-14:50                            | 13:40-14:50 13:40-14:<br><b>¥</b> Gymnastická <b>¥</b> Gymnast | .50 13:40-14:50<br>ická <b>Ý Gymnastická</b>          | VOLNÝ A NEN                          | IÍ JIŽ NÁHRADAMI                       |
| Gymnastická přípravka 15:00                                                                                                    | přípravka (Pondělí<br>13:40 únor 2025-       | přípravka (Úterý přípravka (S<br>13:40 únor 2025- 13:40 únor 2 | tředa přípravka (Čtvrtek                              |                                      |                                        |
| Gymnastická přípravka 17:40                                                                                                    | červen 2025)                                 | červen 2025) červen 202                                        | 25) červen 2025)                                      |                                      |                                        |
|                                                                                                    | Volno                                        | Volno Volno                                                    | Volno                                                 | PRISLUS                              | INE OKENKO                             |
|                                                                                                    |                                              |                                                                |                                                       |                                      |                                        |
|                                                                                                    | 15:00 <b>* Gymnastická</b>                   | 15:00–16:10 15:00–16:<br><b>* Gymnastická * Gymnast</b>        | 10 15:00–16:10<br>ická <b>¥ Gymnastická</b>           | 15:00–16:10<br><b>¥ Gymnastická</b>  | 15:00–16:10<br><b>* Gymnastická</b>    |
|                                                                                                    | přípravka (Pondělí<br>15:00 únor 2025-       | přípravka (Úterý přípravka (S<br>15:00 únor 2025- 15:00 únor 2 | tředa přípravka (Čtvrtek<br>2025- 15:00 únor 2025- *  | přípravka (Pátek<br>15:00 únor 2025- | přípravka (Pondělí<br>15:00 únor 2025- |
|                                                                                                    | 15:30 Červen 2025)<br>Kurz od 3.2.           | červen 2025) červen 202<br>Kurz od 4 2. Kurz od 5              | 25) Červen 2025)<br>2. Kurz od 6 2.                   | červen 2025)<br>Kurz od 7.2          | červen 2025)<br>Kurz od 3 2            |
|                                                                                                    | Volno                                        | Volno Volno                                                    | Volno                                                 | Volno                                | Volno                                  |
|                                                                                                    | 16:00                                        | 16-20_17-20 16-20_17-                                          | 20 16-20-17-20                                        | 16-20-17-20                          | 16-20-17-20                            |
|                                                                                                    | <b>Y</b> Gymnastická                         | <b>Y</b> Gymnastická <b>Y</b> Gymnast                          | ická <b>¥</b> Gymnastická                             | Y Gymnastická                        | <b>Ť</b> Gymnastická                   |
|                                                                                                    | 16:30 pripravka (Pondeli<br>16:20 únor 2025- | pripravka (Utery pripravka (S<br>16:20 únor 2025- 16:20 únor 2 | treda pripravka (Ctvrtek<br>2025- 16:20 únor 2025-    | pripravka (Patek<br>16:20 únor 2025- | pripravka (Pondeli<br>16:20 únor 2025- |
|                                                                                                    | Cerven 2025)<br>Kurz od 3.2.                 | cerven 2025) cerven 202<br>Kurz od 4.2. Kurz od 5.             | 25) cerven 2025)<br>2. Kurz od 6.2.                   | cerven 2025)<br>Kurz od 7.2.         | cerven 2025)<br>Kurz od 3.2.           |
|                                                                                                    | Volno                                        | Volno Volno                                                    | Volno                                                 | Volno                                | Volno                                  |
|                                                                                                    | 17:30 17:40-18:50                            | 17:40-18:50 17:40-18:                                          | 50 17:40-18:50                                        |                                      | 17:40-18:50                            |
|                                                                                                    | <b>Ý</b> Gymnastická                         | <b>Ý</b> Gymnastická <b>Ý</b> Gymnast                          | ická <b>Ť</b> Gymnastická<br>třede přípravke (Čtvrtek |                                      | <b>Ť</b> Gymnastická                   |
|                                                                                                    | 18:00 17:40 únor 2025-<br>červen 2025)       | 17:40 únor 2025- 17:40 únor 2025-                              | 2025- 17:40 únor 2025-                                |                                      | 17:40 únor 2025-<br>červen 2025-       |
|                                                                                                    | Kurz od 3.2.                                 | Kurz od 4.2. Kurz od 5.                                        | 2. <b>Kurz</b> od 6.2.                                |                                      | Kurz od 3.2.                           |
|                                                                                                    | 18:30 Volno                                  | Volno Volno                                                    | Voino                                                 |                                      | Volno                                  |
|                                                                                                    |                                              |                                                                |                                                       |                                      |                                        |
|                                                                                                    | 19:00                                        |                                                                |                                                       |                                      |                                        |
|                                                                                                    | 10.00                                        |                                                                |                                                       |                                      |                                        |
|                                                                                                    | 19:30                                        |                                                                |                                                       |                                      |                                        |

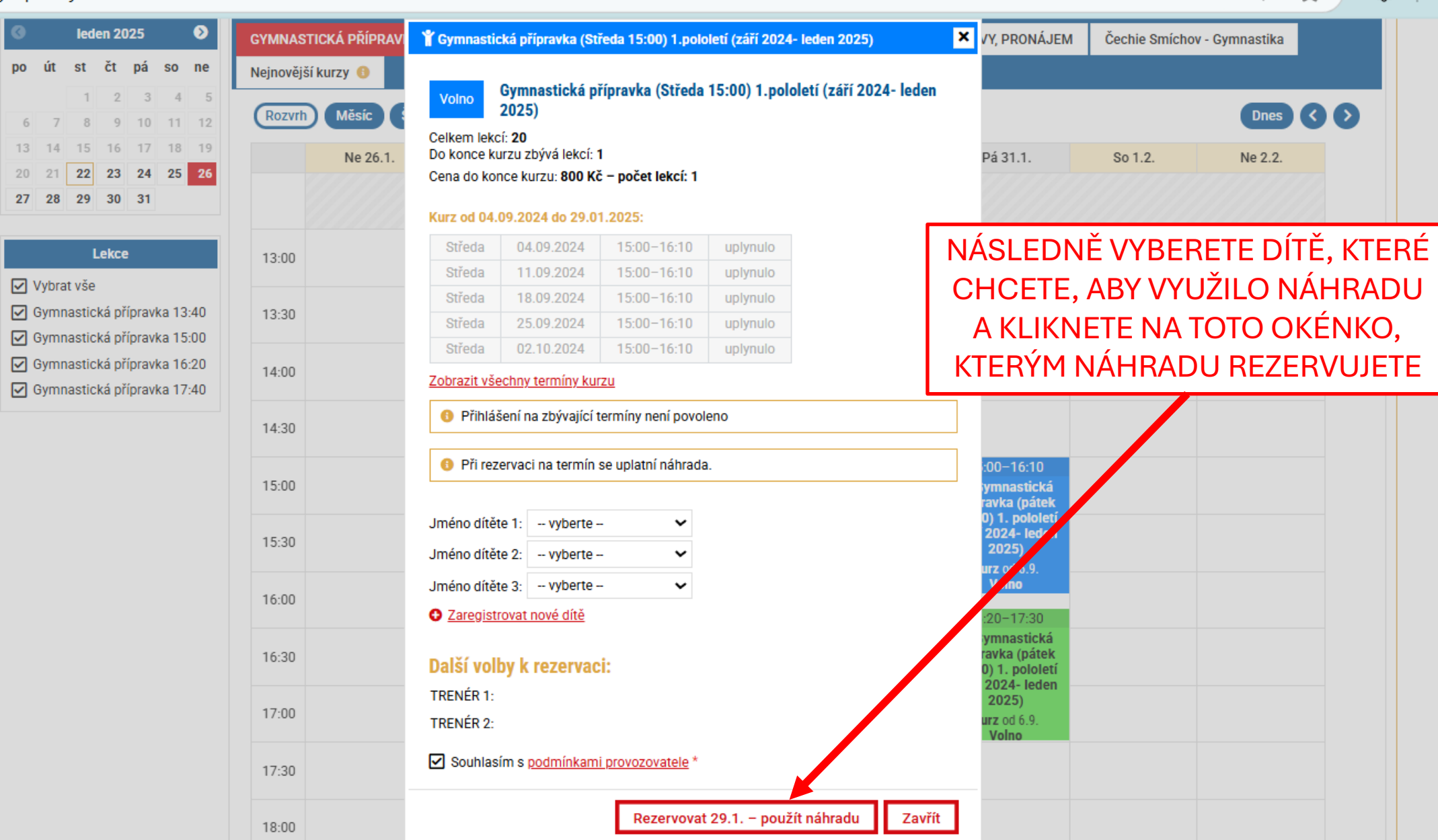

2023)

Kurz od 4.9.

Volno

2023)

Kurz od 5.9.

Volno

19:00

18:30

2023)

Kurz od 2.9.

Volno

2023)

Kurz od 3.9.

Volno

NÁVOD PRO PŘIHLAŠOVÁNÍ ZÁVODNÍ GYMNASTIKY

• POKRAČUJTE NA DALŠÍ SNÍMEK 😳

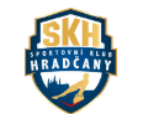

www.skhradcany.cz | skh.pripravka@gmail.com

▲ PETR HANUŠ
 Ⅲ Moje rezervace (19)
 ☑ Náhrady (1)

<u>Odhlásit</u> 🔓

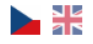

Návod pro registraci/Instructions for registration: CZE: www.skhradcany.cz/registrace-navod\_CZ.pdf | ENG: www.skhradcany.cz/registration-instructions\_ENG.pdf

| Solution (Solution) (Solution) (Solution | GYMNAS   | STICKÁ PŘÍPRAVKA                                                                                    | ZKUŠEBNÍ LEKCE                                                                                     | PŘÍPRAVKA | ZÁVODNÍ GYMNASTIKA | NAROZENINOVÉ                                                                                        | OSLAVY, PRONÁJEM                                                                                  | I Čechie Smícho                                                                                    | v - Gymnastika                                                                                      |
|----------------------------------------------------------------------------------------------------|----------|----------------------------------------------------------------------------------------------------|----------------------------------------------------------------------------------------------------|-----------|--------------------|----------------------------------------------------------------------------------------------------|---------------------------------------------------------------------------------------------------|----------------------------------------------------------------------------------------------------|----------------------------------------------------------------------------------------------------|
| po út st čt pá so ne                                                                                                    | Nejnověj | ší kurzy 🕕                                                                                          |                                                                                                    |           |                    |                                                                                                    |                                                                                                   |                                                                                                    |                                                                                                    |
| 1     2     3     4     5       6     7     8     9     10     11     12                                                                                                    | Rozvrh   | h Měsíc Štítky                                                                                      |                                                                                                    |           |                    |                                                                                                    |                                                                                                   |                                                                                                    | Dnes <                                                                                              |
| 13 1<br>20 2 PO PŘIE                                                                                                    | II ÁS    | ŠENÍ DC                                                                                             | ) SYSTÉ                                                                                            | MUS       | Ne 26.1.           | Po 27.1.                                                                                            | Út 28.1.                                                                                          | St 29.1.                                                                                           | Čt 30.1.                                                                                            |
| <sup>27</sup> 2 <sup>2</sup> ROZKL                                                                                                    | IKN      | IETE TO                                                                                             | ΓΟ ΟΚÉ                                                                                             | NKO       | 8:00 -             | 13:00                                                                                               |                                                                                                   |                                                                                                    |                                                                                                    |
| LERUC                                                                                                    | 13:00    |                                                                                                    |                                                                                                    |           |                    |                                                                                                    |                                                                                                   |                                                                                                    |                                                                                                    |
| ✓ Vybrat vše ✓ Gymnastická přípravka 13:40                                                                                                    | 13:30    | 13:40-14:50                                                                                         |                                                                                                    |           |                    | 13:40-14:50                                                                                         | 13:40-14:50                                                                                       | 13:40-14:50                                                                                        | 13:40-14:50                                                                                         |
| <ul> <li>Gymnastická přípravka 15:00</li> <li>Gymnastická přípravka 16:20</li> <li>Gymnastická přípravka 17:40</li> </ul>                                                                                                    | 14:00    | <b>Ť</b> Gymnastická<br>přípravka (Čtvrtek<br>13:40) 1.pololetí<br>(září 2024- leden<br>2025)       |                                                                                                    |           |                    | ☆ Gymnastická<br>přípravka (Pondělí<br>13:40) 1.pololetí<br>(září 2024- leden<br>2025)              | <b>Ť</b> Gymnastická<br>přípravka (Úterý<br>13:40) 1.pololetí<br>(září 2024- leden<br>2025)       | <b>Ť</b> Gymnastická<br>přípravka (Středa<br>13:40) 1.pololetí<br>(září 2024- leden<br>2025)       | <b>Ť</b> Gymnastická<br>přípravka (Čtvrtek<br>13:40) 1.pololetí<br>(září 2024- leden<br>2025)       |
|                                                                                                    | 14:30    | Kurz od 5.9.<br>Pozdě<br>Volno                                                                      |                                                                                                    |           |                    | Kurz od 2.9.<br>Volno                                                                               | Kurz od 3.9.<br>Volno                                                                             | Kurz od 4.9.<br>Volno                                                                              | Kurz od 5.9.<br>Volno                                                                               |
|                                                                                                    | 15:00    | 15:00–16:10<br><b>Y</b> Gymnastická<br>přípravka (Čtvrtek                                           | 15:00–16:10<br><b>Ť</b> Gymnastická<br>přípravka (pátek                                            |           |                    | 15:00–16:10<br><b>Ť</b> Gymnastická<br>přípravka (Pondělí                                           | 15:00–16:10<br><b>Ť</b> Gymnastická<br>přípravka (Úterý<br>15:00) 1 – stalatí                     | 15:00–16:10<br><b>Ť</b> Gymnastická<br>přípravka (Středa                                           | 15:00–16:10<br><b>Ť</b> Gymnastická<br>přípravka (Čtvrtek                                           |
|                                                                                                    | 15:30    | 15:00) 1.poloietí<br>(září 2024- leden<br>2025)                                                     | (září 2024- leden<br>2025)                                                                         |           |                    | 15:00) 1.poloietí<br>(září 2024- leden<br>2025)                                                     | 15:00) 1.poloietí<br>(září 2024- leden<br>2025)                                                   | (září 2024- leden<br>2025)                                                                         | (září 2024- leden<br>2025)                                                                          |
|                                                                                                    | 16:00    | Kurz obsazen<br>Pozdě                                                                               | Kurz od 6.9.<br>Volno                                                                              |           |                    | Kurz obsazen                                                                                        | Kurz obsazen                                                                                      | Kurz obsazen<br>Volno pouze náhrady                                                                | Kurz obsazen                                                                                        |
|                                                                                                    | 16:30    | 16:20–17:30<br><b>Ť</b> Gymnastická<br>přípravka (Čtvrtek<br>16:20) 1.pololetí<br>(září 2024- leden | 16:20–17:30<br><b>* Gymnastická</b><br>přípravka (pátek<br>16:20) 1. pololetí<br>(září 2024- leden |           |                    | 16:20–17:30<br><b>Ť</b> Gymnastická<br>přípravka (Pondělí<br>16:20) 1.pololetí<br>(září 2024- Jeden | 16:20–17:30<br><b>Ť</b> Gymnastická<br>přípravka (Úterý<br>16:20) 1.pololetí<br>(září 2024- Jeden | 16:20–17:30<br><b>Ť</b> Gymnastická<br>přípravka (Středa<br>16:20) 1.pololetí<br>(září 2024- leden | 16:20–17:30<br><b>Ť</b> Gymnastická<br>přípravka (Čtvrtek<br>16:20) 1.pololetí<br>(září 2024- leden |
|                                                                                                    | 17:00    | 2025)<br>Kurz obsazen<br>Pozdě                                                                      | 2025)<br>Kurz od 6.9.<br>Volno                                                                     |           |                    | 2025)<br>Kurz od 2.9.<br>Volno                                                                      | 2025)<br>Kurz obsazen                                                                             | 2025)<br>Kurz obsazen                                                                              | 2025)<br>Kurz obsazen                                                                               |
|                                                                                                    | 17:30    | Obsazeno<br>17:40–18:50<br><b>¥ Gymnastická</b>                                                     | 10110                                                                                              |           |                    | 17:40–18:50<br><b>¥ Gymnastická</b>                                                                 | 17:40–18:50<br><b>¥ Gymnastická</b>                                                               | 17:40–18:50<br><b>🍟 Gymnastická</b>                                                                | 17:40–18:50<br><b>¥ Gymnastická</b>                                                                 |
|                                                                                                    | 18:00    | přípravka (Ctvrtek<br>17:40) 1.pololetí<br>(září 2024- leden<br>2025)                               |                                                                                                    |           |                    | přípravka (Pondělí<br>17:40) 1.pololetí<br>(září 2024- leden<br>2025)                               | přípravka (Uterý<br>17:40) 1.pololetí<br>(září 2024- leden<br>2025)                               | přípravka (Středa<br>17:40) 1.pololetí<br>(září 2024- leden<br>2025)                               | přípravka (Ctvrtek<br>17:40) 1.pololetí<br>(září 2024- leden<br>2025)                               |
|                                                                                                    | 18:30    | Kurz od 5.9.<br>Pozdě                                                                               |                                                                                                    |           |                    | Kurz od 2.9.<br>Volno                                                                               | Kurz od 3.9.<br>Volno                                                                             | Kurz od 4.9.<br>Volno                                                                              | Kurz od 5.9.<br>Volno                                                                               |
|                                                                                                    | 19:00    |                                                                                                    |                                                                                                    |           |                    |                                                                                                    |                                                                                                   |                                                                                                    |                                                                                                    |
|                                                                                                    | 19:30    |                                                                                                    |                                                                                                    |           |                    |                                                                                                    |                                                                                                   |                                                                                                    |                                                                                                    |

| SKH                                                                                                    |                                                 |                                                             |                                          | E Moje reze                                      | <u>NUŚ</u><br>ervace (19)                        | <u>Odhlásit</u>                |            |             |                    |
|----------------------------------------------------------------------------------------------------|-------------------------------------------------|-------------------------------------------------------------|------------------------------------------|--------------------------------------------------|--------------------------------------------------|--------------------------------|------------|-------------|--------------------|
| HRADCANY                                                                                                    | www.skhradcany.cz   sk                          | h. priprovko@gmoil.com<br>Závodní gymnastika 2x-5x          | týdně                                    | 🈭 Náhrady (                                      |                                                  | z/registration-instructions_El | NG.pdf     |             |                    |
| Ieden 2025                                                                                                    | ΟΥΜΝΑ ΥΤΙΟΚΑ΄ ΦΡΙΌΡΑ                            | PŘIHLAŠOVÁNÍ TĚCHTO<br>TRENÉRY ZÁVODNÍ GYMI                 | KURZŮ JE MOŽNÉ POUZE PO KONZU<br>NASTIKY | ILTACI S PŘÍSLUŠNÝMI                             |                                                  | PRO PŘIHI                      | ÁŠENÍ IE   | DŮI EŽITÉ   | вýт                |
| po út st čt pá so ne                                                                                                    | Nejnovější kurzy ()                             | ČASY TRÉNINKŮ V ROZV                                        | RHU NEPLATÍ, ČASY TRÉNINKŮ ZJIS          | TÍTE U TRENÉRA                                   | VI, PRVNAJ                                       | DOMLU                          | VFNÝSK     | ONKRÉTNÍN   | 1                  |
| 1 2 3 4 5<br>6 7 8 9 10 11 12                                                                                                 | Rozvrh Měsíc                                    | DĚKUJEME                                                    |                                          |                                                  |                                                  | TRENÉR                         | FM O PŘII  | HI ÁŠENÍ DO | $\hat{\mathbf{O}}$ |
| 13 14 15 16 17 18 19                                                                                                    | DNES                                            | SKH                                                         |                                          |                                                  | Út 28 .                                          |                                |            |             |                    |
| 20         21         22         23         24         25         26           27         28         29         30         31 |                                                 |                                                             |                                          |                                                  |                                                  | TEXT PO                        |            | ) SPI ŇUJET | ſF                 |
| Lekce                                                                                                    | 12:00-18:                                       | 00                                                          |                                          | Zavřít                                           | :00-1 :00                                        | MŮŽETE C                       | KNO S TF   | XTFM 7AVĚ   | ίτ.                |
| Vybrat vše                                                                                                    | gymnastika 2<br>týdně (výběr tr                 | enéra týdně (výběr trenéra                                  |                                          | týdně (výběr trenéra                             | týdně (výběr trené                               |                                | ÁTF 7Á IF  | M O ZÁVOD   | NÍ                 |
| Závodní gymnastika                                                                                                    | 12:30 Po rozklikni<br>Kurz obsaz<br>Není povole | uti) po rozkliknuti)<br>en Kurz obsazen<br>no Není povoleno |                                          | po rozkliknuti)<br>Kurz obsazen<br>Není povoleno | po rozkliknuti)<br>Kurz obsazen<br>Není povoleno | GYMNAS                         | STIKU. A N | EVÍTE KOH   | 0                  |
|                                                                                                    | 13:00                                           |                                                             |                                          |                                                  |                                                  | ZKONTAK                        | TOVAT. N   | APIŠTE MI N | JA                 |
|                                                                                                    | 13:30                                           |                                                             |                                          |                                                  |                                                  | EMAIL: skł                     | n.pripravk | a@gmail.c   | om                 |
|                                                                                                    |                                                 | -                                                           |                                          | -                                                |                                                  |                                |            | 8           |                    |
|                                                                                                    | 14:00                                           |                                                             |                                          |                                                  |                                                  |                                |            |             |                    |
|                                                                                                    | 14:30                                           |                                                             |                                          |                                                  |                                                  |                                |            |             |                    |
|                                                                                                    | 15:00                                           |                                                             |                                          |                                                  |                                                  |                                |            |             |                    |
|                                                                                                    |                                                 | _                                                           |                                          | _                                                |                                                  |                                |            |             |                    |
|                                                                                                    | 15:30                                           |                                                             |                                          | _                                                |                                                  |                                |            |             |                    |
|                                                                                                    | 16:00                                           |                                                             |                                          |                                                  |                                                  |                                |            |             |                    |
|                                                                                                    | 16:30                                           |                                                             |                                          |                                                  |                                                  |                                |            |             |                    |
|                                                                                                    |                                                 |                                                             |                                          |                                                  |                                                  |                                |            |             |                    |
|                                                                                                    | 17:00                                           |                                                             |                                          | _                                                |                                                  |                                |            |             |                    |
|                                                                                                    | 17:30                                           | 6 6                                                         |                                          | 6                                                | 6                                                | 0                              | 0          |             |                    |
|                                                                                                    |                                                 |                                                             | 18:00                                    | - 20:00                                          |                                                  |                                |            |             |                    |
|                                                                                                    |                                                 |                                                             |                                          |                                                  |                                                  |                                |            |             |                    |

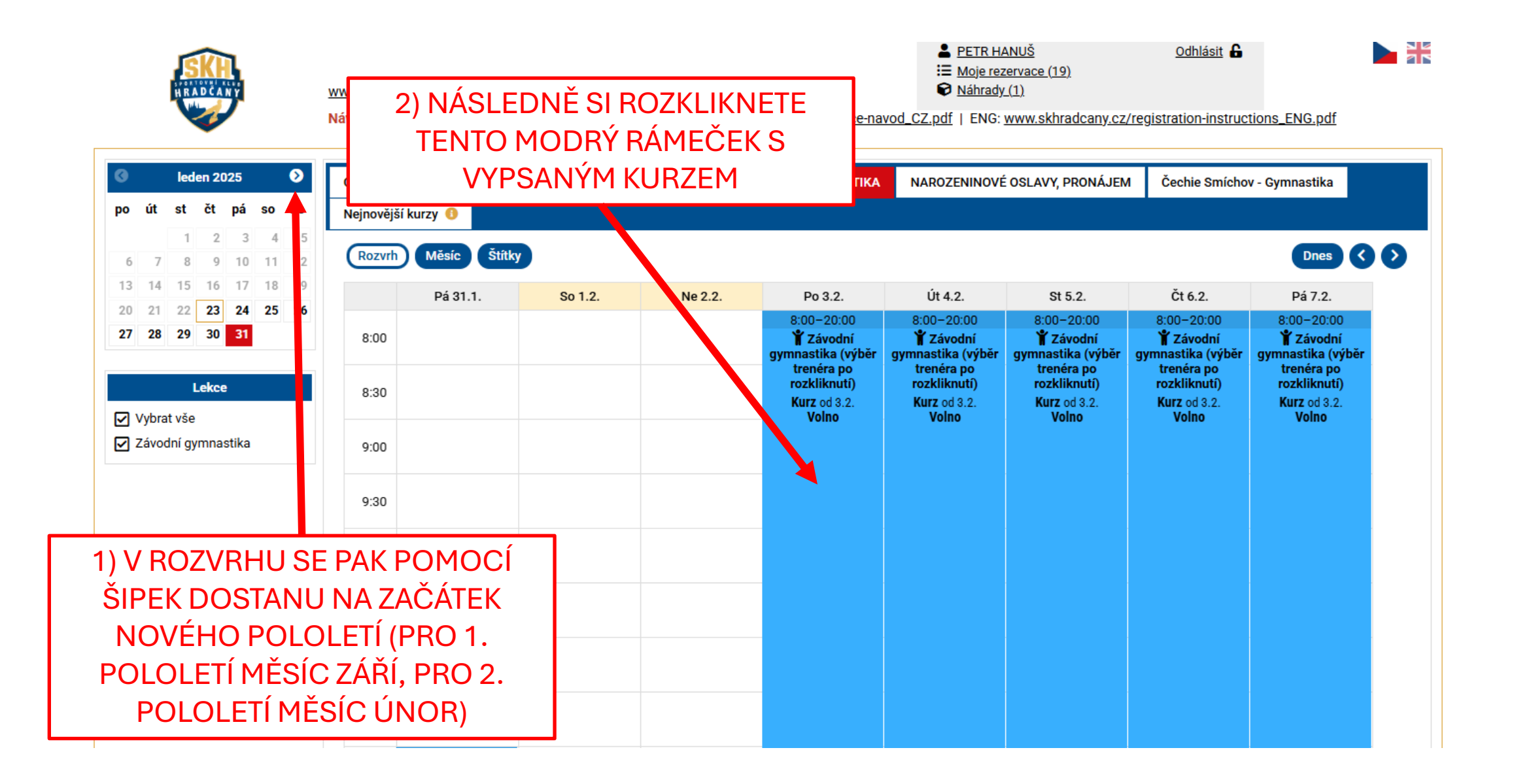

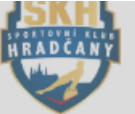

čt

Lekce

Vybrat vše

st

Návod pro registraci/Instru ۷ leden 2025 GYMNASTICKÁ PŘÍPRAVI pá so ne Nejnovější kurzy 🕕 3 4 5 Měsíc Rozvrh 8 9 10 11 12 13 14 15 16 17 18 19 Pá 31.1. 20 21 22 23 24 25 26 27 28 29 30 31 8:00 8:30 Závodní gymnastika 9:00 9:30 10:00 10:30 11:00 11:30 12:00-18:00 12:00 🍟 Závodní gymnastika 2xtýdně (výběr trenéra po rozkliknutí) 12:30 Kurz obsazen Není povoleno

13:00

### IE Moje rezervace (19) Náhrady (1) www.skhradcany.cz | skh.priprovko@gmoil.com khradcany.cz/registration-instructions\_ENG.pdf 🖞 Závodní gymnastika (výběr trenéra po rozkliknutí) Závodní gymnastika (výběr trenéra po rozkliknutí) Volno VY, PRONÁJEM Čechie Smíchov - Gymnastika Celkem lekcí: 105 Cena za celý kurz: 0 Kč VYBERETE DÍTĚ, KTERÉ CHCETE Kurz od 03.02.2025 do 27.06.2025: PŘIHLÁSIT NA ZÁVODNÍ Pondělí 03.02.2025 8:00-20:00 volno GYMNASTIKU A NÁSLEDNĚ Úterý 04.02.2025 8:00-20:00 volno Středa 05.02.2025 8:00-20:00 volno KLIKNETE NA TOTO OKÉNKO Čtvrtek 06.02.2025 8:00-20:00 volno enéra po enéra po trenéra po Pátek 07.02.2025 8:00-20:00 volno rozkliknutí) zkliknutí) rozkliknutí) Kurz od 3.2. Kurz od 3.2. urz od 3.2. Zobrazit všechny termíny kurzu Volno Volno Rezervace je možná pouze na celý kurz Jméno dítěte 1: PIETRO QUATROFOR V 🗹 Jméno dítěte 2: - vyberte --× Jméno dítěte 3: -- vyberte --× Zaregistrovat nové dítě Další volby k rezervaci: výběr trenéra: \* -- vyberte --Souhlasím s podmínkami provozovatele \* Rezervovat celý kurz Zavřít

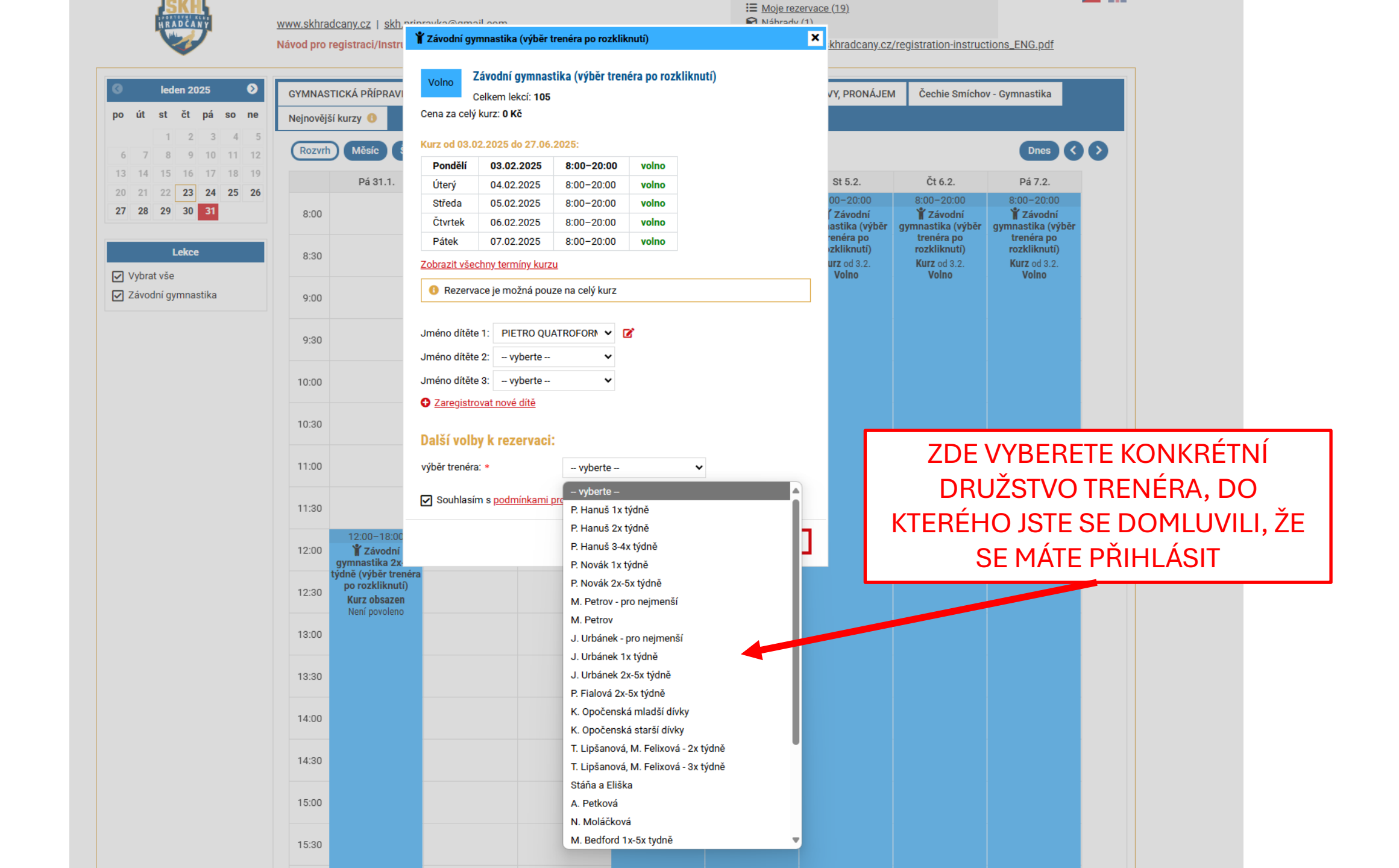

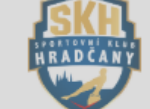

| KINADCANY                                                                                                    | <u>www.skhrad</u><br>Návod pro re | lcany.cz   skh.~<br>egistraci/Instru                                   | riprovko@gmg<br><b>¥ Závodní gy</b> | nil oom<br>vmnastika (výběr t                                            | trenéra po rozkli      | knutí)            | Moje rezerv    | ace (19)<br>khradcany.cz | /registration-instruct       | tions_ENG.pdf                |              |   |
|----------------------------------------------------------------------------------------------------|-----------------------------------|------------------------------------------------------------------------|-------------------------------------|--------------------------------------------------------------------------|------------------------|-------------------|----------------|--------------------------|------------------------------|------------------------------|--------------|---|
| Ieden 2025       po     út       st     čt       pá     so                                                           | GYMNAST<br>Nejnovější             | TICKÁ PŘÍPRAVI<br>í kurzy 🚯                                            | Volno<br>Cena za celý               | <b>Závodní gymnas</b><br>Celkem lekcí: <b>105</b><br>ý kurz: <b>0 Kč</b> | stika (výběr trei      | néra po rozkliknu | tí)            | VY, PRONÁJEN             | I Čechie Smícho              | v - Gymnastika               |              |   |
| 1         2         3         4         5           6         7         8         9         10         11         12 | Rozvrh                            | Měsíc                                                                  | Kurz od 03.0                        | 02.2025 do 27.06                                                         | .2025:                 |                   |                |                          |                              | Dnes 🔇                       | $\mathbf{O}$ |   |
| 13 14 15 16 17 18 19                                                                                                 |                                   | Dá 21 1                                                                | Pondeli                             | 03.02.2025                                                               | 8:00-20:00             | volno             |                | C+ 5 2                   | Čt 6 2                       | Dá 7 0                       |              |   |
| 20 21 22 <b>23 24 25 26</b>                                                                                          |                                   | Pa 31.1.                                                               | Uterý                               | 04.02.2025                                                               | 8:00-20:00             | volno             |                | St 5.2.                  | 0.00-20.00                   | Pa 7.2.                      |              |   |
| 27 28 29 30 31                                                                                                    | 8:00                              |                                                                        | Středa                              | 05.02.2025                                                               | 8:00-20:00             | volno             |                | Závodní                  | <b>Xávodní</b>               | <b>Xávodní</b>               |              |   |
|                                                                                                    |                                   |                                                                        | Ctvrtek                             | 06.02.2025                                                               | 8:00-20:00             | volno             |                | astika (výběr            | gymnastika (výběr            | gymnastika (výběr            |              |   |
| Lekce                                                                                                    | 8:30                              |                                                                        | Pátek<br>Zobrazit vše               | 07.02.2025<br>chny termíny kurz                                          | 8:00-20:00             | volno             |                | urz od 3.2.              | rozkliknutí)<br>Kurz od 3.2. | rozkliknutí)<br>Kurz od 3.2. |              |   |
| Vybrat vse<br>Závodní gymnastika                                                                                     | 9:00                              |                                                                        | Rezerva                             | ace je možná pou                                                         | ize na celý kurz       |                   |                | voino                    | voino                        | voino                        |              |   |
|                                                                                                    | 9:30                              |                                                                        | Jméno dítěte                        | e 1: PIETRO QU                                                           |                        | Z                 |                |                          |                              |                              |              |   |
|                                                                                                    | 10:00                             |                                                                        | Jméno dítěte                        | e 3: - vyberte                                                           | ~                      |                   |                | NÁSLE                    | DNĚ KLIK                     | NETE NA                      |              | C |
|                                                                                                    | 10:30                             |                                                                        | Další volb                          | ovat nove dite<br>by k rezervaci                                         | :                      |                   |                | OKEP                     | REZER                        | VACE                         | ENI          |   |
|                                                                                                    | 11:00                             |                                                                        | výběr trenéra                       | a: *                                                                     | P. Hanuš 2x            | týdně 🗸           |                |                          |                              |                              |              |   |
|                                                                                                    | 11:30                             |                                                                        | 🖌 Souhlasí                          | m s <u>podmínkami</u>                                                    | <u>provozovatele</u> * |                   |                |                          |                              |                              |              |   |
|                                                                                                    | 12:00                             | 12:00−18:00<br><b>¥ Závodní</b><br>gymnastika 2x-                      |                                     |                                                                          |                        | Rezervovat ce     | lý kurz Zavřít |                          |                              |                              |              |   |
|                                                                                                    | t<br>12:30                        | týdně (výběr trené<br>po rozkliknutí)<br>Kurz obsazen<br>Není povoleno | ra                                  |                                                                          |                        |                   |                |                          |                              |                              |              |   |
|                                                                                                    | 13:00                             | nem poroieno                                                           |                                     |                                                                          |                        |                   |                |                          |                              |                              |              |   |
|                                                                                                    | 13:30                             |                                                                        |                                     |                                                                          |                        |                   |                |                          |                              |                              |              |   |

14:00

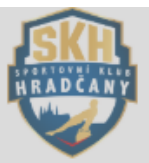

leden 2025

### www.skhradcany.cz | skh.pripravka@gmail.com

PETR HANUS IE Moje rezervace (20)

Odhlásit 🔓

Návod pro registraci/Instructions for registration: CZE: www.skhradcany.cz/registrace-navod\_CZ.pdf | ENG: www.skhradcany.cz/registration-instructions\_ENG.pdf

Náhrady (1)

0 GYMNASTICKÁ PŘÍPRAVKA ZKUŠEBNÍ LEKCE PŘÍPRAVKA ZÁVODNÍ GYMNASTIKA NAROZENINOVÉ OSLAVY, PRONÁJEM Čechie Smíchov - Gymnastika

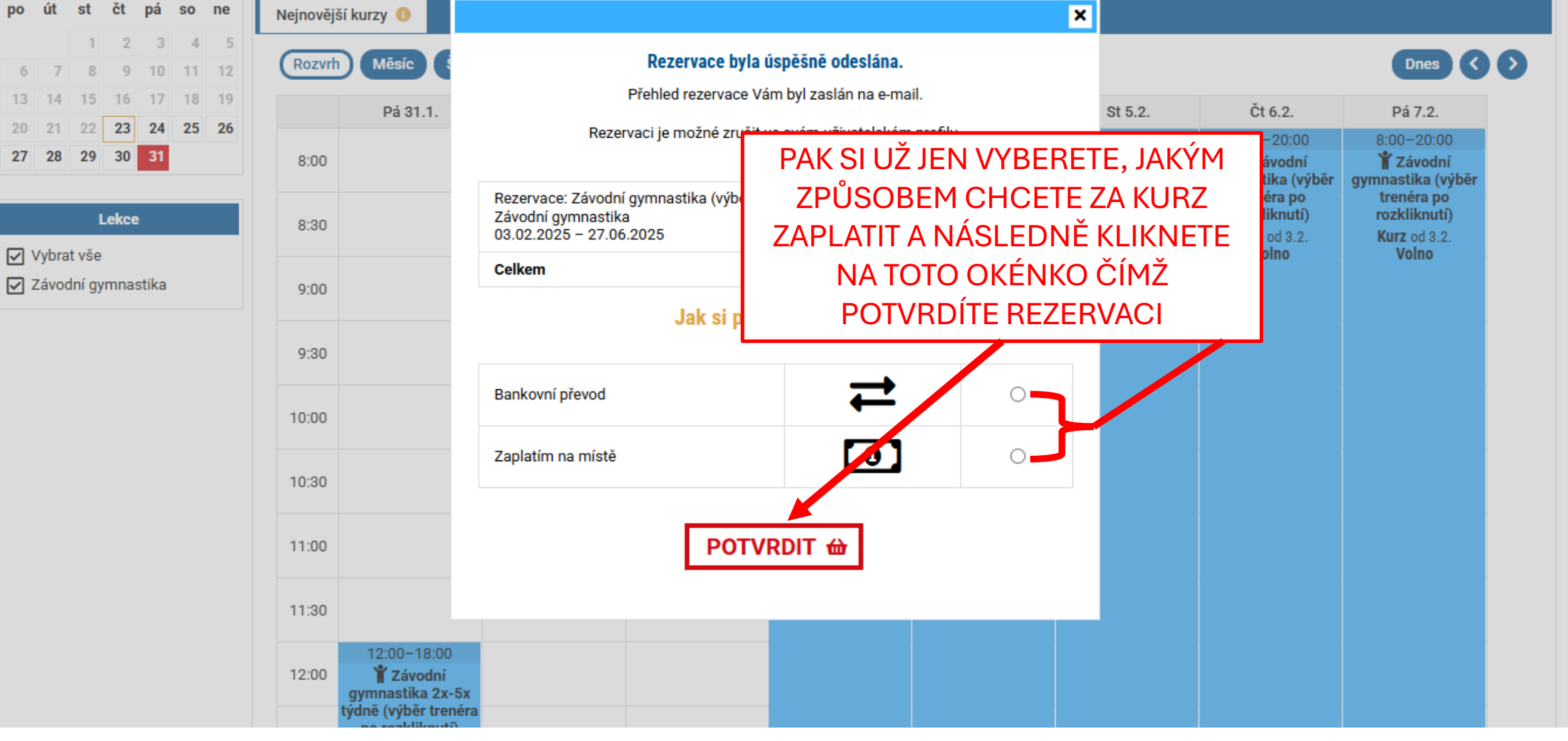

### NÁVOD PRO REZERVACI PRONÁJMU TĚLOCVIČNY

### POKRAČUJTE NA DALŠÍ SNÍMEK 😳

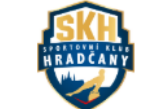

 www.skhradcany.cz | skh.pripravka@gmail.com
 Odhlásit
 iiii
 Moje rezervace (20)

 Náhrady (1)
 Náhrady (1)

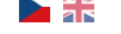

Návod pro registraci/Instructions for registration: CZE: www.skhradcany.cz/registrace-navod\_CZ.pdf | ENG: www.skhradcany.cz/registration-instructions\_ENG.pdf

| Ieden 2025                                                                                                    | GYMNASTICKÁ PŘÍPRAVKA | ZKUŠEBNÍ LEKCE            | PŘÍPRAVKA                 | ZÁVODNÍ GYMNASTIKA | NAROZENINOVÉ OSLAV | Y, PRONÁJEM | Čechie Smíchov | - Gymnastika |         |
|----------------------------------------------------------------------------------------------------|-----------------------|---------------------------|---------------------------|--------------------|--------------------|-------------|----------------|--------------|---------|
| po út st čt pá so ne                                                                                                    | Nejnovější kurzy 🕚    |                           |                           |                    |                    |             |                |              |         |
| 1         2         3         4         5           6         7         8         9         10         11         12                                | Rozvrh Měsíc Štít     | ky                        |                           |                    |                    |             |                | Dnes 🔇       | Ð       |
| 13         14         15         16         17         18         19           20         21         22         23         24         25         26 | Pá 31.1.              | So 1.2.                   | Ne 2.2.                   | Po 3.2.            | Út 4.2.            | St 5.2.     | Čt 6.2.        | Pá 7.2.      |         |
| 27 28 29 30 31                                                                                                    |                       |                           |                           | 8:00 -             | 10:00              |             |                |              |         |
| Lekce                                                                                                    | 10:00                 | 10:00-12:15<br>Pronájem 1 |                           |                    |                    |             |                |              |         |
| ✓ Vybrat vše                                                                                                    | 10:30                 | VOIIIO                    |                           |                    |                    |             |                |              |         |
| Pronájem 1 Pronájem 2                                                                                                    | 11:00                 |                           |                           |                    |                    |             |                |              |         |
| Pronájem 3                                                                                                    | 11:30                 |                           |                           |                    |                    |             |                |              |         |
|                                                                                                    | 12:00                 |                           |                           |                    | PO P               | ŘIHLÁŠ      | SENÍ D         | O VAŠE       | HO ÚČTL |
|                                                                                                    | 12:30                 | 12:45-15:00               |                           |                    | SIF                | ROZKLIK     | <b>KNETE</b>   | τοτο ο       | OKÉNKO  |
|                                                                                                    | 13:00                 | Pronájem 2<br>Volno       |                           |                    |                    |             |                |              |         |
|                                                                                                    | 13:30                 |                           |                           |                    |                    |             |                |              |         |
|                                                                                                    | 14:00                 |                           |                           |                    |                    |             |                |              |         |
|                                                                                                    | 14:30                 |                           |                           |                    |                    |             |                |              |         |
|                                                                                                    | 15:00                 |                           |                           |                    |                    |             |                |              |         |
|                                                                                                    | 15:30                 | 15:30–18:30<br>Pronájem 3 | 15:30-18:30<br>Pronájem 2 | 2                  |                    |             |                |              |         |
|                                                                                                    | 16:00                 | Volno                     | Volno                     |                    |                    |             |                |              |         |
|                                                                                                    | 16:30                 |                           |                           |                    |                    |             |                |              |         |
|                                                                                                    | 17:00                 |                           |                           |                    |                    |             |                |              |         |
|                                                                                                    | 17:30                 |                           |                           |                    |                    |             |                |              |         |
|                                                                                                    | 18:00                 |                           |                           |                    |                    |             |                |              |         |
|                                                                                                    | 18:30                 |                           |                           |                    |                    |             |                |              |         |
|                                                                                                    |                       |                           |                           |                    |                    |             |                |              |         |

Rezervační systém iSport

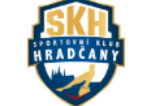

www.skhradcany.cz | skh.pripravka@gmail.com

| FEIR HANUS          | Odniasit 💼 |
|---------------------|------------|
| Moje rezervace (20) |            |
| Náhrady (1)         |            |

Návod pro registraci/Instructions for registration: CZE: www.skhradcany.cz/registrace-navod\_CZ.pdf | ENG: www.skhradcany.cz/registration-instructions\_ENG.pdf

| C leden 2025 D                                                                                                    | GYMNASTICKÁ PŘÍPRAVKA                                                 | ZKUŠEBNÍ LEKCE PŘÍPRAVKA                              | ZÁVODNÍ GYMNASTIKA | NAROZENINOVÉ OSLAVY, PRONÁJEM Čechie Smíchov - Gymnastika                                                       |
|----------------------------------------------------------------------------------------------------|-----------------------------------------------------------------------|-------------------------------------------------------|--------------------|----------------------------------------------------------------------------------------------------|
| po     ut     st     ct     pa     so     ne       1     2     3     4     5       6     7     8     9     10     11     12       13     14     15     16     17     18     19       20     21     22     23     24     25     26       27     28     29     30     31 | Nejnovější kurzy<br>Rozvrh Měsíc Štítky<br>Pá 31.1.<br>10:00<br>10:30 | So 1.2. Ne 2.2.<br>10:00–12:15<br>Pronájem 1<br>Volno | 8:00 - 10:         | 1) POMOCÍ ŠIPEK V ROZVRHU SI<br>NALEZNETE DATUM, KDY CHCETE<br>REZERVOVAT PRONÁJEM NAŠICH<br>TĚLOCVIČEN         |
| <ul> <li>✓ Vybrat vse</li> <li>✓ Pronájem 1</li> <li>✓ Pronájem 2</li> <li>✓ Pronájem 3</li> </ul>                                                                                                    | 11:00<br>11:30<br>12:00                                               |                                                       |                    |                                                                                                    |
|                                                                                                    | 12:30<br>13:00<br>13:30<br>14:00                                      | 12:45–15:00<br>Pronájem 2<br>Volno                    |                    | 2) NÁSLEDNĚ KLIKNETE NA<br>PŘÍSLUŠNÉ OKÉNKO S VYBRANÝM<br>ČASEM A DNEM, VE KTERÉM<br>CHCETE USKUTEČNIT PRONÁJEM |
|                                                                                                    | 14:30<br>15:00<br>15:30<br>16:00<br>16:30                             | 15:30–18:30<br>Pronájem 3<br>Volno Volno              | 30                 |                                                                                                    |
|                                                                                                    | 17:00<br>17:30<br>18:00<br>18:30                                      |                                                       |                    |                                                                                                    |
|                                                                                                    |                                                                       |                                                       |                    |                                                                                                    |

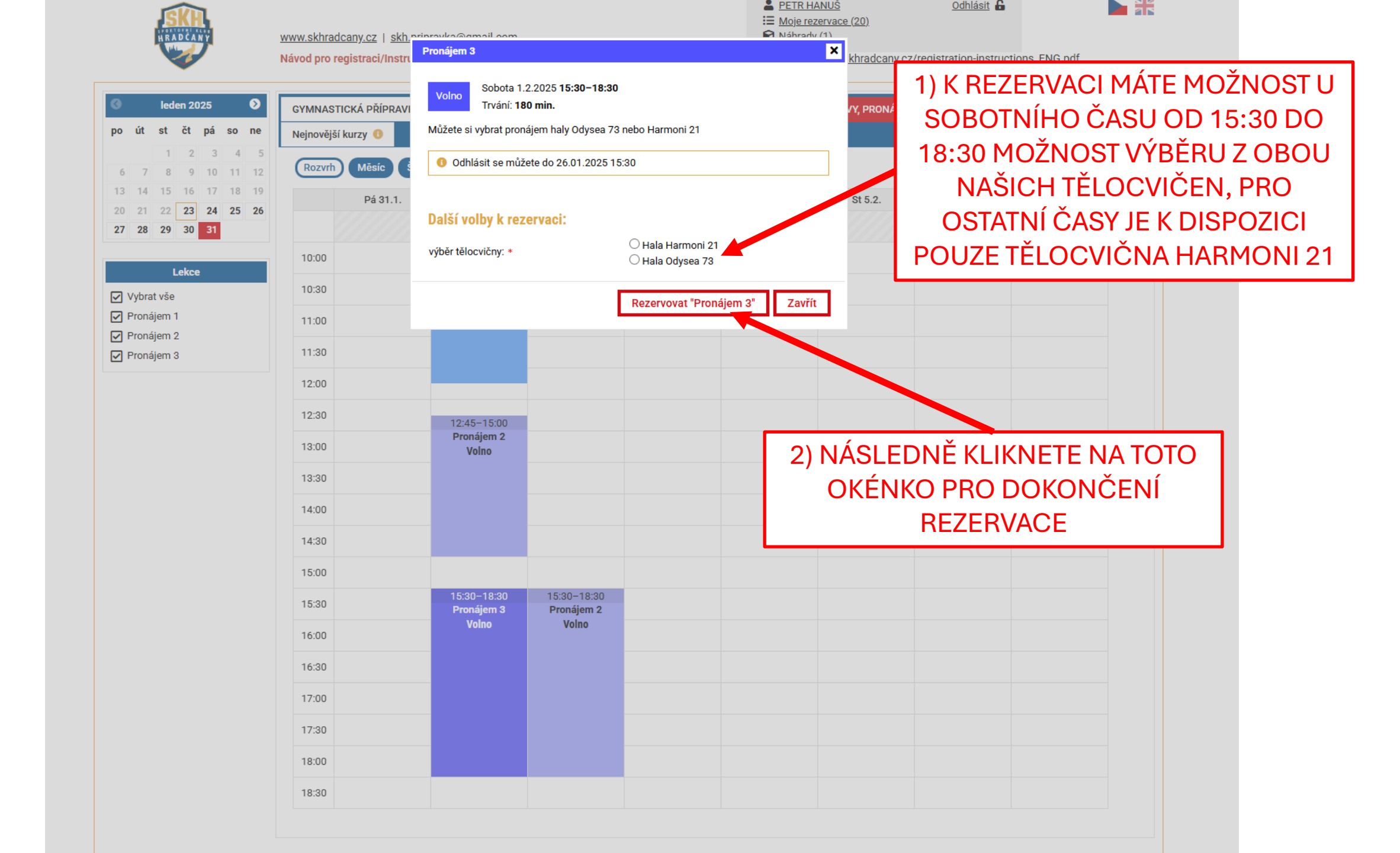

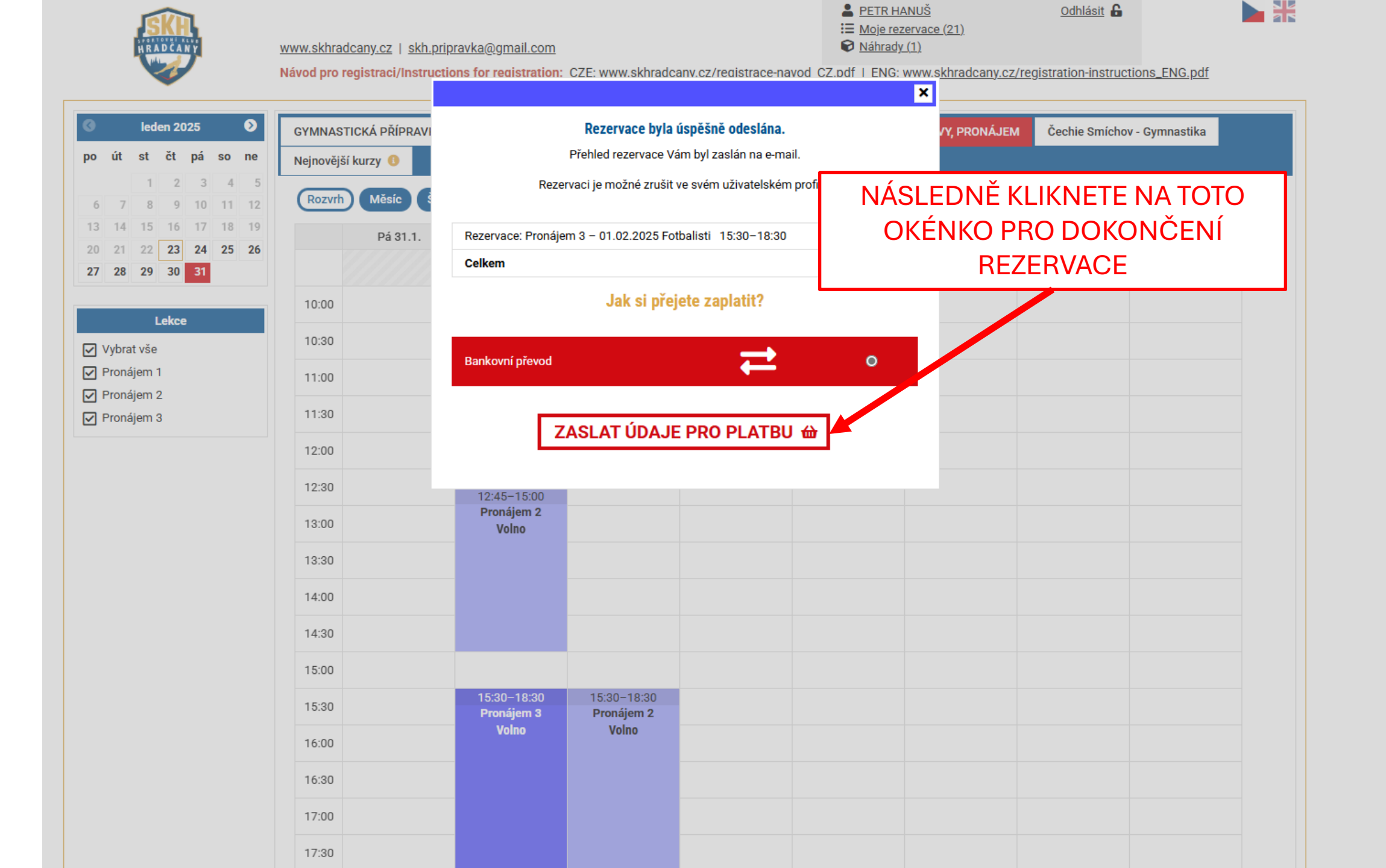

## CHOOSE WHAT DO YOU NEED TO HELP WITH☺

### **GUIDE FOR REGISTRATION**

## GUIDE FOR REZERVATIONS OF GYMNASTIC PREPARATION

GUIDE FOR SIGNING OUT AND SIGNING UP FOR SUBSTITUTE GYMNASTICS PREPARATION LESSONS **GUIDE FOR REGISTRATION** 

### • CONTINUE TO THE NEXT SLIDE 😳

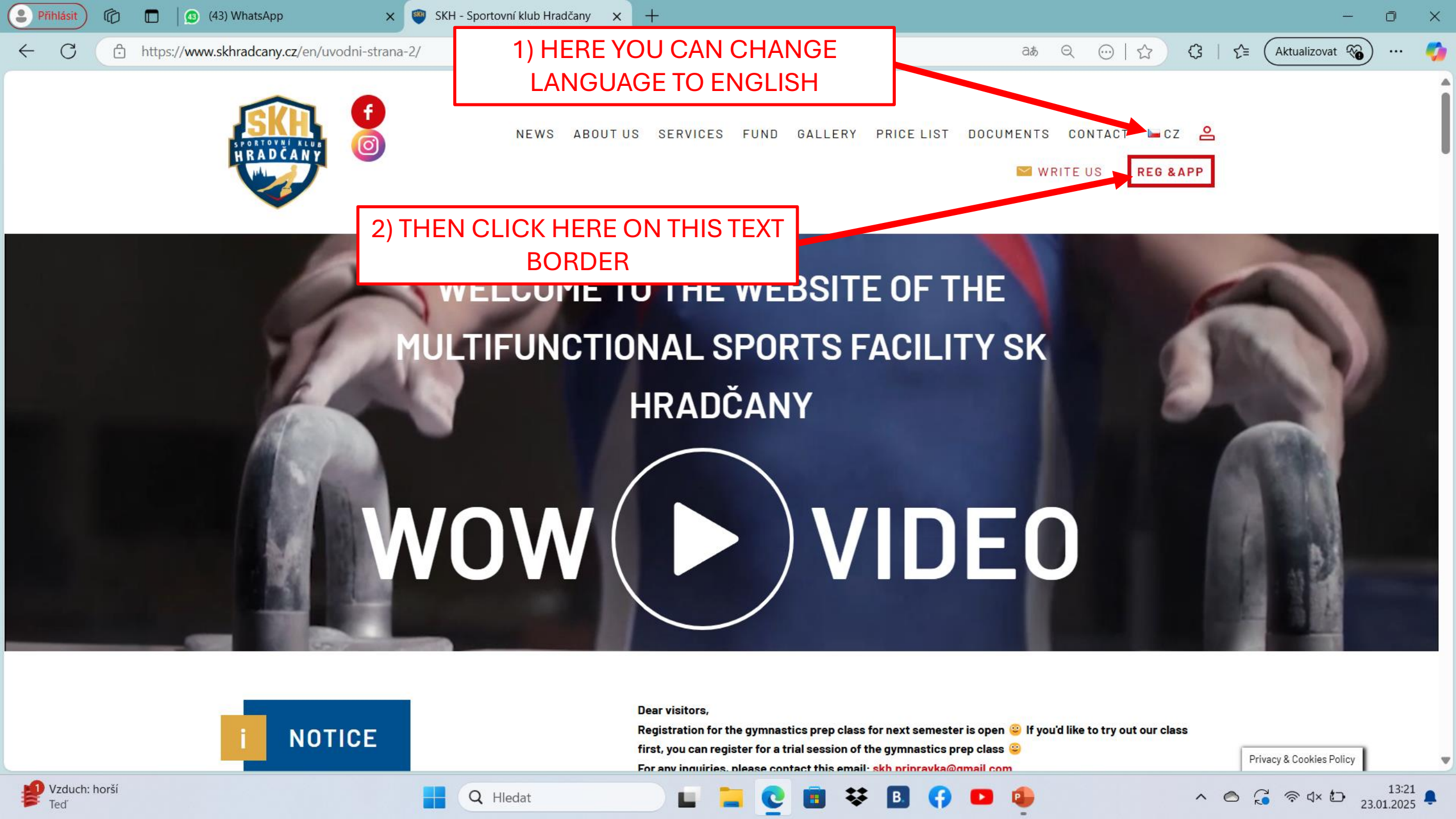

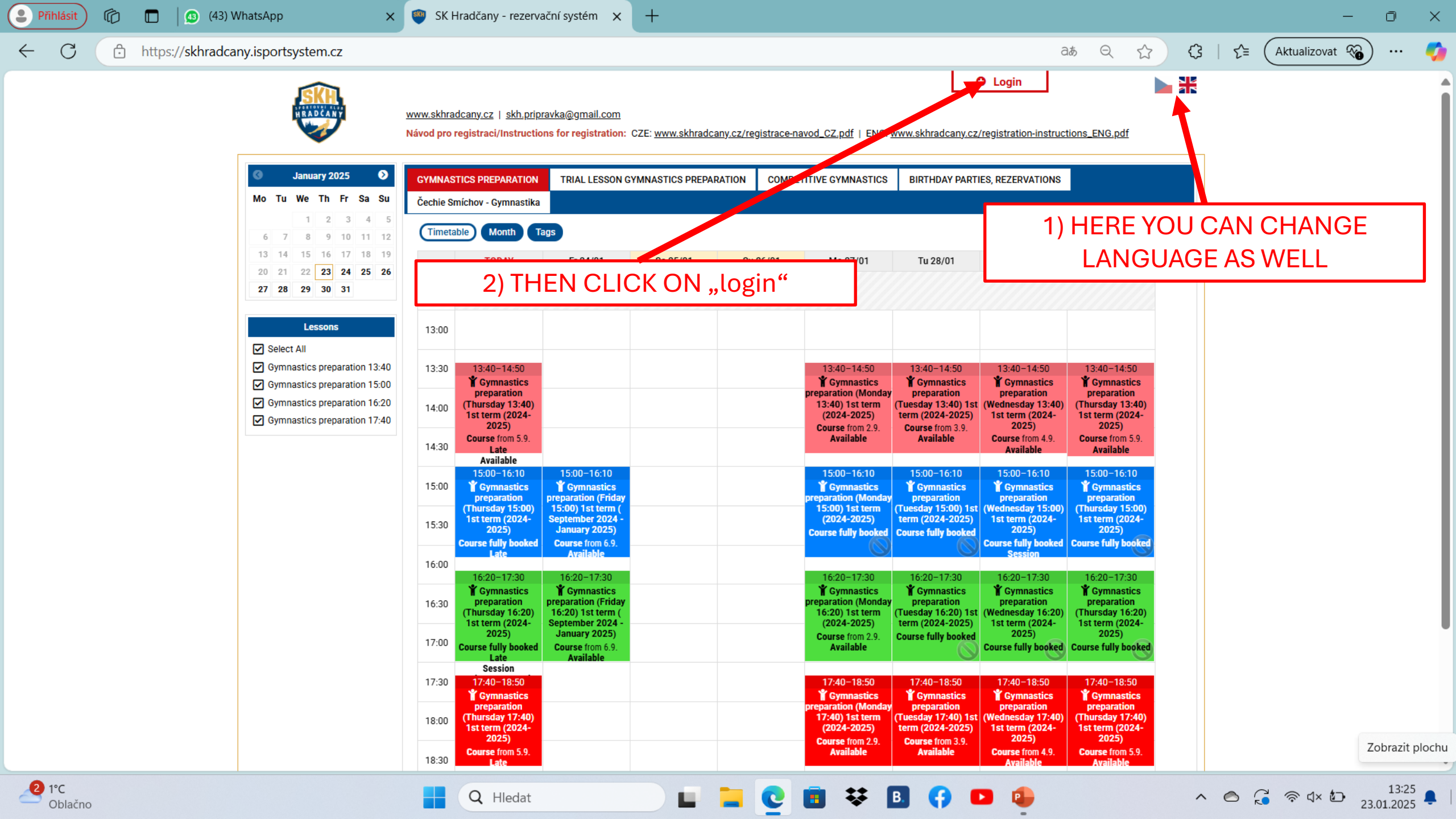

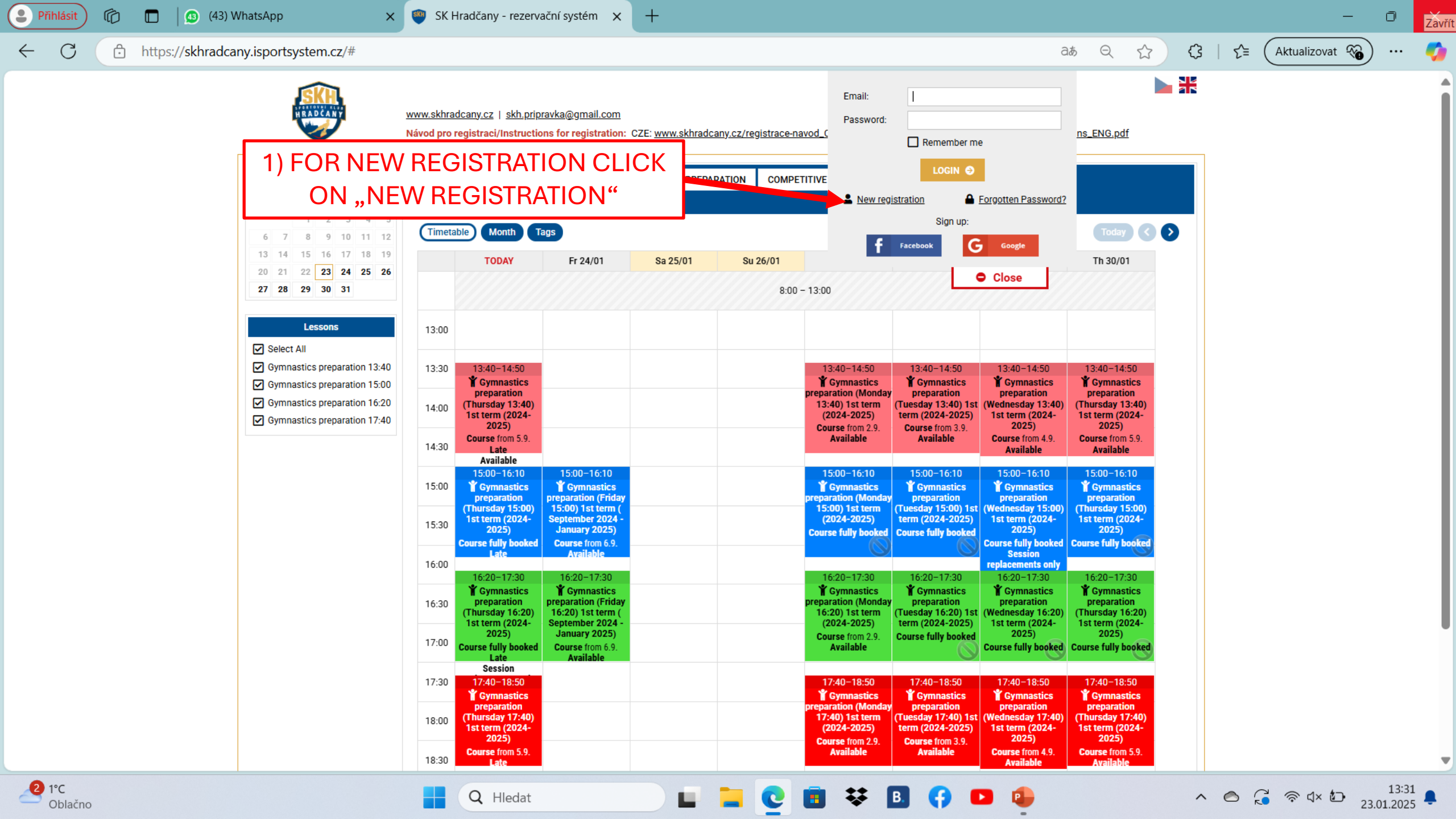

| Přihlásit       | Ô |          | <u> (</u> 43) Wha | itsApp                                                                                                    | ×                                                             | : 🐠 sk                                                  | Hradčany -     | rezervační s                           | systém 🗙                     | +                |          |                  |                     |                     |                      |                            |            |                       |                        |                  |               |             |           |    | -              | Ō                  | ×        |
|-----------------|---|----------|-------------------|----------------------------------------------------------------------------------------------------|---------------------------------------------------------------|---------------------------------------------------------|----------------|----------------------------------------|------------------------------|------------------|----------|------------------|---------------------|---------------------|----------------------|----------------------------|------------|-----------------------|------------------------|------------------|---------------|-------------|-----------|----|----------------|--------------------|----------|
| $\leftarrow$ C  | Ô | https:// | /skhradcany       | .isportsystem.cz                                                                                              | /new-acc                                                      | count.php                                               |                |                                        |                              |                  |          |                  |                     |                     |                      |                            |            |                       | P                      | аљ               | Q <           | ۲           | ¢         | £≡ | Aktualizovat 🗞 | )                  | <b>Ø</b> |
|                 |   |          |                   |                                                                                                    | h                                                             | <u>www.skh</u><br>Návod pr                              | radcany.cz   s | <u>skh.pripravka</u><br>nstructions fo | @gmail.com<br>r registration | : CZE: <u>ww</u> | vw.skł   | <u>thradcany</u> | .cz/regis           | strace-navo         | od_CZ.pdf            | ENG: <u>ww</u>             | vw.skhradc | O I                   | Login<br>istration-ins | ructions_E       | <u>NG.pdf</u> |             | ₩         |    |                |                    | Î        |
|                 |   |          |                   | New User Reg<br>Sign in with your so<br><b>f</b> Facebook<br>Sign up with your er<br>Please complete the f    | gistratio<br>cial account<br>G coog<br>mail:<br>form and subt | n<br>t:<br>de<br>mit. We will s                         | end a confirma | ation link to the                      | e e-mail you ha              | v entered.       | l. You v | will confirm     | m your re           | egistration t       | by clicking o        | on that link.              |            |                       |                        |                  |               | ← <u>Ba</u> | <u>ck</u> |    |                |                    |          |
|                 |   |          |                   | Name:<br>Last name:<br>Phone:<br>Email:<br>BILLING DATA<br>Company number:<br>Registered for VAT:<br>Company: | Regis                                                         | stered for VA                                           |                |                                        |                              |                  |          | HEF<br>AS I<br>D | RE \<br>PAF<br>DET/ | You<br>Ren'<br>Ails | NEI<br>TS' (<br>S AN | ED T<br>LEG<br>D TH<br>SEN |            | LL II<br>GUAI<br>CLI( | N YO<br>RDIA<br>CK O   | URS<br>NS')<br>N | ;             |             |           |    |                |                    |          |
|                 |   |          |                   | Password: Password must includ Repeat password: I agree to the term Information on per Nejsem rob             | de: P Minim                                                   | ity *<br>rocessingc G<br>recAPT(<br>recmi - Smiuni podr | DPR *          |                                        | •                            |                  |          |                  |                     |                     |                      | SEN                        |            |                       |                        |                  |               |             |           |    |                |                    |          |
| 2 1°C<br>Oblačn | 0 |          |                   |                                                                                                    |                                                               |                                                         | Q HI           | edat                                   |                              |                  |          |                  |                     | 0                   |                      | ₿                          | 9          |                       | •                      |                  |               |             | ^         |    | ටී 🛜 d× ්ට 2   | 13:33<br>3.01.2025 |          |

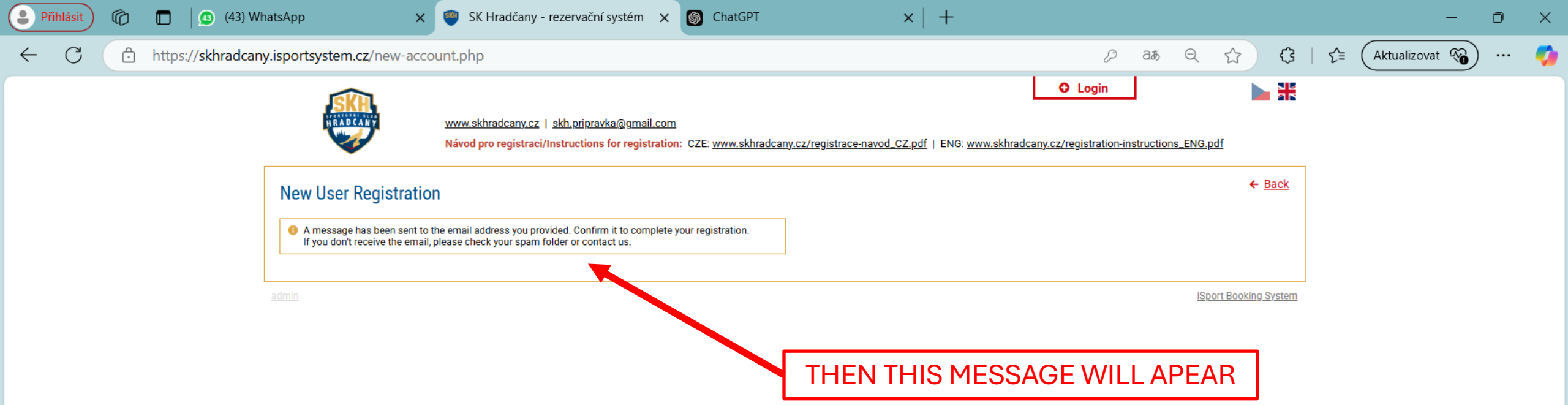

ы.

2

😻 🖪 📢

•

∧ ⊘ G ≈ ⊄× ⊡ 13:37

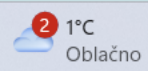

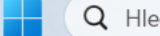

**Q** Hledat

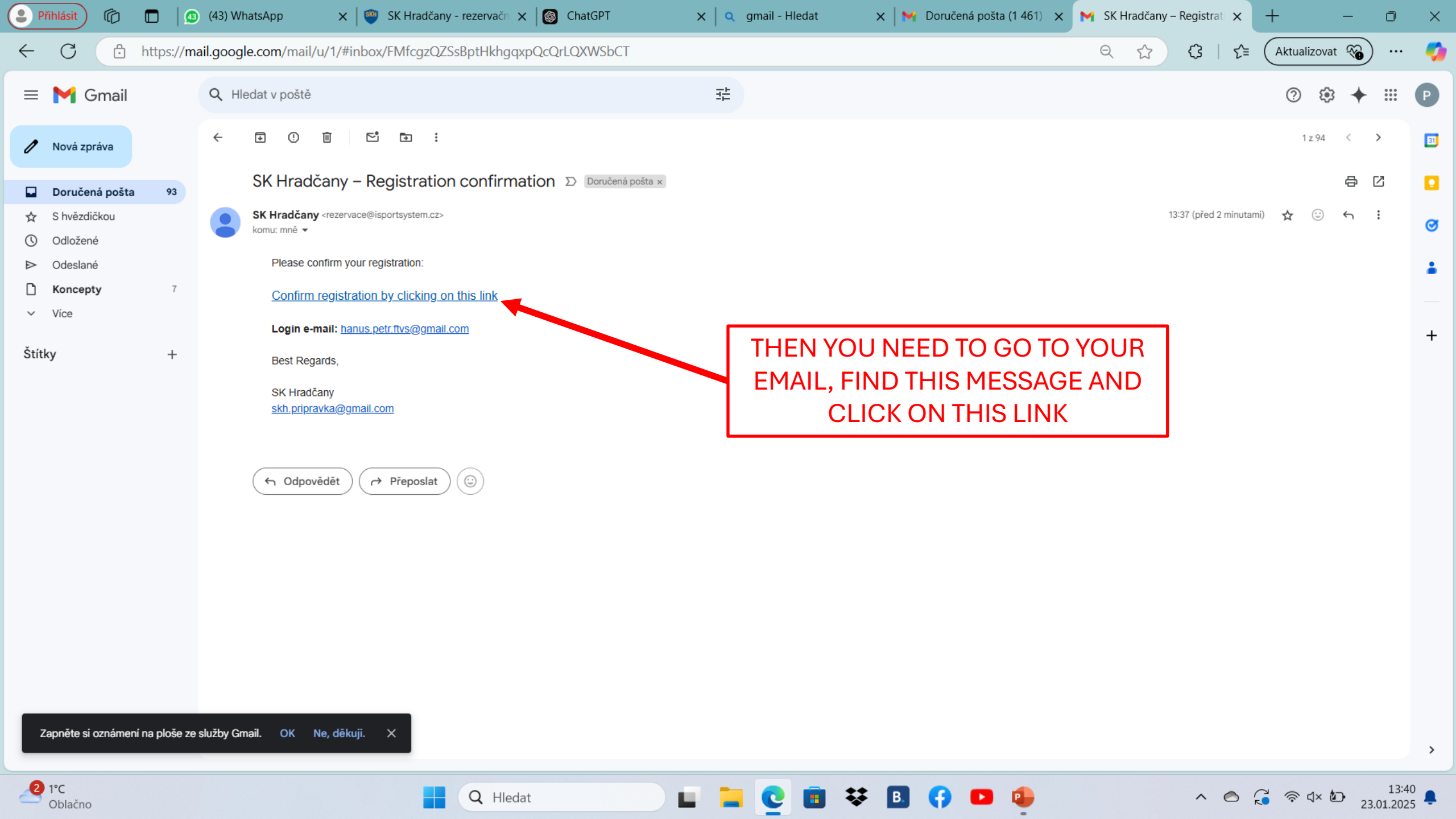

| Přihlásit (                 | 🗖 🛛 💁 (43) What      | sApp 🗙 🛛 🤓 S                                       | K Hradčany - rez∈ 🗙 🛛 🎯 ChatGPT                                                             | 🗙 🛛 🔍 gmail - Hledat                                                            | 🗙 🛛 📉 Doručená pošta (1 🛛 🗙 🖌 SK Hra                                                                                                    | adčany – Reg 🗙                | 🦥 SK Hradča             | iny - reze 🗙 | + -            | Ō | × |
|-----------------------------|----------------------|----------------------------------------------------|---------------------------------------------------------------------------------------------|---------------------------------------------------------------------------------|----------------------------------------------------------------------------------------------------|-------------------------------|-------------------------|--------------|----------------|---|---|
| $\leftarrow$ C $\bigcirc$ h | https://skhradcany.i | sportsystem.cz/nev                                 | v-account.php?confirm=de05c28bb10                                                           | 651bd77f7ea8ee022a6cae                                                          |                                                                                                    | 🖓 at                          | Q 1                     | (3   ੯≡      | Aktualizovat 🖓 |   | - |
|                             | _                    | SKR.                                               | <u>www.skhradcany.cz</u>   <u>skh.pripravka@</u><br>Návod pro registraci/Instructions for r | g <u>mail.com</u><br><mark>egistration:</mark> CZE: <u>www.skhradcany.cz/re</u> | egistrace-navod_CZ.pdf   ENG: www.skhradcany.cz/registrace-navod_CZ.pdf   ENG: www.skhradcany.cz/registrace-navod_CZ.pdf   ENG: www.skh | ogin<br>str tion-instructions | <u>s_ENG.pdf</u>        | *            |                |   |   |
|                             |                      | Registration cor           • Your registration has | firmation<br>been successfully verified. You can now log in.                                |                                                                                 |                                                                                                    |                               | <u>← B</u>              | <u>ack</u>   |                |   |   |
|                             |                      | back to schedule                                   |                                                                                             |                                                                                 |                                                                                                    |                               |                         |              |                |   |   |
|                             | <u>a</u>             | dmin                                               |                                                                                             | •                                                                               |                                                                                                    |                               | <u>iSport Booking S</u> | <u>ystem</u> |                |   |   |
|                             | 1) AF<br>TRANFE      | 2) THEN YOU V<br>LOGIN                             | NILL CL<br>I AGAIN                                                                          | ICK ON                                                                          |                                                                                                    |                               |                         |              |                |   |   |
|                             |                      |                                                    |                                                                                             |                                                                                 |                                                                                                    |                               |                         |              |                |   |   |

🖬 🐂 💽 🗃 🐺 🖪 📢 💶 🤹

▲ 🛆 🎜 🛜 ⊄× 🖢 13:42

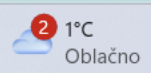

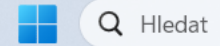

| Přihlásit 🕅 🗖 🕼 (43) WhatsApp x 🖤 SK Hradčany - reze x 🕼                                                              | lhatGPT 🗙 🔍 gmail - Hledat 🗙 🦮 Doručená pošta (1 🗙                                                                                                    | : 📉 SK Hradčany – Reg 🗙 🖤 SK Hradčany - reze 🗙 🕂 🦳 🗇 🔅  | × |
|----------------------------------------------------------------------------------------------------|----------------------------------------------------------------------------------------------------|---------------------------------------------------------|---|
| ← C ① https://skhradcany.isportsystem.cz/new-account.php?confirm=de                                                   | 205c28bb1651bd77f7ea8ee022a6cae#                                                                                                    | 🖉 वक़ Q ☆ ᠿ (3   ੯ Aktualizovat 🖓 …                     | Ø |
| www.skhradcany.cz   s<br>Návod pro registraci/Ins                                                                     | <h.pripravka@gmail.com< td="">       Email:       I         .tructions for registration:       CZE:       www.skhradcany.cz/registrace-navod_C       Re</h.pripravka@gmail.com<> | emember me                                              |   |
| Registration confirmation            • Your registration has been successfully verified. You can not back to schedule | ow log in.                                                                                                    | LOGIN<br>► Back<br>► Back<br>Sig up:<br>K Coogle        |   |
| admin                                                                                                    | 1) THEN YOU<br>AND "PASSWOI<br>CAN CLICK (                                                                                                    | WILL FILL "EMAIL"<br>RD" AND THEN YOU<br>ON LOGIN AGAIN |   |

🖬 들 💽 🗃 🐺 🖪 📢 🗖 🤹

▲ 🛆 🎜 🛜 ⊄× 🖢 13:50

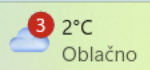

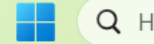

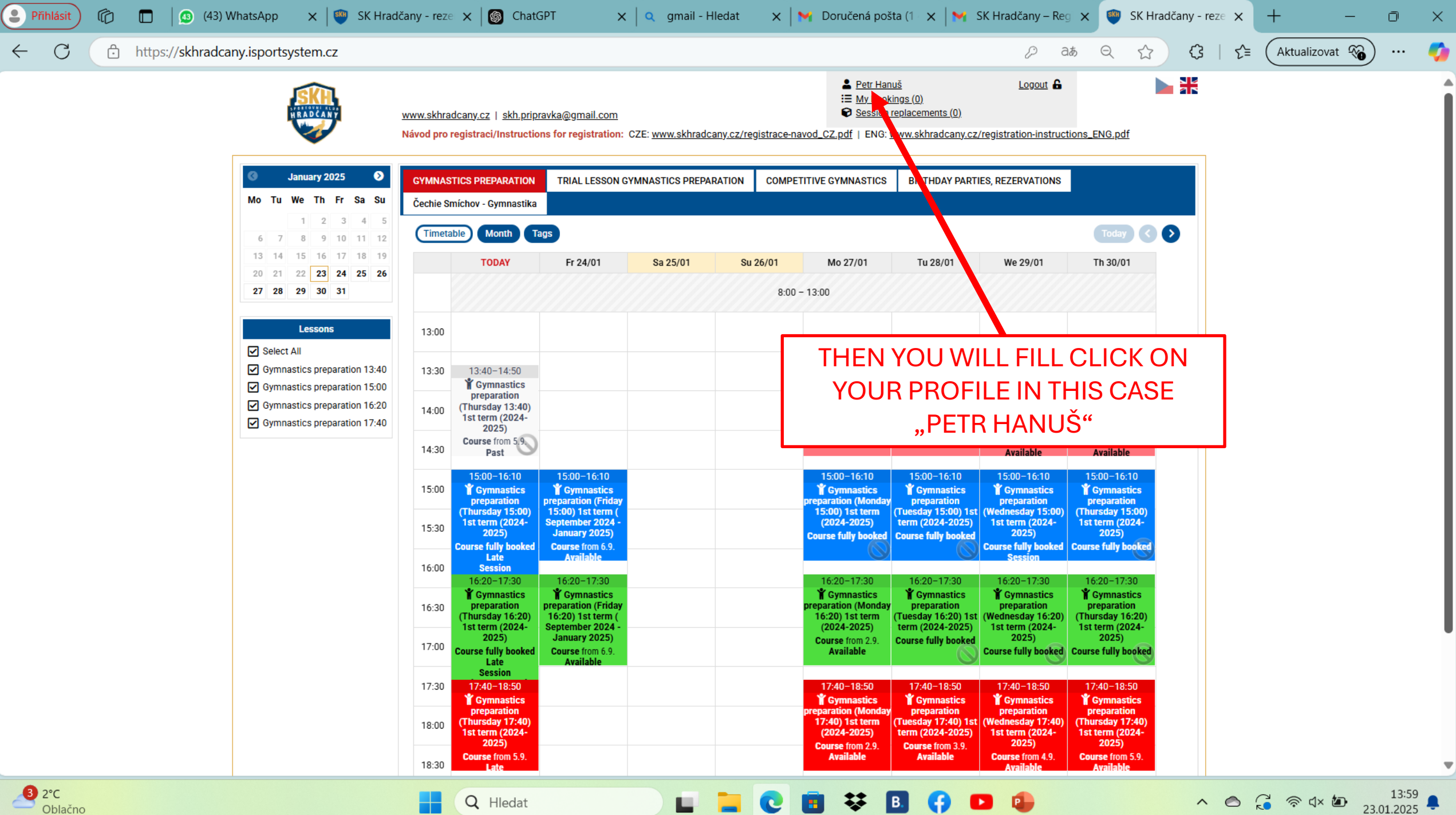

3 2°C Oblačno

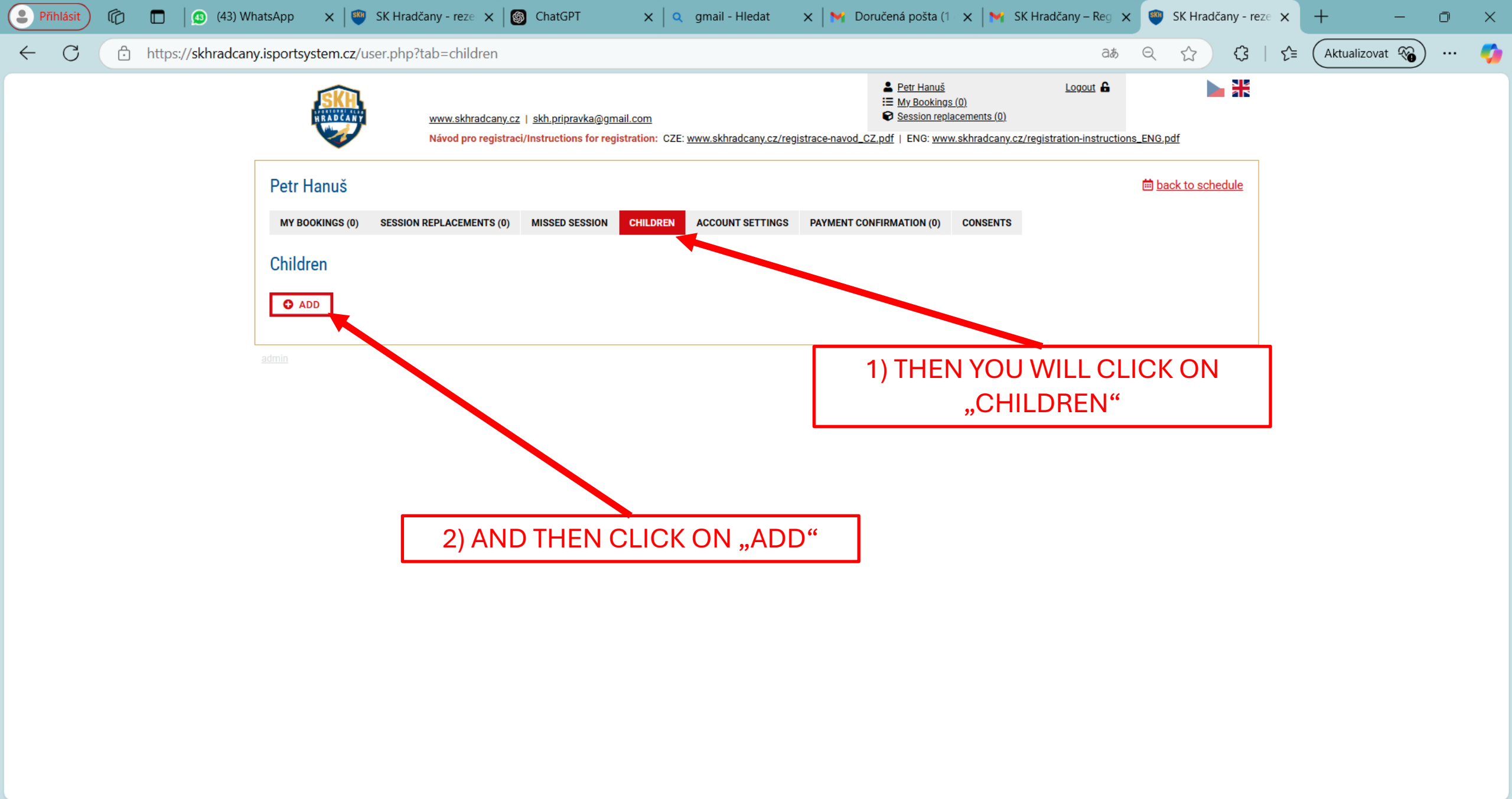

ы.

2

🐺 B. 🛟

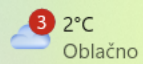

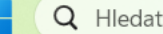

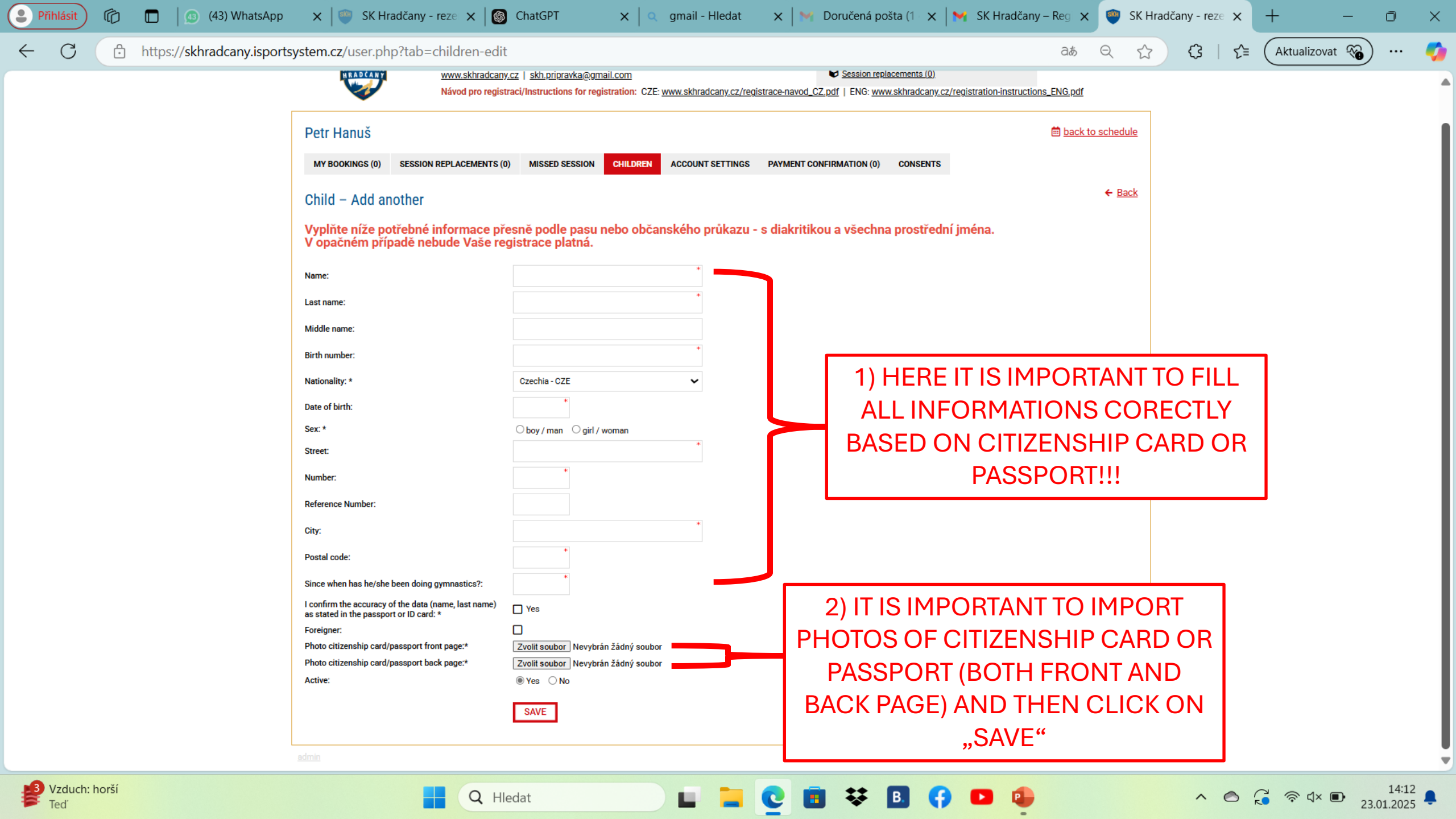

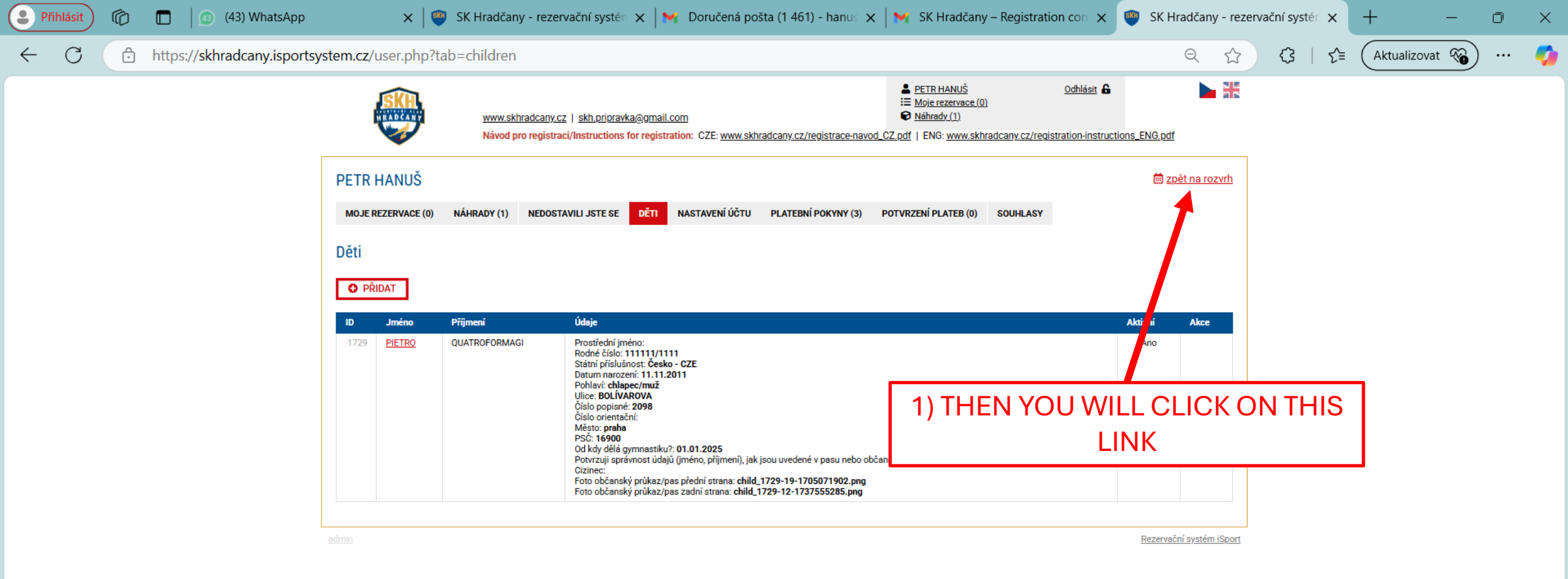

ш.

🗱 B.

2

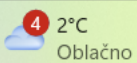

Q Hledat

**GUIDE FOR REZERVATIONS OF GYMNASTIC PREPARATION** 

### • CONTINUE TO THE NEXT SLIDE ③

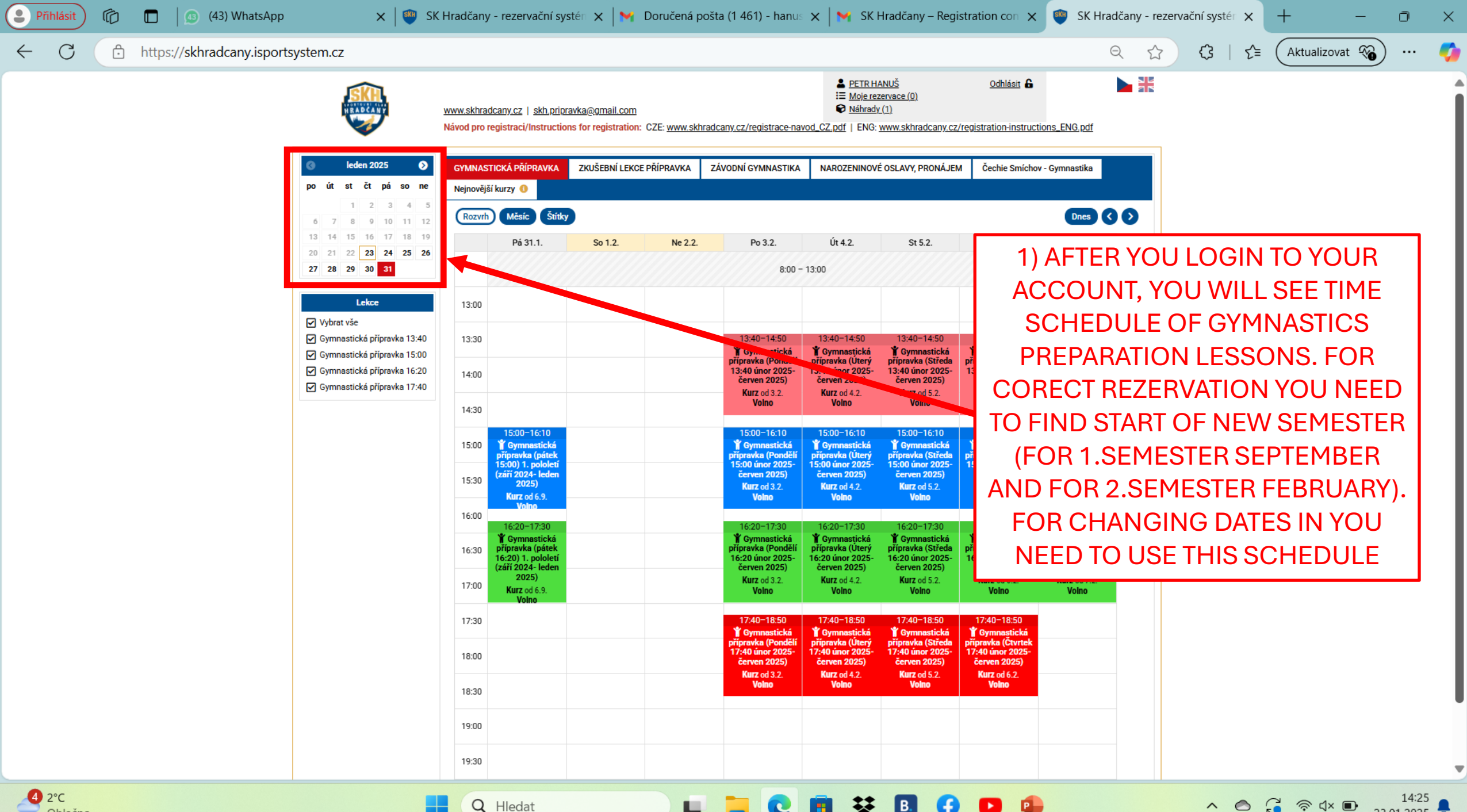

Oblačno

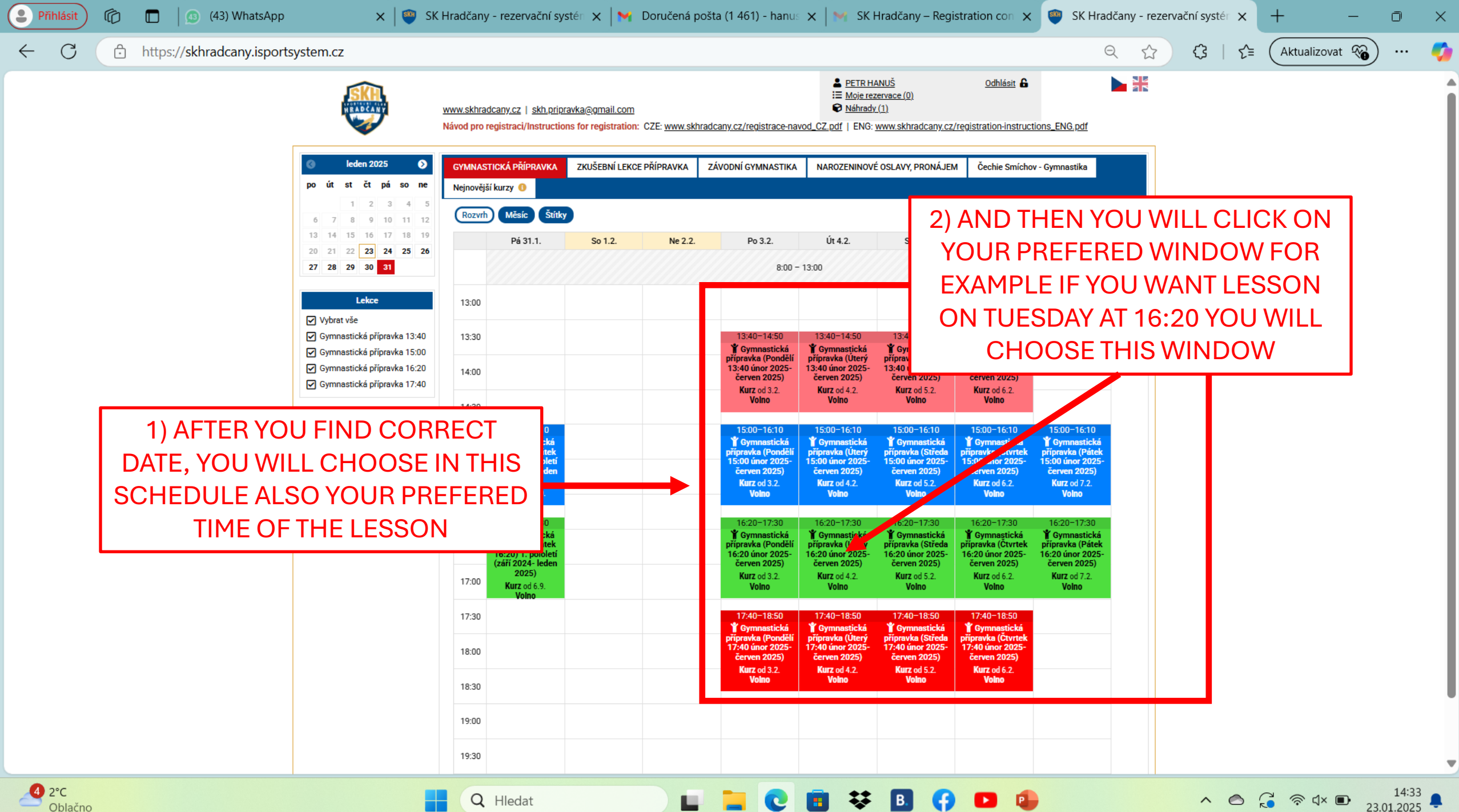

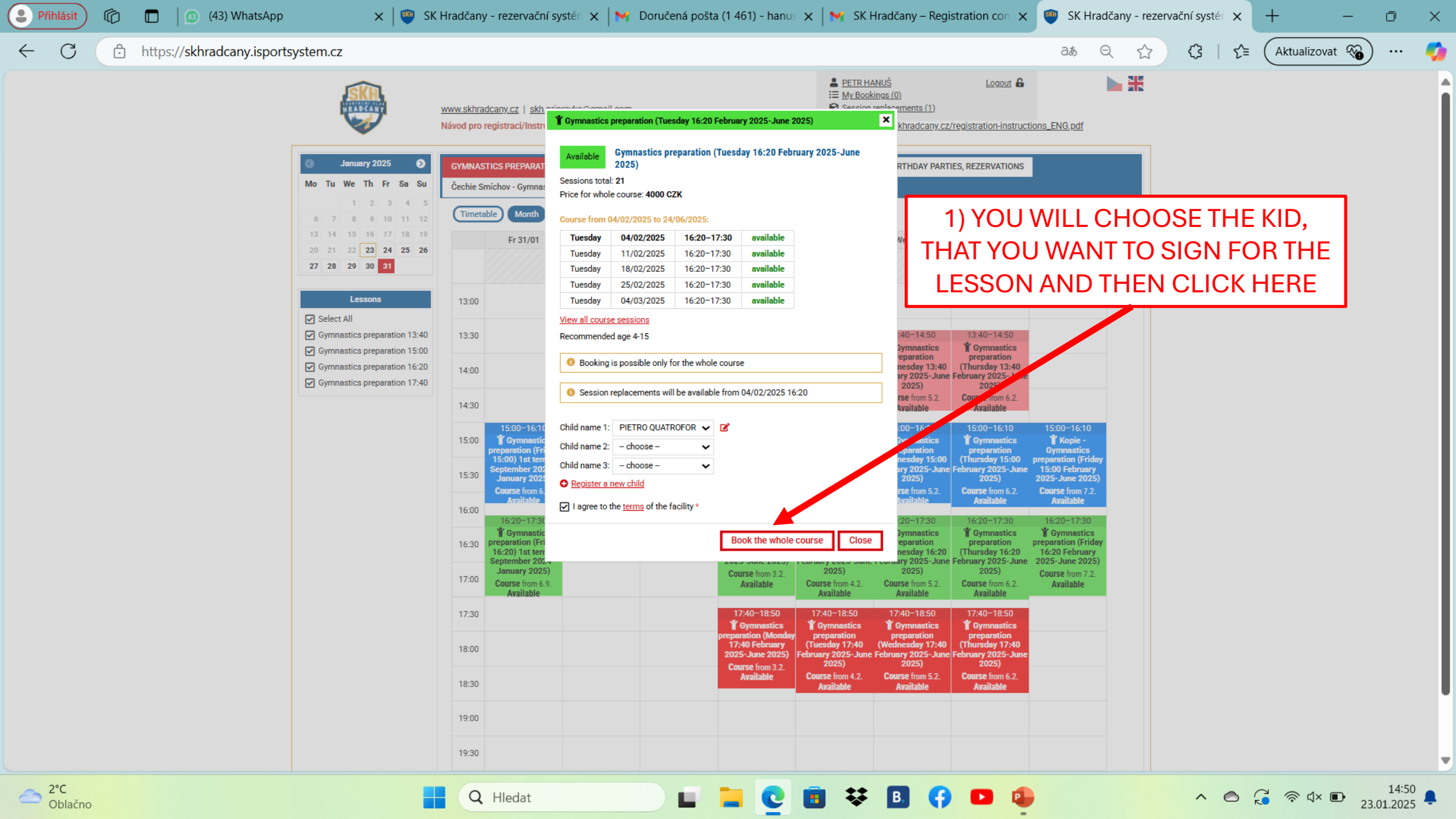

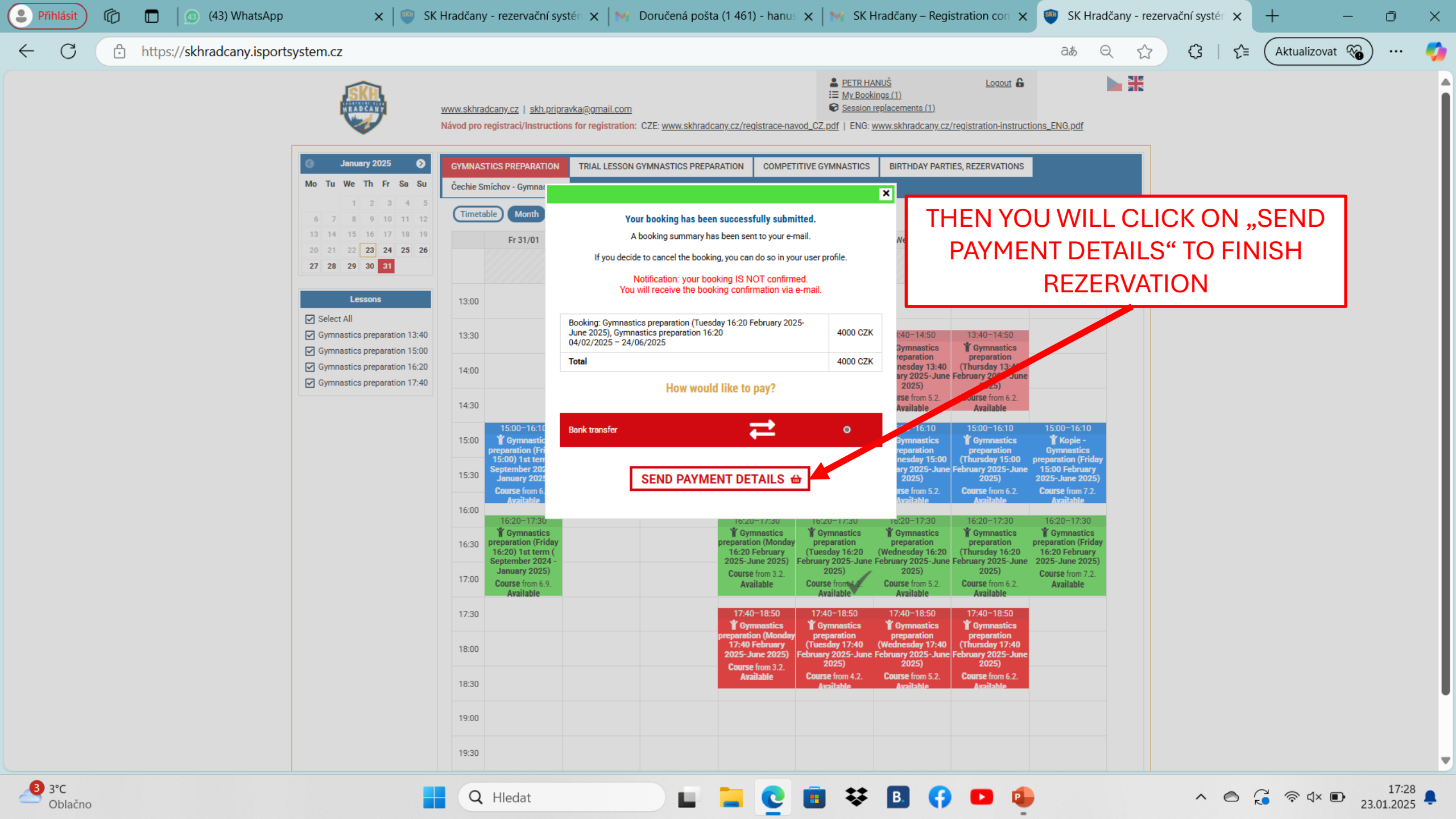

## GUIDE FOR SIGNING OUT AND SIGNING UP FOR SUBSTITUTE GYMNASTICS PREPARATION LESSONS

• CONTINUE TO THE NEXT SLIDE  $\bigcirc$ 

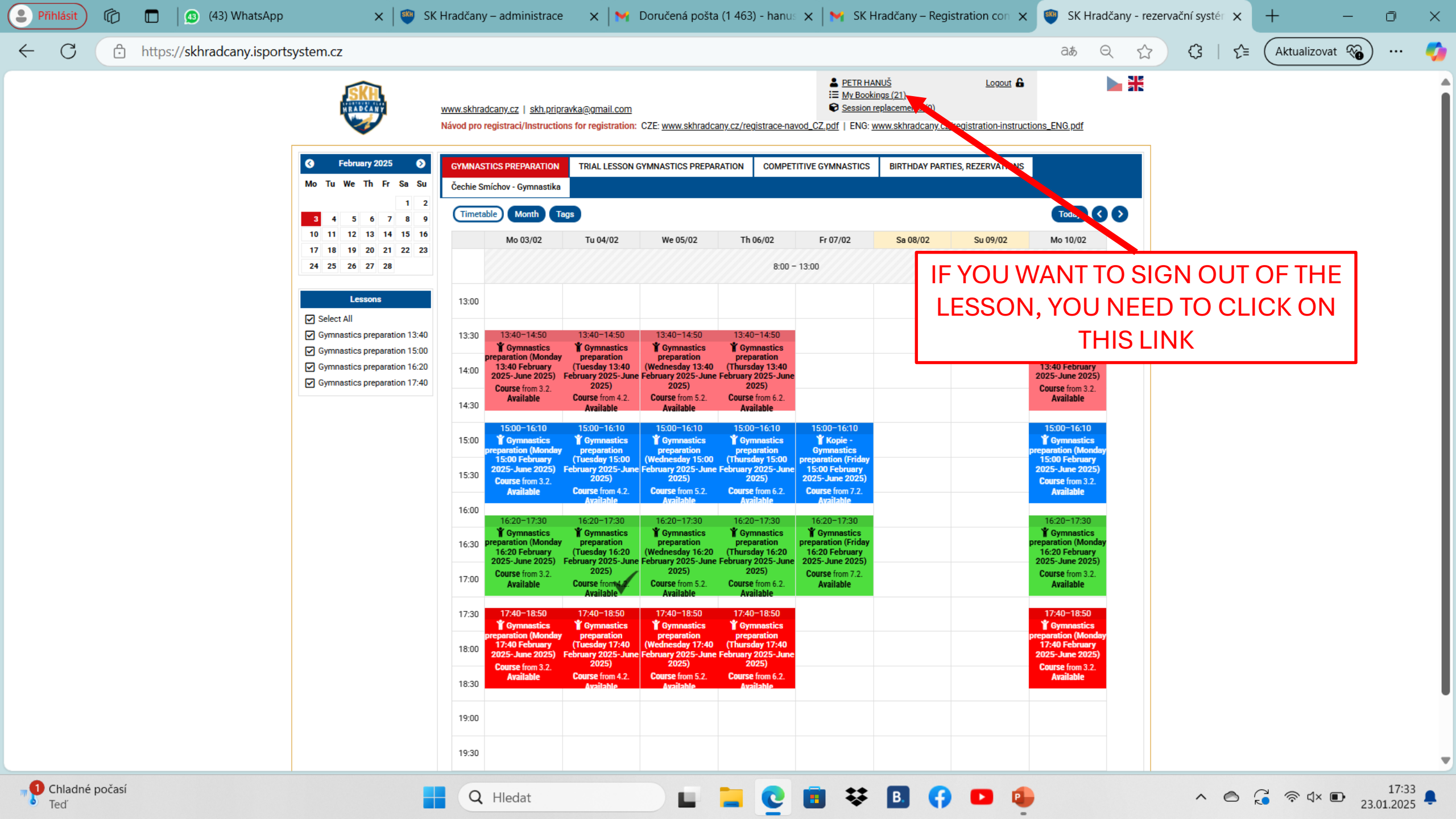

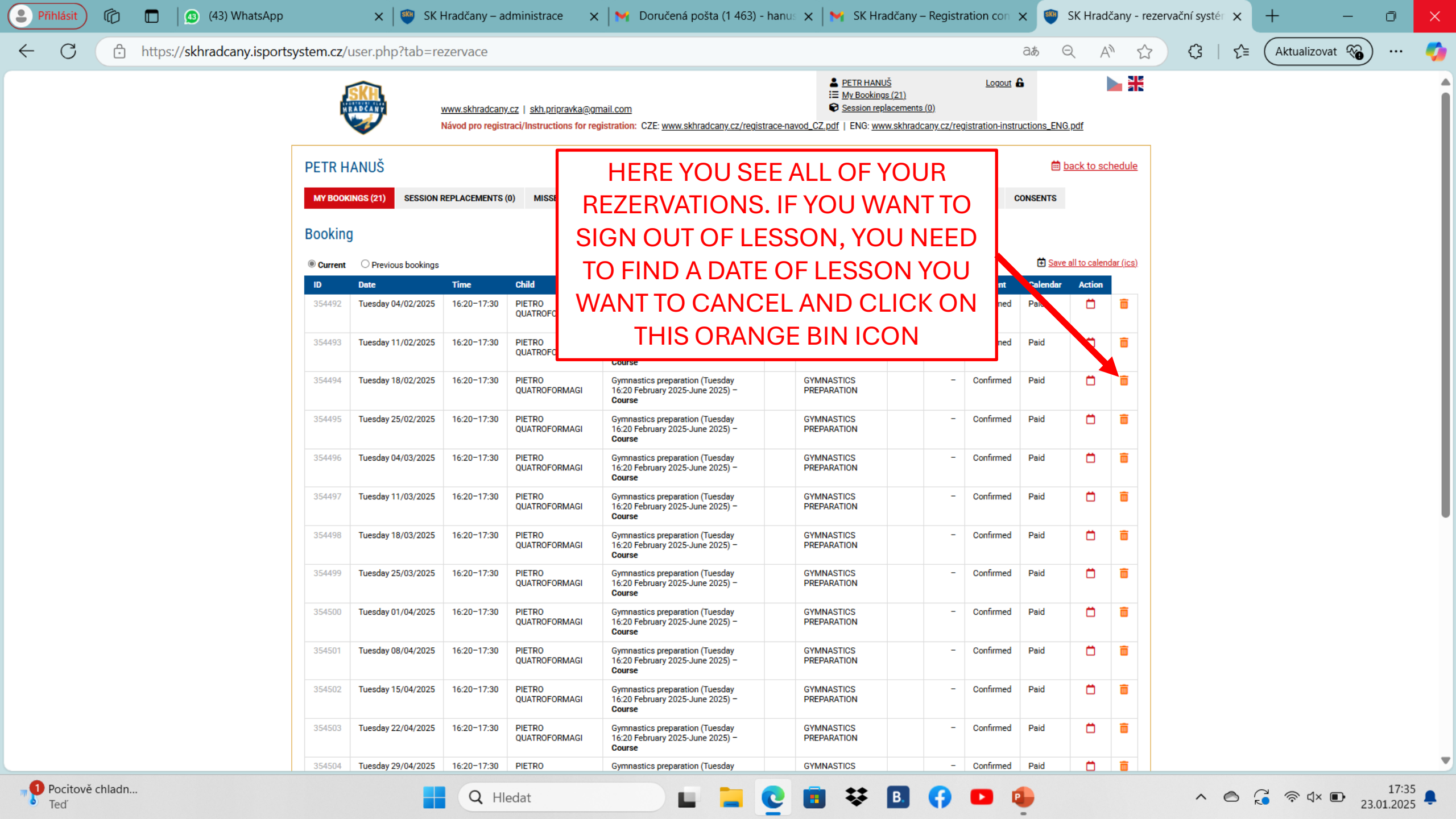

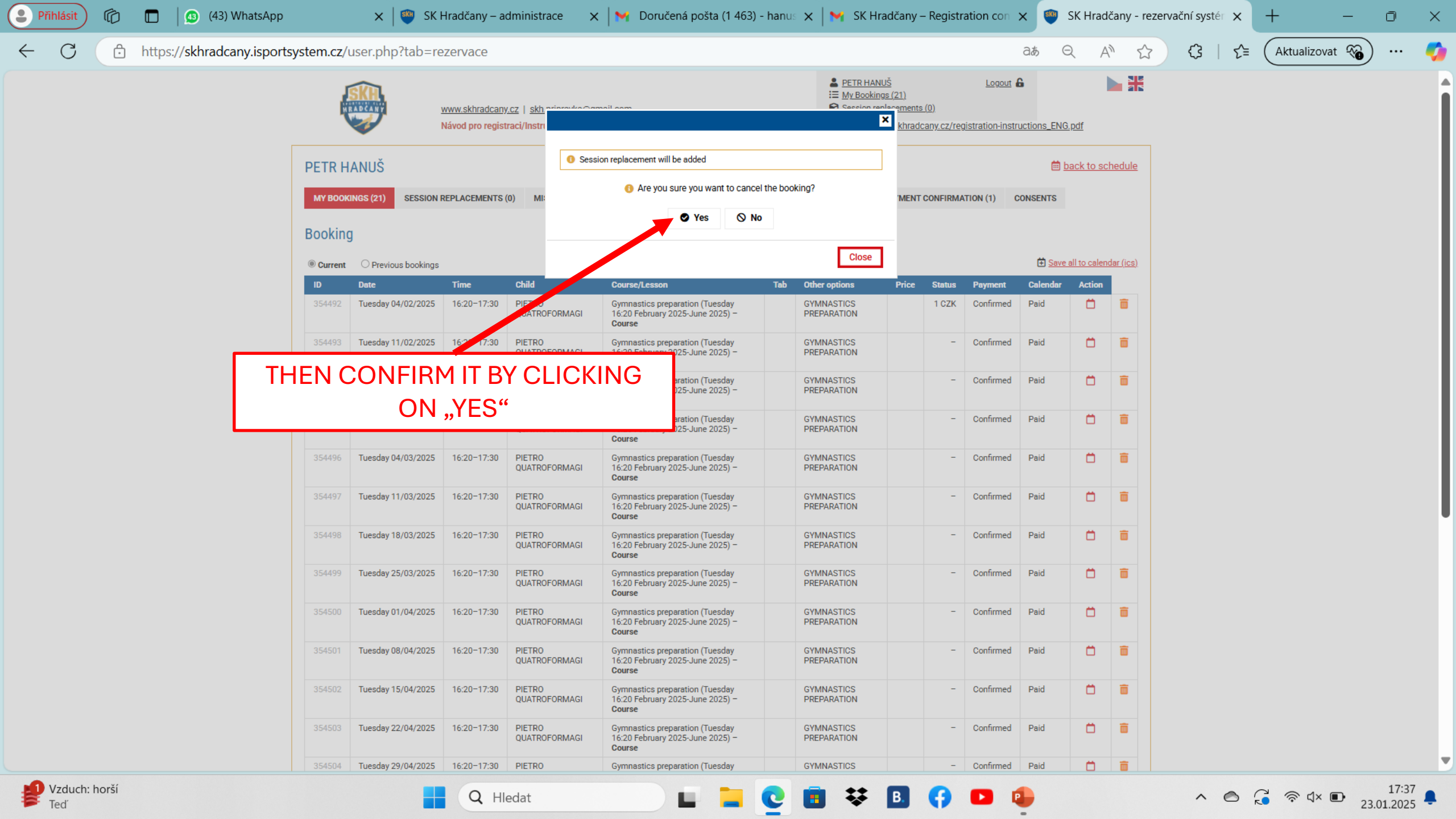

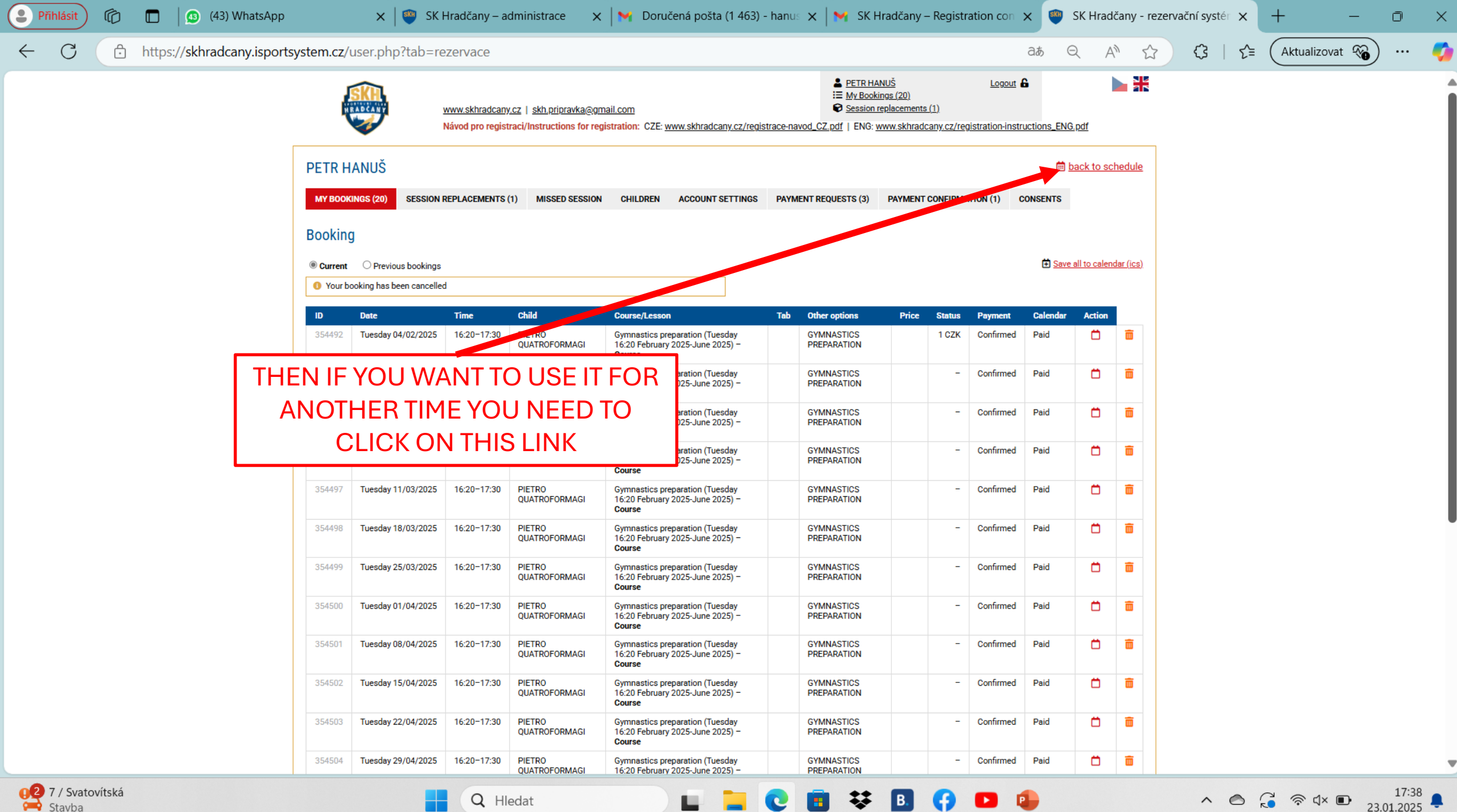

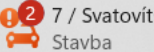

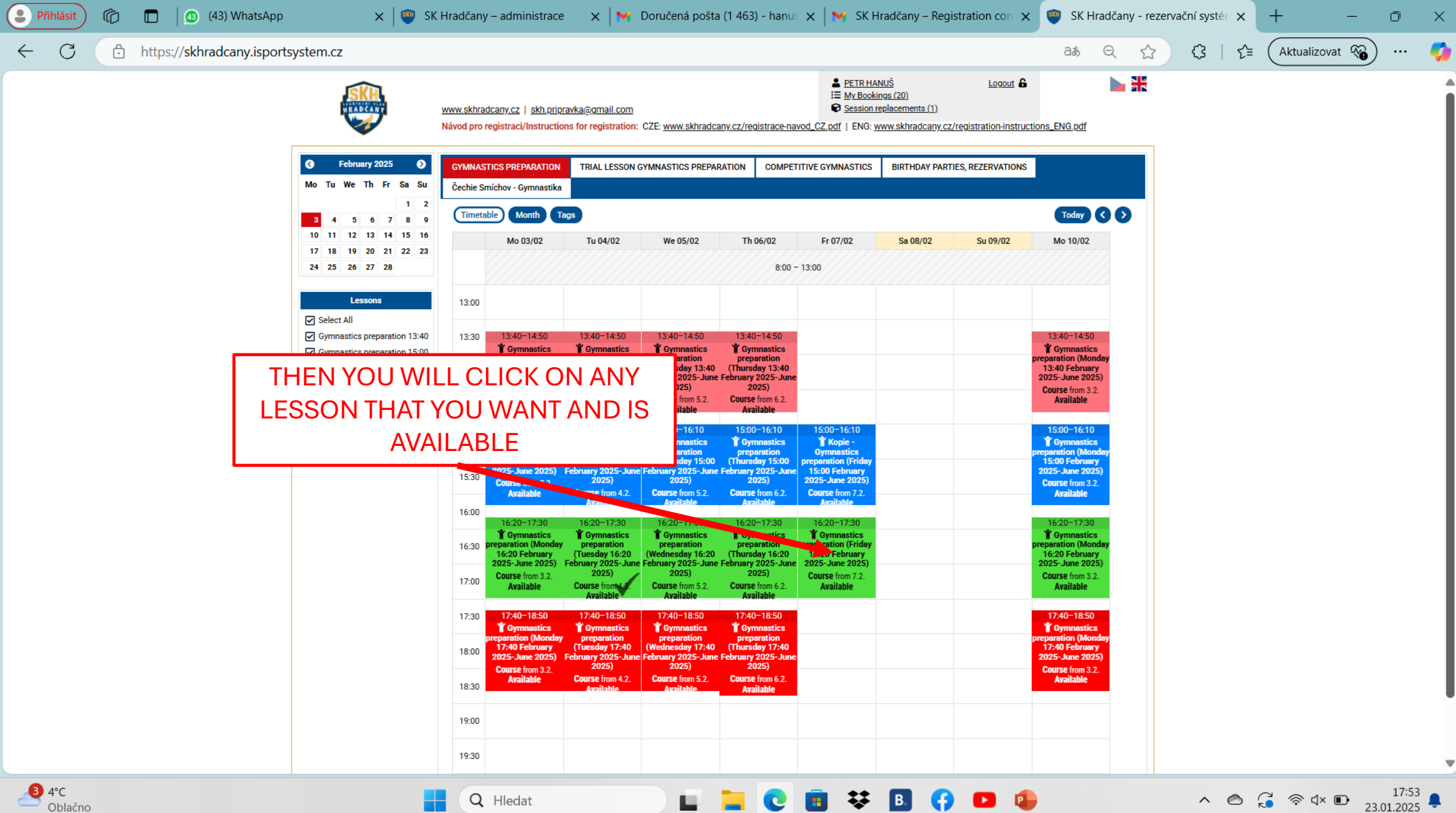

Oblačno

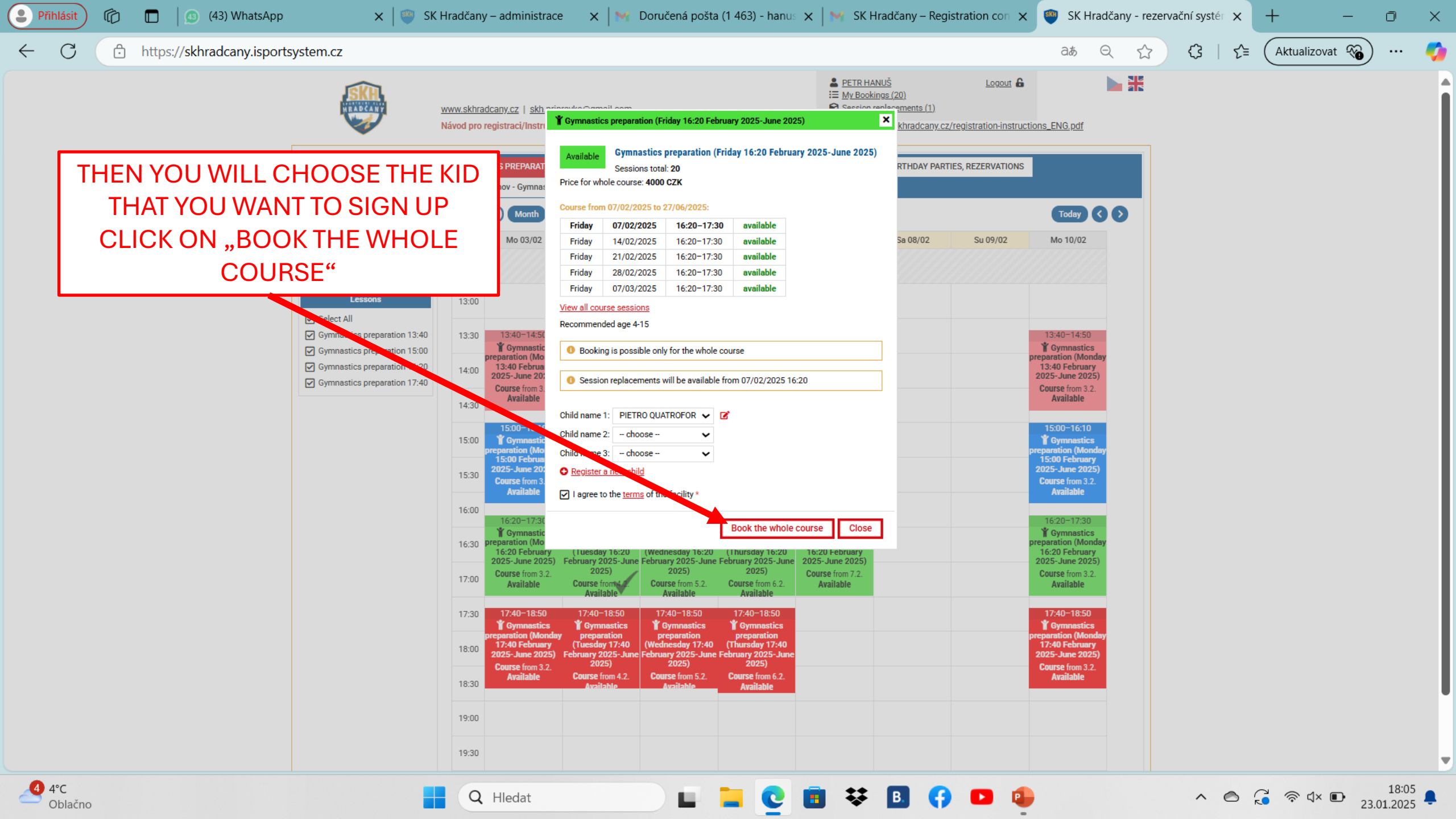